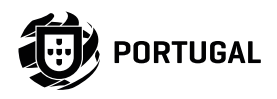

# MCA SOFTWARE

# HANDBUCH / INSTALLATIONS ANLEITUNG

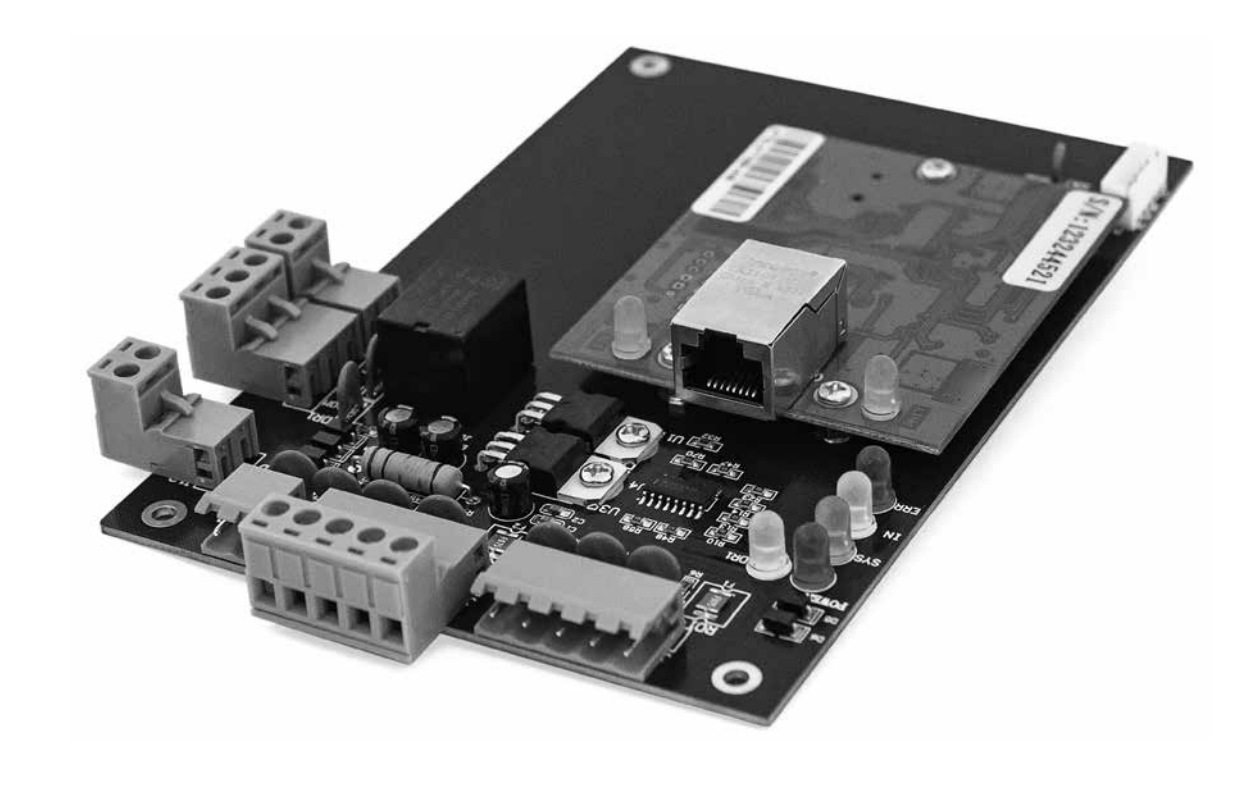

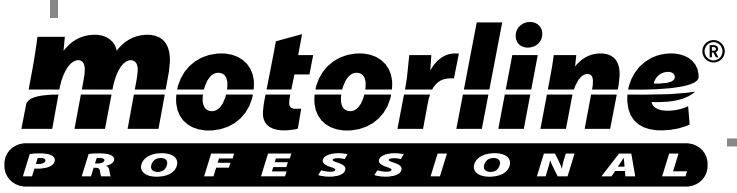

v2.0 REV. 11/2019

# 00. INHALT

## INDEX

| 01. SOFTWARE INSTALLIEREN UND DEINSTALLIEREN         |       |
|------------------------------------------------------|-------|
| GRUNDLEGENDE INSTALLATIONSSCHRITTE                   | 3A    |
| GRUNDLEGENDE INSTALLATIONSANFORDERUNGEN              | 3A    |
| SYSTEMBETRIEB, DER VON DER SOFTWARE UNTERSTÜTZT WIRD | 3A    |
| SOFTWARE KONFIGURATION                               | 3A    |
| SOFTWARE LÖSCHEN                                     | 4A    |
| 02. SOFTWARE GRUNDLEGENDE BEDIENUNG                  |       |
| ANMELDEN                                             | 5A    |
| GERÄTE PARAMETER EINSTELLUNGEN                       | 5B    |
| CONTROLLER HINZUFÜGEN / KONFIGURIEREN                | 5B    |
| HINZUFÜGEN / IP-KONFIGURATION                        | 7A    |
| IP-FILTER                                            | 8A    |
| TREIBERZONE VERWALTEN                                | 8B    |
| ABTEILUNGSBETRIEB UND REGISTRIERTER BENUTZER         | 9B    |
| ABTEILUNG HINZUFÜGEN                                 | 9B    |
| BENUTZER HINZUFÜGEN UND BEARBEITEN                   | 10A   |
| AUTOMATISCH REGISTRIERUNGSKARTE HINZUFÜGEN           | 11A   |
| VERLUST DER KARTE                                    | 12A   |
| OPERATION                                            | 12B   |
| PRIVILEGE MANAGEMENT                                 | 12B   |
| ZUGRIFF AUF PRIVILEGIEN                              | 12B   |
| BENUTZER PRIVILEGE BEARBEITEN                        | 13A   |
| KONSOLE                                              | 14A   |
| CONTROLLER INFORMATION                               | 14A   |
| KONFIGURIEREN HOCHLADEN                              | 14B   |
| MONITOR                                              | 15A   |
| MEHR REGISTER ANZEIGEN                               | 15A   |
| REGISTER ERHALTEN                                    | 15B   |
| <b>Motorline</b> <sup>®</sup>                        | 1A DE |

# 00. INHALT

## INDEX

|            | REGISTER KONSULTIEREN                        | 15B |
|------------|----------------------------------------------|-----|
| EIGENSC    | 16A                                          |     |
|            | PASSWORT ÄNDERN                              | 16A |
|            | DATENBANK BACKUP                             | 16B |
|            | OPTION                                       | 17A |
| )3. ERWEIT | ERTE FUNKTIONEN                              |     |
| DATEI      |                                              | 18A |
|            | AKTIVIEREN DES REGISTER KONSULTIEREN         | 18A |
| KONFIGU    | RATION                                       | 18B |
|            | DRUCKTASTEN EREIGNISSE AUFNEHMEN             | 18B |
|            | TÜRSTATUS EREIGNISSE AUFZEICHNEN             | 19A |
|            | AKTIVIEREN ZEITPROFIL                        | 19A |
|            | AKTIVIEREN PERIPHERISCHE KONTROLLE           | 20A |
|            | AKTIVIEREN TASTATURZUGRIFF                   | 21A |
|            | AKTIVIEREN ANTI PASS BACK                    | 22A |
|            | AKTIVIEREN INTERNE SPERRE                    | 22B |
|            | AKTIVIEREN ZUGRIFF VERSCHIEDENE KARTEN       | 23A |
|            | AKTIVIEREN ERSTE ÖFFNUNGSKARTE               | 24A |
|            | AKTIVIEREN DER AUFGABENLISTE DES CONTROLLERS | 25A |
| OPERATIO   | ON                                           | 26A |
|            | AKTIVIEREN DES TOR ÖFFNEN AUS DER FERNE      | 26A |
| MULTIFU    | NKTIONEN                                     | 26B |
|            | AKTIVIEREN ESSEN                             | 26B |
|            | ESSEN KONFIGURIEREN                          | 26B |

LESER

REGELN

ESSEN ZEITRAUM

26B

\_27A

27B

DE

1B

# 00. INHALT

## INDEX

|     | ESSEN BERICHT                   | 28A |
|-----|---------------------------------|-----|
|     | ESSEN DETAILS BERICHT           | 28A |
|     | LESE STATUS BERICHT             | 28A |
|     | TEILGESAMTBERICHT DER ABTEILUNG | 28B |
|     | BENUTZER STATUS BERICHT         | 28B |
| PA  | TROL AKTIVIEREN                 | 29A |
|     | PATROL KONFIGURIEREN            | 29B |
|     | PATROL PUNKT                    | 29B |
|     | PATROL REGELN                   | 29B |
|     | PATROL MANN                     | 30A |
|     | PATROL ROUTE                    | 30B |
|     | PATROL AUFGABE                  | 31A |
|     | PATROL BERICHT                  | 31B |
|     | PATROL STATISTIKEN              | 32A |
| VE  | RSAMMLUNG AKTIVIEREN            | 32A |
|     | ADRESSE KONFIGURIEREN           | 32B |
|     | VERSAMMLUNG HINZUFÜGEN          | 33A |
|     | SATUS DER VERSAMMLUNG           | 33B |
|     | ECHTZEIT EINTRAG                | 34A |
| EIC | GENSCHAFTEN                     | 34B |
|     | OPERATOR MANAGEMENT AKTIVIEREN  | 34B |
|     |                                 |     |

#### 04. TEILNAHME

NORMALE JEWEILIGE BESTIMMUNGEN 35B

**Motorline**<sup>®</sup>

FERIEN

#### INDEX

| ARBEITSREISE                                | 36B |
|---------------------------------------------|-----|
| MANUELLE EINGABE                            | 37A |
| TEILNAHME BERICHT                           | 37В |
| 05. ANHANG                                  |     |
| SQL SERVER KONFIGURATION                    | 38B |
| EXCEL VERBRAUCHER INFORMATIONEN IMPORTIEREN | 39A |

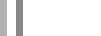

36A

2A

2B DE

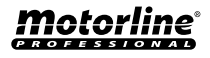

39A

## **GRUNDLEGENDE INSTALLATIONSSCHRITTE**

01 • Installieren Sie die Access Control Software.

## **GRUNDLEGENDE INSTALLATIONSANFORDERUNGEN**

Speicher: 1 GB. Festplatte: 1 GB über freiem Speicherplatz.

## SYSTEMBETRIEB, DER VON DER SOFTWARE UNTERSTÜTZT WIRD

• Windows 7

• Windows 10

## SOFTWARE KONFIGURATION

**01** • Legen Sie zuerst die CD in das CD-ROM-Laufwerk, starten Sie dann die Anwendung "setup.exe" oder über unsere Website, indem Sie den Software-Ordner herunterladen und die Anwendung "setup.exe" ausführen, die sich im innerem der Software befindet.

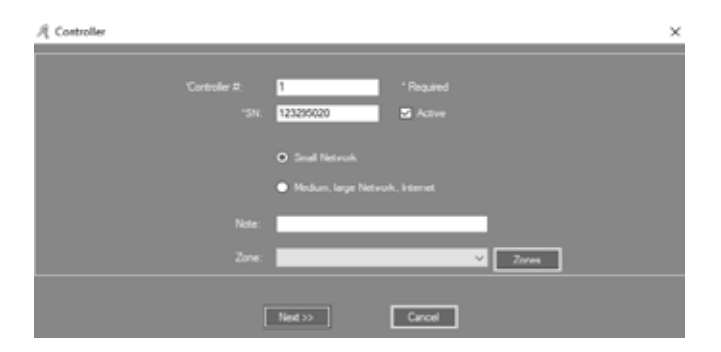

## 01. SOFTWARE INSTALLIEREN UND DEINSTALLIEREN

#### SOFTWARE KONFIGURATION

| Access Control                           | Usets do troboiro            | -                   | _       |            | ×    |
|------------------------------------------|------------------------------|---------------------|---------|------------|------|
| Select Installation Fo                   | lder                         |                     |         |            |      |
| The installer will install Access Contro | ol to the following folder.  |                     |         |            |      |
| To install in this folder, click "Next". | To install to a different fo | lder, enter it belo | ow or c | lick "Brow | se". |
| Folder:                                  |                              |                     |         |            |      |
| C:\AccessControl\                        |                              |                     |         | Browse     |      |
|                                          |                              | [                   | 0       | )isk Cost  |      |
|                                          |                              |                     |         |            |      |
| Install Access Control for yourself,     | or for anyone who uses       | this computer:      |         |            |      |
| Everyone                                 |                              |                     |         |            |      |
| 🔿 Just me                                |                              |                     |         |            |      |
|                                          | Cancel                       | < Back              |         | Next       | >    |

03 • Klicken Sie auf "Next".

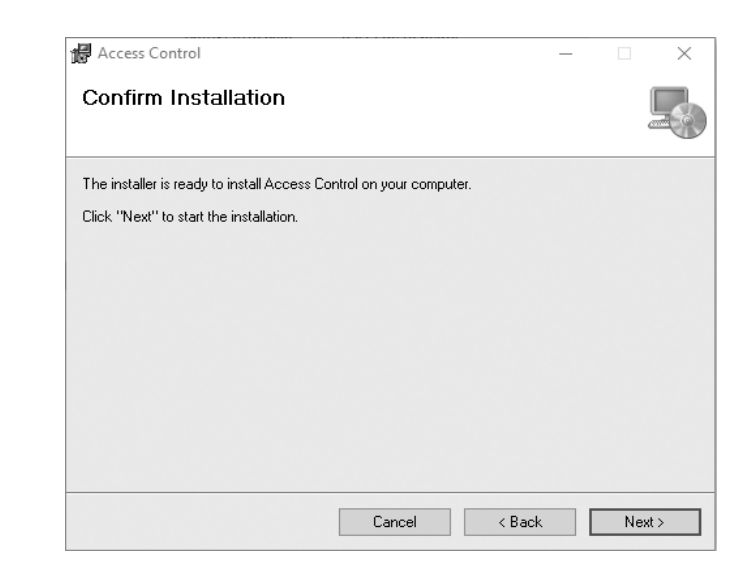

02 • Klicken Sie auf "Next".

**04** • Klicken Sie auf "Next".

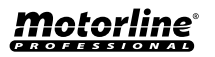

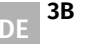

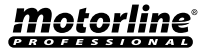

## 01. SOFTWARE INSTALLIEREN UND DEINSTALLIEREN

#### SOFTWARE KONFIGURATION

| 🖁 Access Control                          |                        | _                  |      | $\times$ |
|-------------------------------------------|------------------------|--------------------|------|----------|
| Installation Complete                     |                        |                    |      |          |
| Access Control has been successfully inst | talled.                |                    |      |          |
| Click "Close" to exit.                    |                        |                    |      |          |
|                                           |                        |                    |      |          |
|                                           |                        |                    |      |          |
|                                           |                        |                    |      |          |
|                                           |                        |                    |      |          |
|                                           |                        |                    |      |          |
| Please use Windows Update to check for    | r any critical updates | to the .NET Framew | ork. |          |
|                                           |                        |                    |      |          |
|                                           |                        |                    |      |          |

05 • Klicken Sie auf "Close".

Nach Abschluss der Installation wird diese automatisch 💏 erstellt und auf Ihrem Computerbildschirm angezeigt.

## SOFTWARE LÖSCHEN

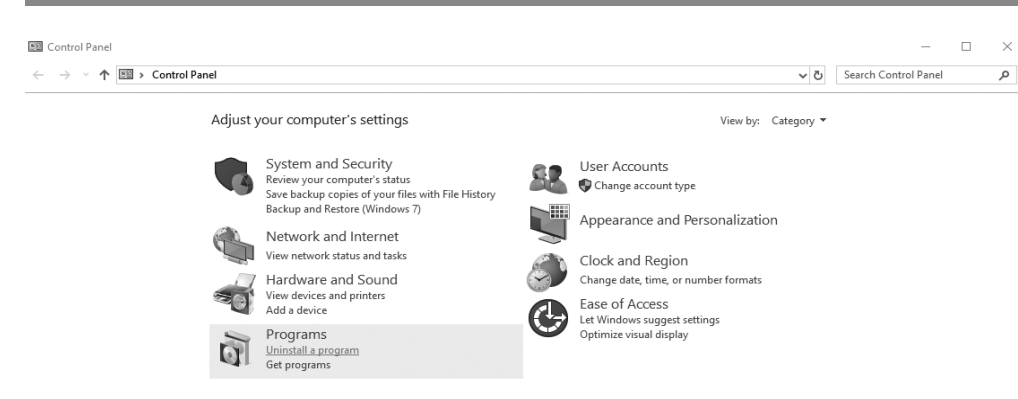

| J(*)                                                             |
|------------------------------------------------------------------|
| e die Software "Access Control" und klicken Sie auf "Uninstall". |
|                                                                  |
|                                                                  |
|                                                                  |

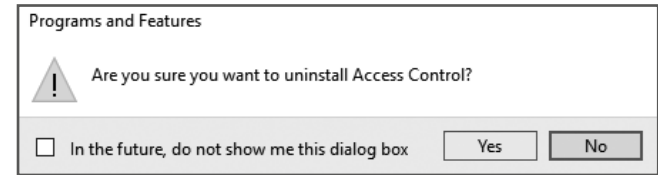

04 • Klicken Sie auf "Yes".

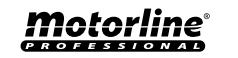

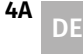

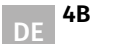

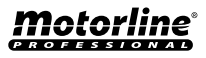

## 01. SOFTWARE INSTALLIEREN UND DEINSTALLIEREN

01 • Klicken Sie auf "Start" und geben Sie "Control Panel" ein.

## SOFTWARE LÖSCHEN

02• Klicken Sie auf "Uninstall a program".

| ← | →  <  ↑    • Control F      | Panel > Programs   | <ul> <li>Programs and Features</li> </ul>                                                                       |                                          |              |         | ~ Ū     | Search Program | ms and l | Features | ۶ |
|---|-----------------------------|--------------------|----------------------------------------------------------------------------------------------------|------------------------------------------|--------------|---------|---------|----------------|----------|----------|---|
|   | Control Panel Home          | Uninstall d        | or change a program                                                                                             |                                          |              |         |         |                |          |          |   |
|   | View installed updates      | To uninstall a     | program, select it from the list and                                                                            | then click Uninstall. Change, or Repair. |              |         |         |                |          |          |   |
| 0 | Turn Windows features on or |                    |                                                                                                    |                                          |              |         |         |                |          |          |   |
| ~ | off                         | Organize 🛪 📕       | Ininstall Change Repair                                                                                         |                                          |              |         |         |                |          | 8== 🗸    | 1 |
|   | Install a program from the  | organize •         | change Repair                                                                                                   |                                          |              |         |         |                |          | 0        |   |
|   | network                     | Name               | Uninstall this program.                                                                                         | Publisher                                | Installed On | Size    | Version | n              |          |          |   |
|   |                             | Access Contro      | I Contraction of the second second second second second second second second second second second second second | CSN                                      | 06/08/2019   | 8,52 MB | 7.51.81 |                |          |          |   |
|   |                             | 📥 Adobe Acroba     | t DC                                                                                                    | Adobe Systems Incorporated               | 14/06/2019   | 2,50 GB | 19.012  | .20035         |          |          |   |
|   |                             | 🛅 Adobe After Ef   | fects 2019                                                                                                    | Adobe Systems Incorporated               | 02/07/2019   | 3,08 GB | 16.1.2  |                |          |          |   |
|   |                             | Br Adobe Bridge    | 2019                                                                                                    | Adobe Systems Incorporated               | 02/07/2019   | 899 MB  | 9.1     |                |          |          |   |
|   |                             | 🖾 Adobe Creativ    | e Cloud                                                                                                    | Adobe Systems Incorporated               | 17/07/2019   | 83,3 MB | 4.9.0.5 | 04             |          |          |   |
|   |                             | Al Adobe Illustrat | or 2019                                                                                                    | Adobe Systems Incorporated               | 10/04/2019   | 1,04 GB | 23.0.3  |                |          |          |   |
|   |                             | 🔟 Adobe InDesig    | n 2019                                                                                                    | Adobe Systems Incorporated               | 10/04/2019   | 1,35 GB | 14.0.2  |                |          |          |   |
|   |                             | 🖬 Adobe Lightro    | om                                                                                                    | Adobe Systems Incorporated               | 03/07/2019   | 1,11 GB | 2.3     |                |          |          |   |
|   |                             | 🖼 Adobe Media I    | Encoder 2019                                                                                                    | Adobe Systems Incorporated               | 15/07/2019   | 2,68 GB | 13.1.3  |                |          |          |   |
|   |                             | 🖪 Adobe Photos     | hop CC 2019                                                                                                    | Adobe Systems Incorporated               | 02/07/2019   | 2,21 GB | 20.0.5  |                |          |          |   |
|   |                             | 🏧 Adobe Premie     | re Pro 2019                                                                                                    | Adobe Systems Incorporated               | 26/07/2019   | 3,23 GB | 13.1.4  |                |          |          |   |
|   |                             | 🔄 Bing Bar         |                                                                                                    | Microsoft Corporation                    | 11/04/2019   | 464 KB  | 7.1.355 | i.0            |          |          |   |
|   |                             | To Dell Command    | d   Update for Windows 10                                                                                       | Dell, Inc.                               | 10/04/2019   | 13,6 MB | 3.0.1   |                |          |          |   |
|   |                             | Dell Digital Del   | ivery Services                                                                                                  | Dell Inc.                                | 10/04/2019   | 95,2 MB | 4.0.13. | 0              |          |          |   |
|   |                             | 🕝 Dell SupportAs   | isist                                                                                                    | Dell Inc.                                | 02/07/2019   | 160 MB  | 3.2.2.1 | 19             |          |          |   |
|   |                             | Google Chrom       | e                                                                                                    | Google LLC                               | 16/07/2019   |         | 75.0.37 | 770.142        |          |          |   |
|   |                             | 🔀 HP Officejet 76  | 510 series Basic Device Software                                                                                | Hewlett-Packard Co.                      | 11/04/2019   | 154 MB  | 29.1.97 | 1.39251        |          |          |   |
|   |                             | 🗘 HP Officejet 76  | 510 series Help                                                                                                 | Hewlett Packard                          | 11/04/2019   | 16,5 MB | 29.0.0  |                |          |          |   |
|   |                             | 驒 HP Photo Crea    | tions                                                                                                    | HP                                       | 11/04/2019   | 14,6 MB | 1.0.0.7 | 702            |          |          |   |

#### 03 • Suchen Sie

## ANMELDEN

Klicken Sie

auf Start> Programme> Zugriffskontrolle> Zugriffskontrolle, um das Anmeldefenster

wie folgt zu öffnen:

| 🆧 Professional Door Control Management |      | × |
|----------------------------------------|------|---|
| Access Con                             | trol |   |
| User Name:                             |      |   |
| Password:                              |      |   |
| ок                                     | Exit |   |
|                                        |      |   |

## Benutzer: abc

Passwort: 123 Es wird empfohlen, Ihren Benutzernamen und Ihr Passwort nach der ersten Verwendung zu ändern.

| 🖧 Infor | mation                                                           | ×         |
|---------|------------------------------------------------------------------|-----------|
| i       | SQL Server NonExist Or Refuse t<br>Do you want to configure now? | o Connect |
|         | OK Cancel                                                        | ]         |

# 02. SOFTWARE GRUNDLEGENDE BEDIENUNG

## ANMELDEN

Wenn die SQL Server Verbindung fehlschlägt. Wird das Dialogfeld angezeigt. 01 • Klicken Sie auf "OK". Weitere Informationen finden Sie in **Anhang SQL Server Konfiguration**. Nach der Anmeldung wird das Hauptfenster wie folgt angezeigt:

| 🦧 Professional Door C                | ontrol Manage | ment            |              |                    |               |                      |                                | _          | $\times$ |
|--------------------------------------|---------------|-----------------|--------------|--------------------|---------------|----------------------|--------------------------------|------------|----------|
| File Configuration                   | Operation     | One Card Multif | unction Tool | s Help             |               |                      |                                |            |          |
| Getting Started                      | Consol        | e Query S       | wipe Record  | s                  |               |                      | _                              |            |          |
| 2.Auto Add Cards By<br>Swiping       | Select All    | Monitor Stop    | Check Adjust | ) 🕇<br>Time Upload | ر<br>Download | Download And Monitor | <u>ញ</u><br>Clear Event Window | Q,<br>Find | Ŧ        |
| 3.Add Privileges<br>Allow And Upload |               |                 |              |                    |               |                      |                                |            |          |
| Close                                |               |                 |              |                    |               |                      |                                |            |          |
| Configuration                        |               |                 |              |                    |               |                      |                                |            |          |
| <b>S</b>                             |               |                 |              |                    |               |                      |                                |            |          |
| Operation                            |               | Time            | Desc         |                    | Info          |                      |                                |            |          |
| Attendance                           |               |                 |              |                    |               |                      |                                |            |          |

## GERÄTE PARAMETER EINSTELLUNGEN

## CONTROLLER HINZUFÜGEN / KONFIGURIEREN

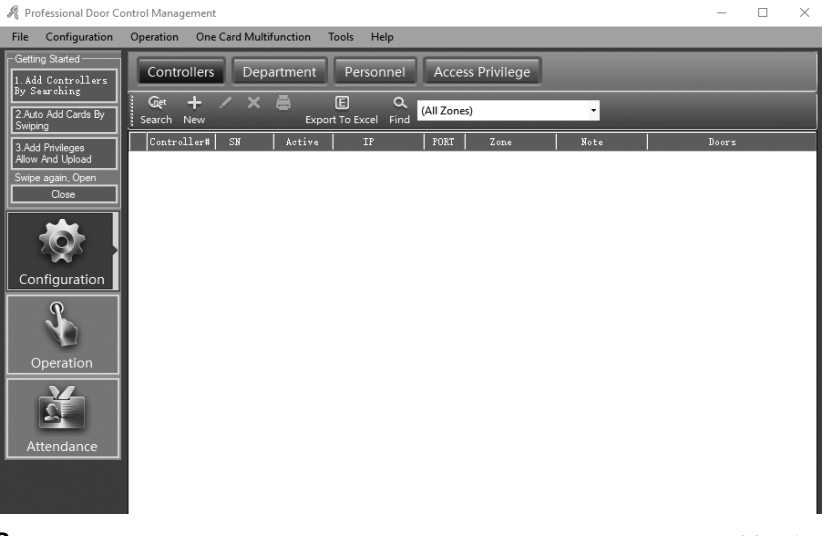

Motorline

# **Motorline**<sup>®</sup>

01 • Klicken Sie in der Menüleiste auf Configuration > Controllers.

02 • Klicken Sie auf die Schaltfläche "New", um die Treiber zum System hinzuzufügen.

| A Controller   | ×                              |
|----------------|--------------------------------|
| *Controller #: | 1 Pequired                     |
| *SN:           | 123256020 Z Active             |
|                | O Small Network                |
|                | Medum, large Network, Internet |
| Note:          |                                |
| Zone:          | Zones                          |
| (              | Next >> Cancel                 |

Die Controller Nummer (dies ist die Seriennummer des Controllers) finden Sie auf dem S/N Etikett: \*\*\*\*\*\*\*\*\* des Controllers. Bitte geben Sie die neun Zahlen ein.

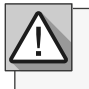

Wenn der von Ihnen geschriebene S/N Controller nicht mit dem S/N Tag übereinstimmt: \*\*\*\*\*\*\*\*\*\* kann die Software nicht mit dem Controller kommunizieren.

Ì

Kleines Netzwerk: Unterstützt die TCP/IP Kommunikation, alle Controller befinden sich im selben Netzwerksegment.

Mittleres oder großes Netzwerk oder Internet: Unterstützt die TCP/IP Kommunikation zu verschiedenen Netzwerksegment-Controllern.

03 • Klicken Sie auf "Next".

# 02. SOFTWARE GRUNDLEGENDE BEDIENUNG

## **GERÄTE PARAMETER EINSTELLUNGEN**

| c             | Do<br>loor 1# ( <b>#001-1</b> | or Name<br>S Activ | Door Control State | Door Delay/sec |
|---------------|-------------------------------|--------------------|--------------------|----------------|
|               |                               | Dura Kara          |                    |                |
| Door1# in R   | eader in                      | anon 🛛 Ater        |                    |                |
| Door1# Ext Re | ader Ext                      | 🖾 Ater             |                    |                |
|               |                               |                    |                    |                |

"Door Name" und "Reader Position" können geändert werden.

04 • Aktivieren Sie "Active", , die Konsole zeigt den Port an, andernfalls wird er nicht angezeigt.
05 • Aktivieren Sie "Attendance", damit die Kartenleseraufzeichnungen als Anwesenheitsaufzeichnungen verwendet werden können, andernfalls werden sie nicht verwendet.
06 • Klicken Sie auf "Ok".

| Professional Door C                   | Control Management                                                                                                    | – 🗆 X            |
|---------------------------------------|----------------------------------------------------------------------------------------------------|------------------|
| File Configuration                    | Operation One Card Multifunction Tools Help                                                                                                    |                  |
| Getting Stated<br>1. Add Controlliors | Controllers Department Personnel Access Privilege                                                                                                    |                  |
| 2 Auto Add Cards By<br>Swiping        | Search New Edit Del Print ExportTo Excel Find                                                                                                    |                  |
| 3 Add Privleges<br>Allow And Upload   | Controllers         SS         Active         J7         FORT         Zono         Note           D         1         122295020         SS         60000 | Deers<br>=001-1; |
| Swipe again, Open<br>Close            |                                                                                                    |                  |
| ¢۶                                    |                                                                                                    |                  |
| Configuration                         |                                                                                                    |                  |
| 1                                     |                                                                                                    | I                |
|                                       |                                                                                                    |                  |
| Attandance                            |                                                                                                    |                  |
| Practicularice                        |                                                                                                    |                  |
|                                       |                                                                                                    |                  |
| 3                                     | -                                                                                                    | motorl           |

Motorline

## HINZUFÜGEN / IP-KONFIGURATION

01 • Klicken Sie auf "Search".

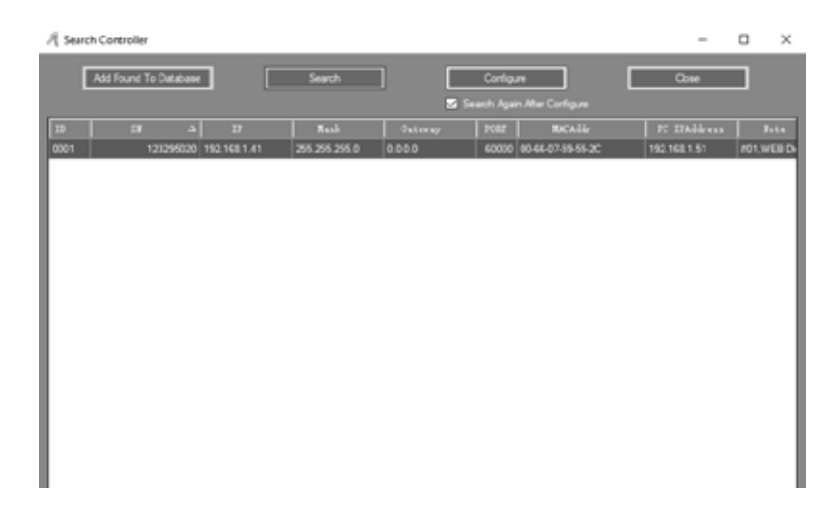

#### Die Suche dauert ca. 5 Sekunden. **02** • Klicken Sie auf "Configure".

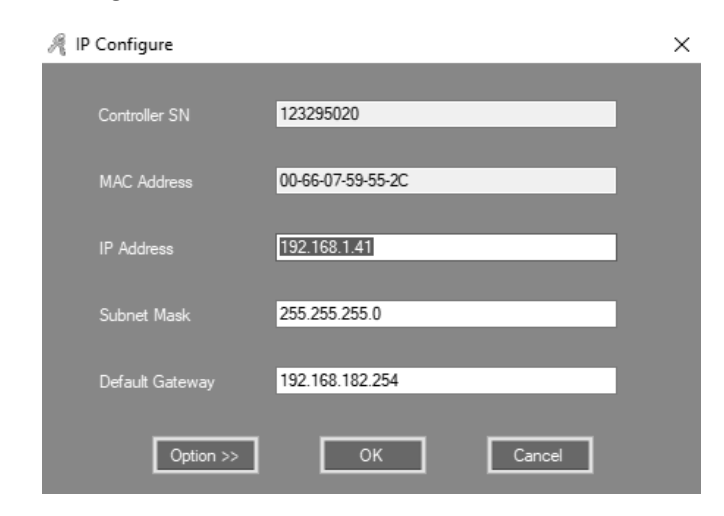

03 • Klicken Sie auf "OK".

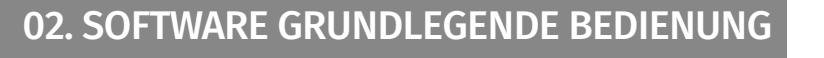

## **GERÄTE PARAMETER EINSTELLUNGEN**

Nach dem Konfigurieren der IP Adresse können Sie die Controller Parameter einstellen, die IP Adresse muss dem entsprechenden Controller zugewiesen werden.

| A See | ch Controll | er          |              |               |                 |          |                   | -            |     | ×     |
|-------|-------------|-------------|--------------|---------------|-----------------|----------|-------------------|--------------|-----|-------|
|       | Add Found   | To Database | ] [          | Search        |                 | Configur | •                 | Cose         |     |       |
|       |             |             |              |               | S 50            |          |                   |              |     |       |
| 10    | 59          | <u>د ا</u>  |              | Hank          | Gateray         | FIRE     | RaCaddr           | FC IFAddress |     | Spte. |
| 0001  |             | 123295020   | 152.168.1.41 | 255.255.255.0 | 192.168.182.254 | 63000    | 00-66-07-59-55-2C | 192,168.1.51 | #01 | WEB D |
|       |             |             |              |               |                 |          |                   |              |     |       |
|       |             |             |              |               |                 |          |                   |              |     |       |
|       |             |             |              |               |                 |          |                   |              |     |       |
|       |             |             |              |               |                 |          |                   |              |     |       |
|       |             |             |              |               |                 |          |                   |              |     |       |
|       |             |             |              |               |                 |          |                   |              |     |       |
|       |             |             |              |               |                 |          |                   |              |     |       |
|       |             |             |              |               |                 |          |                   |              |     |       |
|       |             |             |              |               |                 |          |                   |              |     |       |
|       |             |             |              |               |                 |          |                   |              |     |       |
|       |             |             |              |               |                 |          |                   |              |     |       |
|       |             |             |              |               |                 |          |                   |              |     |       |
|       |             |             |              |               |                 |          |                   |              |     |       |
|       |             |             |              |               |                 |          |                   |              |     |       |

Ergebnis, können Sie die IP Adresse sehen. 04 • CKlicken Sie auf "Next".

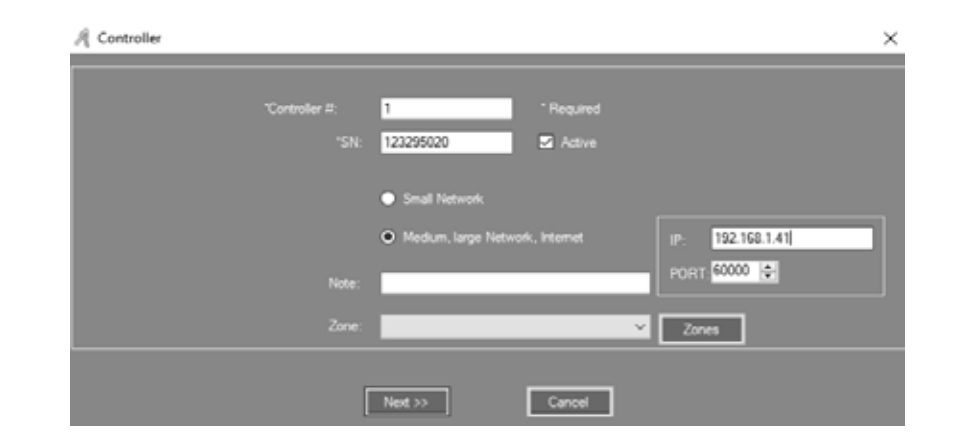

Die Controller sind in verschiedene Netzwerke unterteilt. Jedem Controller muss eine eindeutige IP Adresse zugewiesen werden.

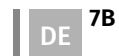

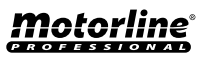

7A DE

#### **IP-FILTER**

Aus Sicherheitsgründen hat nur ein Computer Zugriff auf diese Software und diese Datenbank. Klicken Sie mit der rechten Maustaste und wählen Sie "IP Filter".

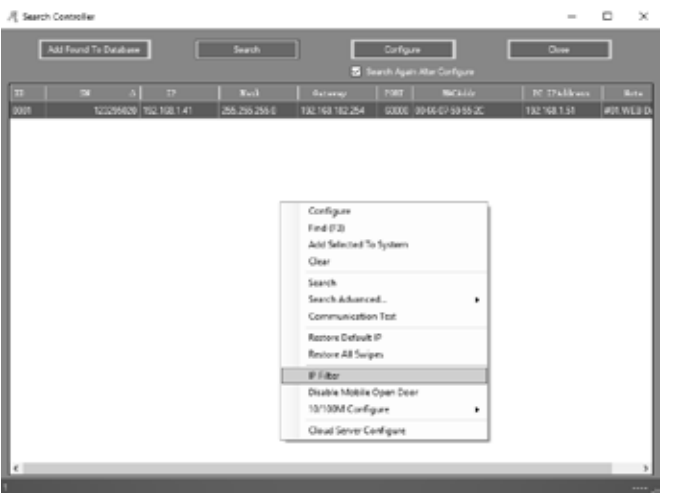

Geben Sie die zulässige IP ein und klicken Sie auf "Add Allowed IP" oder klicken Sie auf "Add Current PC IP". 01 • Klicken Sie auf "Only Update IP List"

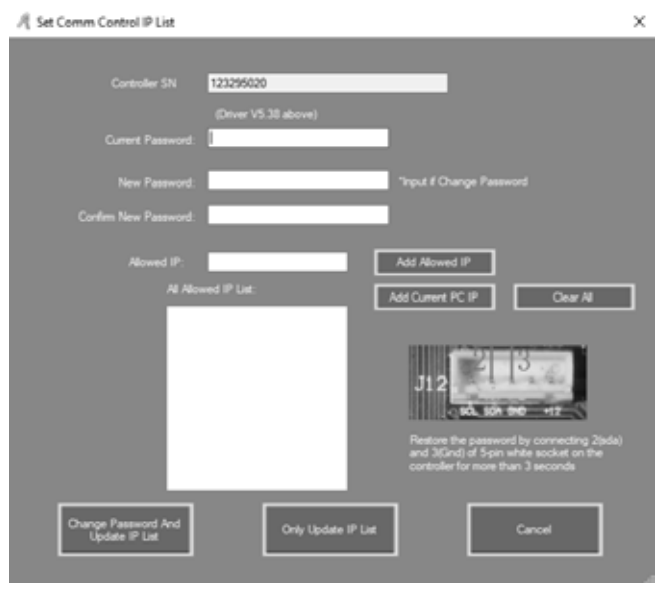

# **Motorline**

8A

## 02. SOFTWARE GRUNDLEGENDE BEDIENUNG

## **GERÄTE PARAMETER EINSTELLUNGEN**

#### TREIBERZONE VERWALTEN

01 • Klicken Sie mit der linken Maustaste auf den Controller und dann auf "Zones".

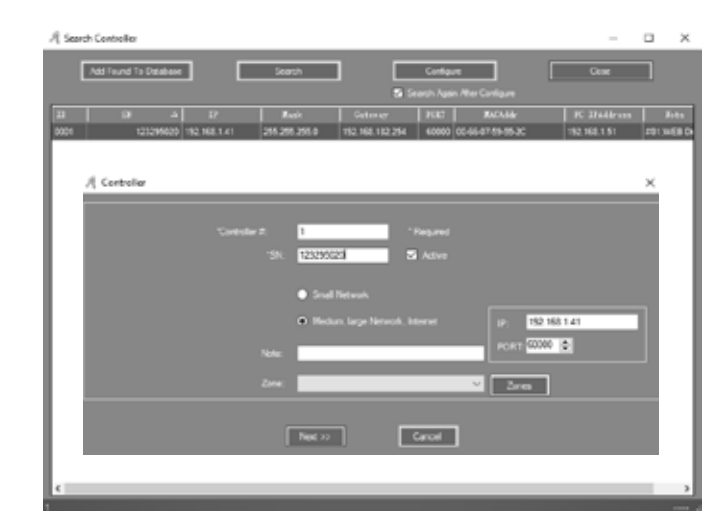

02 • Klicken Sie auf "Add Top" und schreiben Sie in den leeren Bereich.

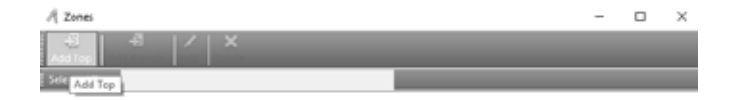

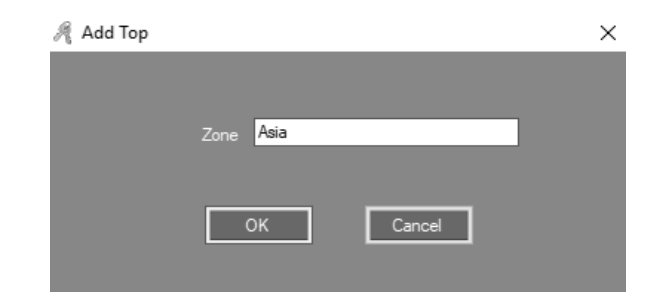

Motorline

PROFESSIONA

**03** • Klicken Sie auf "OK". Als Ergebnis können Sie die erstellte Zone sehen.

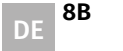

| A Zores<br>AB AI X<br>Add Tso J<br>Selected Zore<br>- Add |   |   | × |
|-----------------------------------------------------------|---|---|---|
| Add Branch Zone Southeast Asia                            | l | × |   |
| OK Cancel                                                 |   |   |   |

**04** • Klicken Sie auf "Add Branch", um einen neuen Standort unter der Zone hinzuzufügen. **05** • Schreiben Sie in den leeren Bereich und klicken Sie auf "OK". Ergebnis: Sie können den von Ihnen erstellten Speicherort sehen.

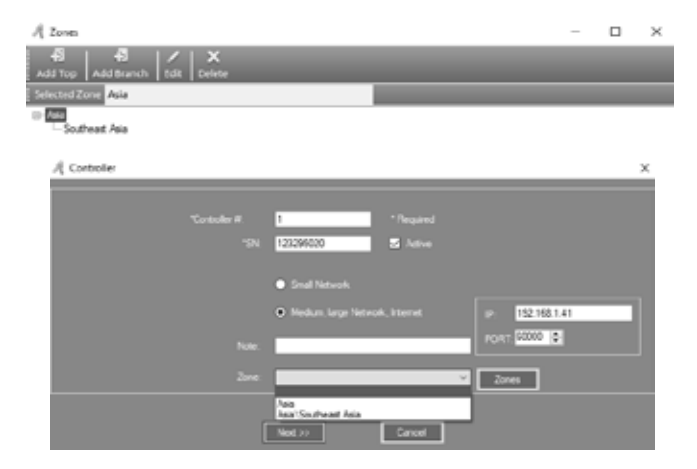

Schließe dieses Fenster. 05 • Stellen Sie das Zone auf dem Controller ein.

# **Motorline**

# 02. SOFTWARE GRUNDLEGENDE BEDIENUNG

## ABTEILUNGSBETRIEB UND REGISTRIERTER BENUTZER

## ABTEILUNG HINZUFÜGEN

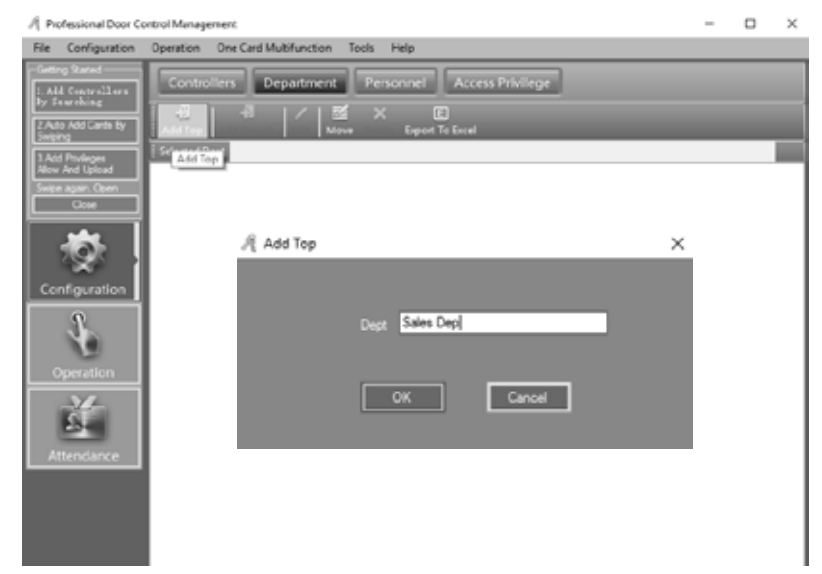

01 • Klicken Sie in der Menüleiste auf Configuration> Department.
02 • Klicken Sie auf die Schaltfläche "Add Top", um eine Abteilung hinzuzufügen.
03 • Schreiben Sie in das leere Feld und klicken Sie auf "Ok".

| R Professional Door Co           | rtrol Management                                     | - | ×    |
|----------------------------------|------------------------------------------------------|---|------|
| File Configuration               | Operation One Card Multifunction Tools Help          |   |      |
| Geting Stated                    | Controllers Department Personnel Access Privilege    |   |      |
| 2 Auto Add Carde By<br>Sweing    | Add Top Add Farsets Edd Views Delete Expert To Excel |   |      |
| 3.Add Prologes<br>New And Upload | Steeted Dept Sate Dea<br>Sate Dep Add Darch          |   |      |
| Corr                             |                                                      |   |      |
| 10                               | Add Branch                                           | × |      |
| Configuration                    |                                                      |   |      |
| \$                               | Dept Oversea Marketing                               |   |      |
| Operation                        |                                                      |   |      |
| Ť                                | OK Cancel                                            |   |      |
| Attendance                       |                                                      |   |      |
|                                  |                                                      |   |      |
|                                  |                                                      |   |      |
|                                  | -                                                    |   | <br> |

9B

## ABTEILUNGSBETRIEB UND REGISTRIERTER BENUTZER

**04** • Klicken Sie auf "Add Branch", um eine neue Unterteilung unter der Abteilung hinzuzufügen. **05** • Schreiben Sie in das leere Feld und klicken Sie auf "Ok". Ergebnis: Sie können den von Ihnen erstellten Speicherort sehen.

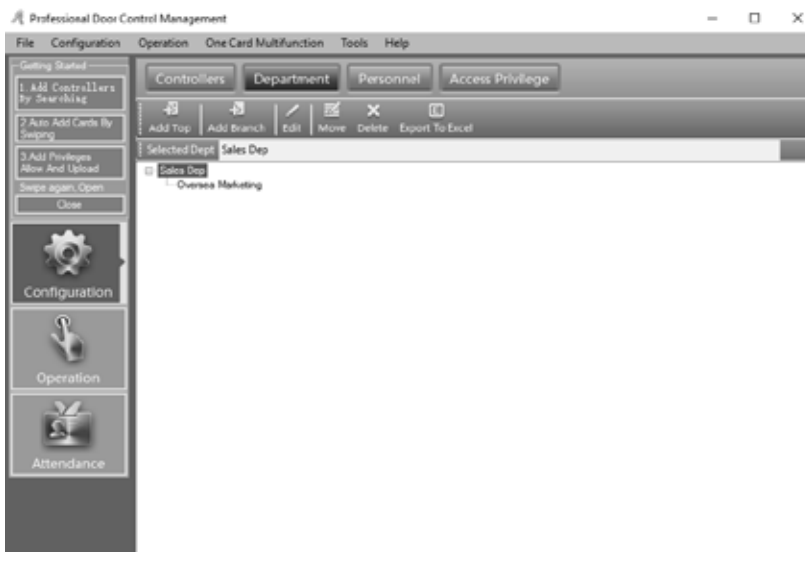

#### **BENUTZER HINZUFÜGEN UND BEARBEITEN**

| R Professional Door Co              | ntrol Management                                                                         | -   |          | ×  |
|-------------------------------------|------------------------------------------------------------------------------------------|-----|----------|----|
| File Configuration                  | Operation One Card Multifunction Tools Help                                              |     |          | _  |
| Getting Stated                      | Controllers Department Personnel Access Privilege                                        |     |          |    |
| By Sourching                        | ÷ 🛃 / X 🖨 🔲 🗉 🗹 🖾 🖉 🗸 🔍                                                                  |     |          |    |
| Swping                              | Auto Add Add Edit Cel Print Export To Excel Import Card Lost Batch Update Privilege Find |     | _        | -  |
| 3 Add Privleges<br>Allow And Upload | Nime Add CardNO Dept.                                                                    | _   |          |    |
| Swipe again, Open                   | Tuer ID Uner Name Card NO Attendence Access Control Active Date                          | 344 | stive De | 54 |
|                                     |                                                                                          |     |          |    |
| 10                                  |                                                                                          |     |          |    |
| Continuenting (                     |                                                                                          |     |          |    |
| Configuration                       |                                                                                          |     |          |    |
| 1                                   |                                                                                          |     |          |    |
| Operation                           |                                                                                          |     |          |    |
| operation                           |                                                                                          |     |          |    |
| Ť.                                  |                                                                                          |     |          |    |
|                                     |                                                                                          |     |          |    |
| Attendance                          |                                                                                          |     |          |    |
|                                     |                                                                                          |     |          |    |
|                                     |                                                                                          |     |          |    |
|                                     | I                                                                                        |     |          |    |
| rlina                               |                                                                                          |     |          | 10 |

## 02. SOFTWARE GRUNDLEGENDE BEDIENUNG

## ABTEILUNGSBETRIEB UND REGISTRIERTER BENUTZER

01 • Klicken Sie in der Menüleiste auf Configuration> Personnel. 02 • Klicken Sie auf die Schaltfläche "Add", um Benutzer hinzuzufügen.

| Main Oth | m              |            |               | _               |   |
|----------|----------------|------------|---------------|-----------------|---|
| "User    | ID:            | 1          | * Required    |                 | _ |
| "Name    | User           | 1          |               |                 |   |
| Card P   | IO: 18016      | 1185       | Photo         |                 | 2 |
| Depar    | tment          |            |               |                 |   |
| Sales    | Dep\Oversea Ma | rketing    |               | _               | v |
| ⊠ At     | endance        | <b>2</b> / | ccess Control |                 |   |
|          |                | Acti       | vate: 2019    | -08-07          |   |
|          |                |            |               |                 |   |
|          |                | Dea        | ctivate: 2023 | 12-31           |   |
|          |                |            |               | uea. Ime (6065) |   |
|          |                |            |               |                 |   |

#### 03 • Geben Sie in das Feld "User ID" und "Name" ein.

04 • Um dem Benutzer ein Foto hinzuzufügen, klicken Sie auf "Photo" und wählen Sie die gewünschte Datei aus. 05 • Nachdem Sie die Informationen in diese Benutzerfelder eingegeben haben, klicken Sie auf "Add Next", damit das Präsentationsfenster weiterhin geöffnet ist und Sie Informationen von einem anderen Benutzer eingeben können. Wenn Sie keine weiteren Benutzer hinzufügen möchten, klicken Sie auf "OK" und der Benutzer wurde dem System hinzugefügt.

| R Professional Door Co                | ntrol Management                                                                                                    | -      |                 | $\times$ |
|---------------------------------------|----------------------------------------------------------------------------------------------------|--------|-----------------|----------|
| File Configuration                    | Operation One Card Multifunction Tools Help                                                                                                    |        |                 |          |
| Geting Stated                         | Controllers Department Personnel Access Privilege                                                                                                    |        |                 |          |
| 2 Auto Add Cards By<br>Swping         | Auto Add Add Edit Del Print Report To Facel Import Card Lost Ratch Update Printings Find                                                                                                 |        |                 |          |
| 1 Add Phyleges<br>Merey hed Universit | Narre CardNO Dept.                                                                                                    |        |                 |          |
| Swpe again, Open                      | Wese 13         There         Card 30         Attendance         Access Centrel.         Antive Date           1         User         100161105         50         50         2015-02-07 | 2029-1 | tive Dat<br>231 |          |
| Configuration                         |                                                                                                    |        |                 | -        |
| Operation                             |                                                                                                    |        |                 | -        |
| Ě                                     |                                                                                                    |        |                 |          |

Motorline

Motorline

## ABTEILUNGSBETRIEB UND REGISTRIERTER BENUTZER

**06 •** Um den erstellten Benutzer zu bearbeiten, klicken Sie auf "Edit". Sie können weitere Informationen über das Untermenü "Others" hinzufügen.

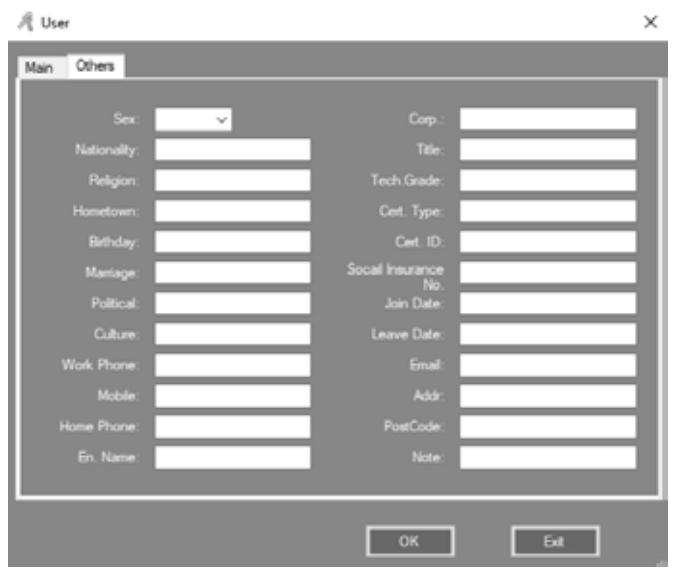

#### AUTOMATISCH REGISTRIERUNGSKARTE HINZUFÜGEN

| 🦧 Auto Add User    |        |        | ×        |
|--------------------|--------|--------|----------|
| - Select Device    |        |        |          |
| O USB Reader       |        |        |          |
| Door               | m001-1 |        | <b>~</b> |
| Manual Batch Input |        |        |          |
| Ne                 | xt >   | Cancel |          |

# 02. SOFTWARE GRUNDLEGENDE BEDIENUNG

## ABTEILUNGSBETRIEB UND REGISTRIERTER BENUTZER

01 • Klicken Sie in der Menüleiste auf Configuration> Personnel> Auto Add.

**02** • Wenn Sie "USBReader" auswählen, verbinden Sie den USB Kartenleser (Modell # für das Wiegand Produkt ist WG1028) mit dem Computer.

03 • Klicken Sie auf "USB Reader" oder "Controller" und dann auf "Next".

| Default Dept : | _      | - | _                              | -                | ~ |
|----------------|--------|---|--------------------------------|------------------|---|
|                | Total: | ٦ | Please Swipe                   |                  |   |
|                |        |   | User ID Optio<br>Start Caption | n ——             |   |
|                |        |   | Const Lengt                    | n <mark>8</mark> | - |

Ergebnis, Sie sehen die Registrierungskarten.

04 • Klicken Sie am Ende des Vorgangs auf "OK". Die Registrierungskarten werden dem System hinzugefügt.

| Auto Add User X    | ί. |
|--------------------|----|
|                    |    |
| Default Dept.:     |    |
| Total:             |    |
|                    |    |
| Start No. 18013377 |    |
| End No. 18013387   |    |
|                    |    |
| Start Caption      |    |
| Const Length 8 🚔   |    |
|                    |    |
|                    |    |
|                    |    |
| < Back OK Exit     |    |

Motorline

# **Motorline**

## ABTEILUNGSBETRIEB UND REGISTRIERTER BENUTZER

**05** • Wenn Sie "Manual Batch Input" auswählen, werden die Registrierungskarten manuell hinzugefügt. **06** • Klicken Sie auf "Manual Batch Input" und dann auf "Next".

07 • Schreiben Sie in die Felder "Start No." und "End No."

**08** • Klicken Sie am Ende des Vorgangs auf "Ok". Die Registrierungskarten werden dem System hinzugefügt. Ergebnis, Sie sehen die Registrierungskarten. Alle Karten werden automatisch registriert. Der Standardname lautet "N + Kartennummer".

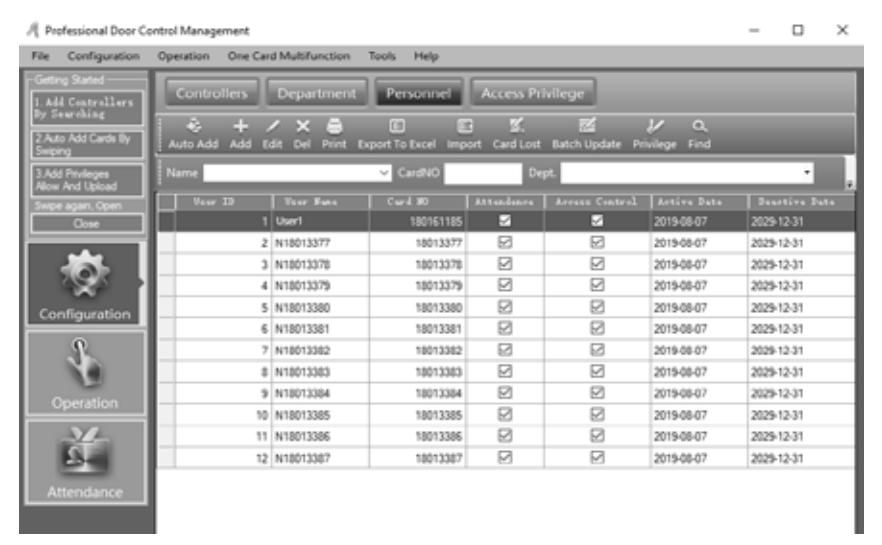

#### VERLUST DER KARTE

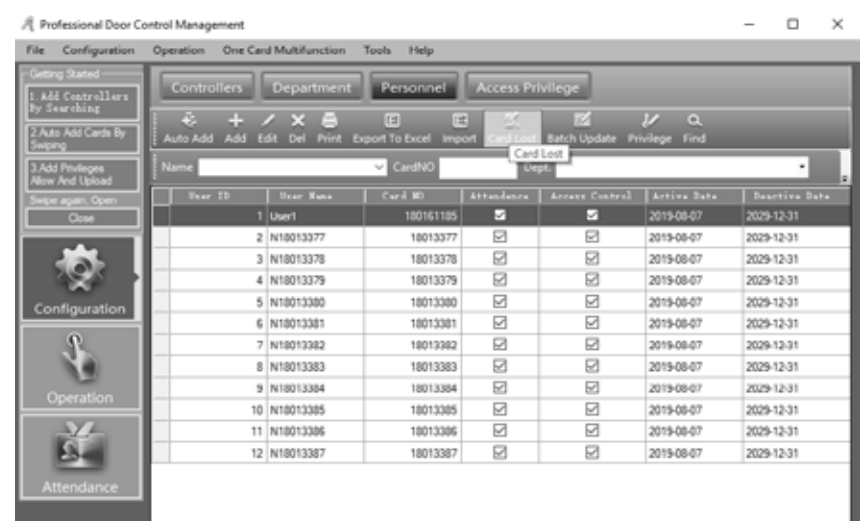

# **Motorline**<sup>®</sup>

12A DE

## 02. SOFTWARE GRUNDLEGENDE BEDIENUNG

## ABTEILUNGSBETRIEB UND REGISTRIERTER BENUTZER

Wenn jemand Ihre Karte verliert, müssen Sie die verlorene Karte registrieren und anschließend eine neue Karte an den Benutzer geben.

01 • Klicken Sie in der Menüleiste auf Configuration> Personnel> Card Lost.

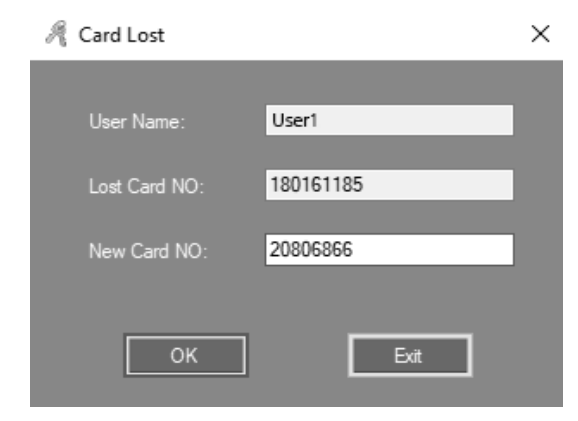

**02** • Geben Sie im Feld "New Card NO" die neue Kartennummer ein und klicken Sie auf "Ok". Wenn die Benutzerkarte über Berechtigungen verfügt, aktualisieren Sie den Controller, nachdem Sie den Kartenverlust gemeldet haben.

## **OPERATION**

#### **PRIVILEGE MANAGEMENT**

#### • ZUGRIFF AUF PRIVILEGIEN

01 • Klicken Sie in der Menüleiste auf Configuration> Access Privilege. 02 • Klicken Sie auf "Change Privileges".

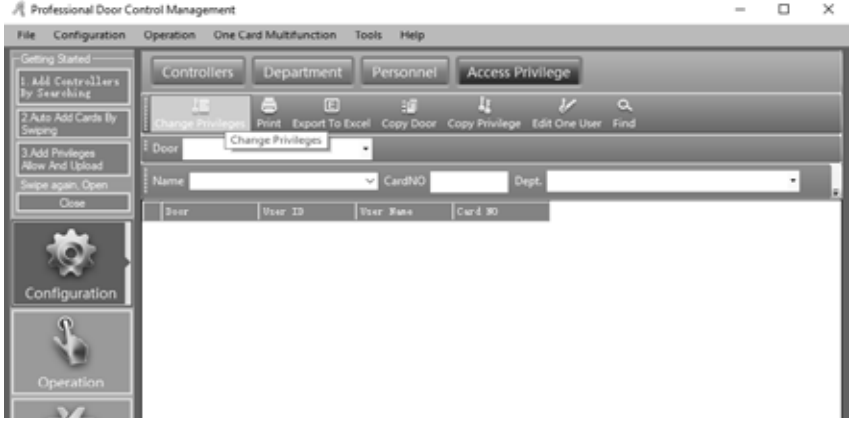

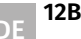

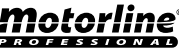

## **OPERATION**

| R Access Privileges | Assignment  |                  |      |                       |                 |             |           | - |     | ×   |
|---------------------|-------------|------------------|------|-----------------------|-----------------|-------------|-----------|---|-----|-----|
|                     |             |                  |      |                       |                 |             |           |   |     |     |
| Depathent.          | (NI)        |                  |      | Υ.                    | Selected Users: |             |           |   |     |     |
| 1 Taur 20 1         | facer Manne | Card 30          |      |                       | Ther ID         | The Number  | Card MO   |   |     |     |
| 3 8                 | 8,0013370   | 10313378         |      | >>                    |                 | 1 US#1      | 20106016  |   |     | - 1 |
| 4 8                 | 8.8013379   | 18013339         |      |                       |                 | 2 810011317 | 18013377  |   |     | - 1 |
| 0.8                 | 0.8013380   | 16013380         |      | لككا                  |                 |             |           |   |     | - 1 |
| 6 8                 | 8.00133011  | 10010001         |      |                       |                 |             |           |   |     | - 1 |
| 7.8                 | 8/0013302   | 10013382         |      |                       |                 |             |           |   |     | - 1 |
|                     | 8.8013383   | 18013383         | _    |                       |                 |             |           |   |     | - 1 |
| 2.8                 | 0.8013384   | 18013384         |      |                       |                 |             |           |   |     | - 1 |
| 10 8                | 8.0013306   | 10010305         | _    | _                     |                 |             |           |   |     | - 1 |
| 11 8                | 8.0013306   | 10013306         | _    |                       |                 |             |           |   |     | - 1 |
| 12 8                | 8.8013387   | 18013387         |      |                       |                 |             |           |   |     | - 1 |
|                     |             |                  |      |                       |                 |             |           |   |     |     |
|                     | _           |                  |      | _                     |                 |             |           |   |     |     |
| Zone:               | (Al Zones)  |                  |      | ~                     |                 |             |           |   |     | _   |
| Optional Deserv     |             |                  |      |                       | Salartad 1      | loars       |           |   |     | - 1 |
| #001-1              |             |                  |      | and the second second |                 |             |           |   |     | - 1 |
|                     |             |                  |      |                       |                 |             |           |   |     | - 1 |
|                     |             |                  |      |                       |                 |             |           |   |     | - 1 |
|                     |             |                  |      |                       |                 |             |           |   |     | - 1 |
|                     |             |                  |      |                       |                 |             |           |   |     | - 1 |
|                     |             |                  |      | <                     |                 |             |           |   |     | - 1 |
|                     |             |                  |      |                       |                 |             |           |   |     | - 1 |
|                     |             |                  |      |                       |                 |             |           |   |     | - 1 |
|                     |             |                  |      |                       |                 |             |           |   |     |     |
|                     | _           |                  |      |                       |                 | -           |           |   |     |     |
|                     |             |                  |      |                       |                 |             |           |   |     |     |
| Prohibit            |             | hibit And Upload | Rend |                       | Abure           | A           | And UpAnd | 6 | AR. |     |
|                     |             |                  |      |                       |                 |             | -         |   |     |     |

03 • ">>" Wählen Sie alle Benutzer oder alle optionalen Ports aus.

">" Wählen Sie einen Benutzer oder einen optionalen Port aus.

"<" Einen ausgewählten Benutzer oder einen ausgewählten Port abbrechen.

"<<" Alle ausgewählten Benutzer oder alle ausgewählten Ports abbrechen.

**04** • Durch Klicken auf "Allow" und dann auf Vorgang> Upload können ausgewählte Benutzer die ausgewählten Ports durchlaufen.

Durch Klicken auf "Allow and Upload" können ausgewählte Benutzer die ausgewählten Ports durchlaufen. Wenn Sie auf "Prohibit" und dann auf Operation> Upload klicken, können die ausgewählten Benutzer die ausgewählten Ports nicht durchlaufen.

Wenn Sie auf "Prohibit and Upload" klicken, können ausgewählte Benutzer die ausgewählten Ports nicht durchlaufen.

**05** • Klicken Sie nach Hinzufügen aller Berechtigungen zum System, auf Operation> Upload, um den Controller zu aktualisieren.

#### • BENUTZER PRIVILEGE BEARBEITEN

01 • Wählen Sie den Benutzer aus und klicken Sie auf "Edit One User".

- **02** ">>" Wählen Sie alle optionalen Ports aus.
- ">" Wählen Sie einen optionalen Port.

"<" Einen ausgewählten Port abbrechen. "<<" Alle ausgewählten Ports abbrechen.

# motorline

# 02. SOFTWARE GRUNDLEGENDE BEDIENUNG

## **OPERATION**

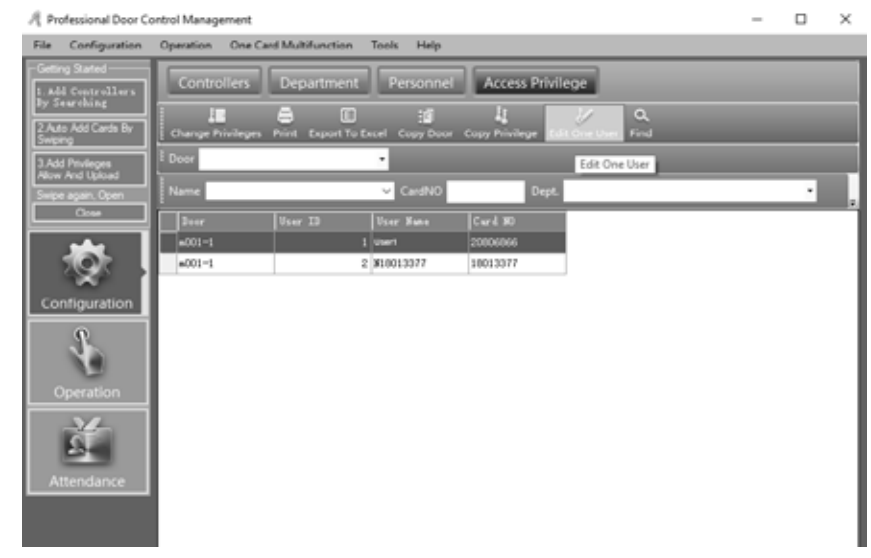

**03** • Klicken Sie auf "Confirm and Upload", wenn Sie optionale Ports hinzugefügt oder ausgewählte Ports abgebrochen haben, um die Steuerung zu aktualisieren, und der Benutzer kann die ausgewählten Ports durchgehen.

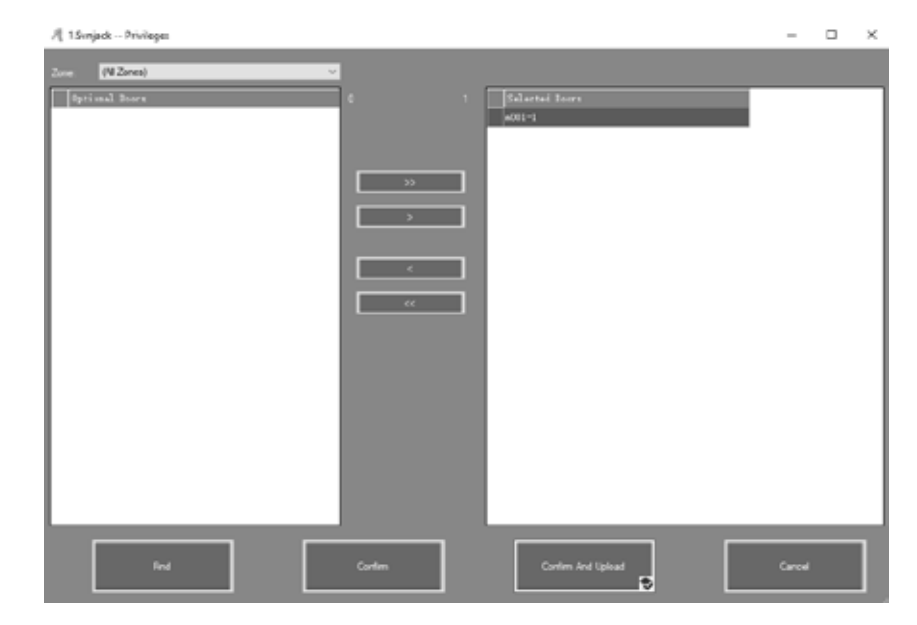

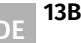

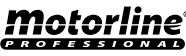

## KONSOLE

#### 01 • Klicken Sie in der Menüleiste auf Operation> Console.

| 🥂 Professional Door C                                                                                                    | untrol Management                                                                                                    | - | ×     |
|----------------------------------------------------------------------------------------------------|----------------------------------------------------------------------------------------------------|---|-------|
| File Configuration                                                                                                    | Operation One Card Multifunction Tools Help                                                                                                    |   |       |
| Centry Stated  Centry Stated  Add Centry Liner  State Add Centry Liner  Add Prologye  Add Prologye  Add Prologye  Com  Com  Com  Com  Com  Com  Com  Co | Console<br>Durcy Sur pe Records<br>Model R/1 Clea Mary Societ<br>Model R/1 Clea Mary Societ<br>Second at Assistant Stage Check Adjust Time Lational Download And Mondar Clear Event Window First California<br>Societ At Assistant Stage Check Adjust Time Lational Download And Mondar Clear Event Window First California<br>Societ At Assistant Stage Check Adjust Time Lational Download And Mondar Clear Event Window First California |   |       |
| Operation                                                                                                    | Tina   Parte   Tadis                                                                                                    |   | <br>_ |

#### **CONTROLLER INFORMATION**

01 • Klicken Sie in der Menüleiste auf Operation> Console> Check.

Ergebnis, Zeigt die grundlegenden Informationen des Controllers an, z. B. die Anzahl der Kartendurchläufe und Berechtigungen, den Portstatus, den Controller Status und vieles mehr. Wenn der Controller gut mit dem Computer kommuniziert, ist die Anschlussfarbe grün, andernfalls ist sie rot.

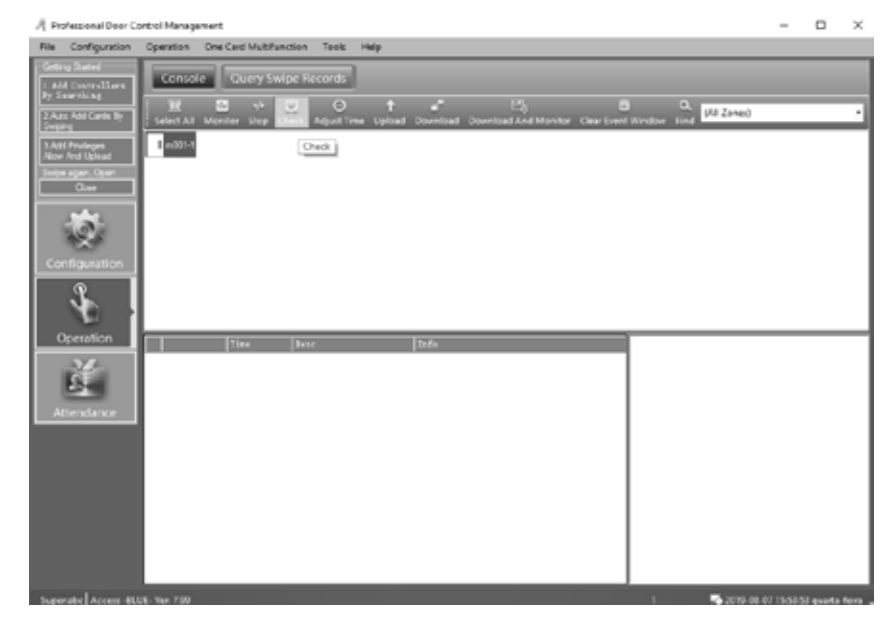

# 02. SOFTWARE GRUNDLEGENDE BEDIENUNG

#### KONSOLE

#### KONFIGURIEREN HOCHLADEN

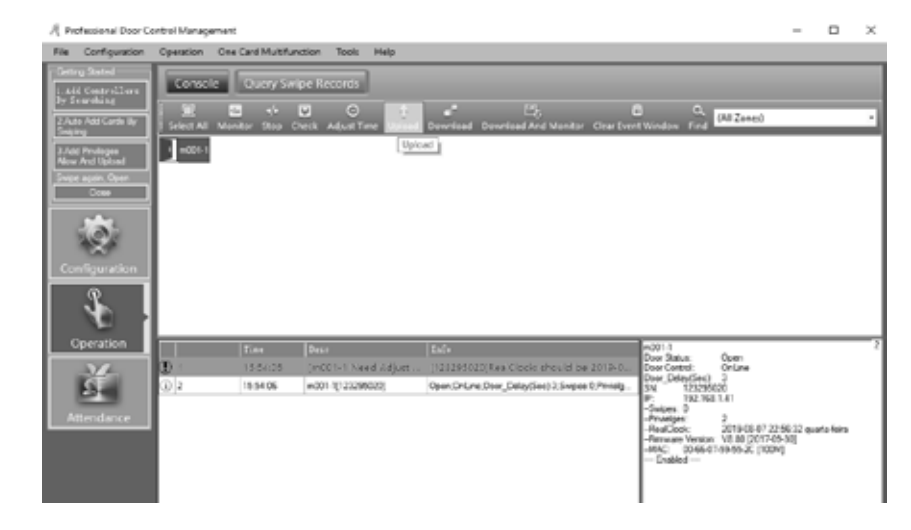

**01** • Klicken Sie in der Menüleiste auf Operation> Console> Upload. **02** • Klicken Sie auf "OK".

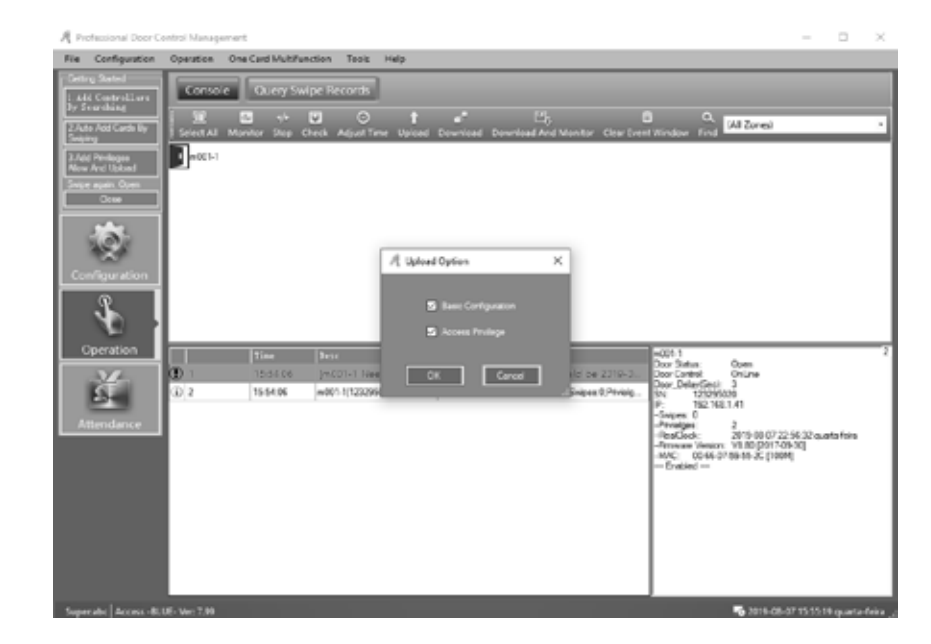

# **Motorline**®

14B

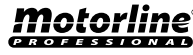

## KONSOLE

#### MONITOR

01 • Klicken Sie in der Menüleiste auf Operation> Console> Download And Monitor.

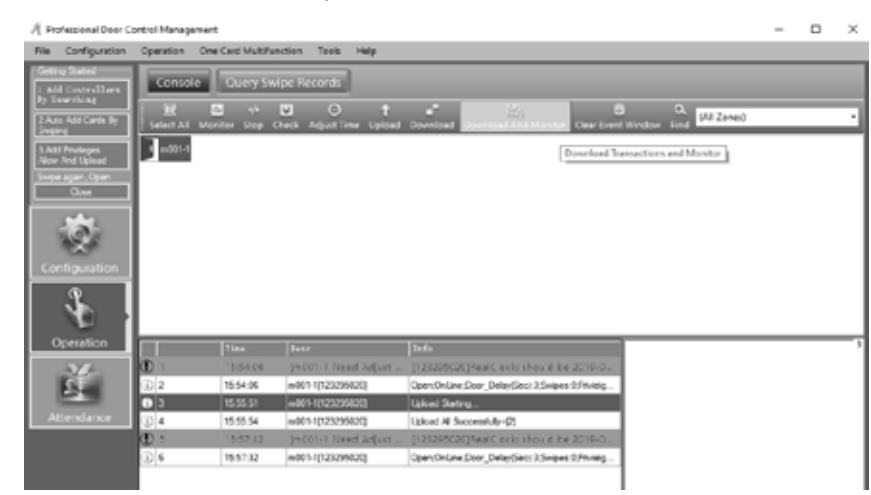

#### MEHR REGISTER ANZEIGEN

**01** • Klicken Sie mit der rechten Maustaste und wählen Sie "Display More Swipes". Es werden nur Kartenkarten angezeigt.

| A Professional Door                  | r Control Managama | ert              |                       |                                                        | - 0                                                  | × |
|--------------------------------------|--------------------|------------------|-----------------------|--------------------------------------------------------|------------------------------------------------------|---|
| File Configuratio                    | n Operation O      | ine Card Multifu | inction Tools Help    |                                                        |                                                      |   |
| LaM Samellers                        | Console            | Query Su         | Kpe Records           |                                                        |                                                      |   |
| by Searching<br>2 Auto Add Cards By  |                    | 13 vi            | <b>v</b> o †          |                                                        |                                                      |   |
| ingeng                               | 1 1000141          | step             | check adjust time     | Courtout and Monitor                                   | Vent Volndruk Bind                                   |   |
| 3 Ald Privileges<br>Allow And Uplead | 1 44007-1          |                  |                       |                                                        |                                                      |   |
| Swoe again, Open                     |                    |                  |                       |                                                        |                                                      |   |
| Quee                                 |                    |                  |                       |                                                        |                                                      |   |
| -                                    |                    |                  |                       |                                                        |                                                      |   |
| 120                                  |                    |                  |                       |                                                        |                                                      |   |
|                                      |                    |                  |                       |                                                        |                                                      |   |
| Configuration                        |                    |                  |                       |                                                        |                                                      |   |
| 9                                    |                    |                  |                       |                                                        |                                                      |   |
|                                      | kl 👘               |                  |                       |                                                        |                                                      |   |
| Operation                            | lke                | Time             | Terre                 | la.c.                                                  | Card NO: 3                                           | _ |
|                                      | db :               | 155476           | Indiated Need Adapted | 1123235/2013tes/firsh-shaakibe 2010-2                  | User ID                                              |   |
| 6                                    | 02                 | 1554.04          | +001-1023295020       | Open Online Oper Delex Geol 3 Servers 8 Physics        | Dept.<br>Dated Date: 2003/01/07 23 (02:52 monthable) | _ |
| 224                                  | 0.1                | 15 55 51         | w001-1[123295020]     | Ubicad Stating                                         | Add: #001.5-in                                       |   |
| Attendance                           | (i) 4              | 15 55 54         | w001-1[123296020]     | Upload All Successfully -[2]                           | Date Control Access no Premicade                     |   |
|                                      | (D) 5              | 10:57 62         | (w001-1 Need Adjust   | [123235020]Real Clecks shawle be 2310-3-               |                                                      |   |
|                                      | (j) \$             | 15 57:32         | w0011[123295020]      | Open On Line; Door, Delay (Sec) 3; Swipes 9; Privileg. |                                                      |   |
|                                      | (j) 7              | 15 55 64         |                       | Download and Montor Stat                               |                                                      |   |
|                                      | (i) 8              | 15 55 04         | +001-1[123295020]     | Getting Swipe Record Start.                            |                                                      |   |
|                                      | (i) >              | 15 55:04         | m001-1[123295020]     | Geting Swipe Record Successfully-[0]                   |                                                      |   |
|                                      | 0 10               | 10152-27         | m001+1+ m             | 3                                                      |                                                      |   |
|                                      |                    |                  |                       | Clear Run Info                                         |                                                      |   |
|                                      |                    |                  |                       | Display More Swipes                                    | 1                                                    |   |

# **Motorline**<sup>®</sup>

# 02. SOFTWARE GRUNDLEGENDE BEDIENUNG

## KONSOLE

#### **REGISTER ERHALTEN**

**01** • Klicken Sie in der Menüleiste auf Operation> Console> Download. Sammelt die Treiberdatensätze für die Datenbank.

| A Profe                          | nional Door C                          | ontrol Manag   | ement            |                           |                                                     |                                                | - 0               | $\sim$ |
|----------------------------------|----------------------------------------|----------------|------------------|---------------------------|-----------------------------------------------------|------------------------------------------------|-------------------|--------|
| File C                           | origination                            | Operation      | One Card Multilu | nction Tools Help         |                                                     |                                                |                   |        |
| Cetting 1                        | atel                                   | Corne          | ie Query Su      | ripe Records              |                                                     |                                                |                   |        |
| 2 Add A                          | dd Carda By                            | Select Al      | Manitar Stap (   | Direck Adjust Time Upload | Egy (<br>Download, Download and Monitor, Clear Deer | G O, (All Zoom)                                |                   | -      |
| 3./dd Pr<br>Alice An<br>Swipe ag | vrleges<br>d Laked<br>pin, Open<br>One | <b>1</b> 00010 |                  |                           | Download Transactions                               |                                                |                   |        |
| Cont                             | 2                                      |                |                  |                           |                                                     |                                                |                   |        |
|                                  | P                                      |                |                  |                           |                                                     |                                                |                   |        |
|                                  | Nation 1                               |                |                  | 2esr                      |                                                     | Cave NOL 3<br>Liver ID:                        |                   |        |
|                                  | 14-                                    | ① 1            | 15:54.00         | [m(01-1 Need Adjust       | IN25285020(RealClock should be 2018-0               | Nate                                           |                   |        |
| 1                                | Sec.                                   | (i) 2          | 1554.06          | +001-1(121295020)         | Open:DriLine;Door_Delay(Sec) 3.5wpes 0.Frvelg -     | Feed Date: 2015-08-07-23                       | 02:10 quarte feix |        |
| 2                                |                                        | (i) 1          | 15:55:51         | m001-1[121295020]         | Upload Starting                                     | Add: m001-14:<br>Status: Denied Access No PRIV | LEGE              |        |
| Atte                             | ndance                                 | (i) 4          | 15 55 54         | +001-1[121295020]         | Upload All Successfuly-(2)                          |                                                |                   |        |
|                                  |                                        | OD 5           | 15(57)32         | (m001-1 Need Adjust       | (121295020)RealClock should be 2019-0               | 1                                              |                   |        |
|                                  |                                        | (i) 6          | 15.57.32         | +001-1(121255020)         | Open:OnLine:Door_Delay/Secil3.Swipes@?rvvidg        | 1                                              |                   |        |
|                                  |                                        | (D) 7          | 15 50 04         |                           | Download and Monitor Stat                           | 1                                              |                   |        |
|                                  |                                        | (j) B          | 15 50 04         | +001-1[121295020]         | Getting Swipe Record Stat.                          | 1                                              |                   |        |
|                                  |                                        | 0.             | 15 59 04         | +001-1(123295020)         | Geting Seipe Record Successfully-EX                 | 1                                              |                   |        |
|                                  |                                        | 0 10           | 15:59-47         | m001-1-in                 | 1                                                   | 1                                              |                   |        |

#### **REGISTER KONSULTIEREN**

Führen Sie zuerst ein "Download" der Datensätze vor der Abfrage. 01 • Klicken Sie in der Menüleiste auf Operation> Query Swipe Records.

| File Configuration                    | Operation                                                                                                    | One Card Mu              | Arunction To     | rels Help                  |                |                            |                     |    |          |
|---------------------------------------|----------------------------------------------------------------------------------------------------|--------------------------|------------------|----------------------------|----------------|----------------------------|---------------------|----|----------|
| Getting Started                       | Conv                                                                                                    |                          | Swipe Reco       | and to                     |                |                            |                     |    |          |
| 1. Add Controlling<br>By Searching    | -                                                                                                    |                          |                  |                            |                |                            |                     |    |          |
| 2 Not Million Br                      | 118.                                                                                                    |                          | E Moto           | oe Hight Circle, Mar       | y shortcur     |                            |                     |    |          |
| Swatra                                | Contraction of the local division of the local division of the loc | CONTRACTOR OF CONTRACTOR | Exception and an | and a second               |                | dah da ba                  | AL 34 4 10 10 10 10 |    | _        |
| 3.Add Frivileges<br>Mices And Linkson | Contract of                                                                                                    | nt overst 🔹              | 20190057 a.e     | VILLING V                  | Lane Creme • 2 | C190001 quanatara V        | 10.00 20.00         | -  |          |
| Swipe again, Colon                    | Nenc                                                                                                    |                          |                  | <ul> <li>CardNO</li> </ul> | Dept.          |                            | - Quiry Cr          |    |          |
| Close                                 | 1++D                                                                                                    |                          |                  |                            |                |                            |                     |    |          |
|                                       | 963                                                                                                    | 3                        |                  |                            |                | 2017-00-07 23:10:13 guv    | . #801-1-En         |    | Junied A |
| 6.00                                  | 101                                                                                                    | 6925656                  |                  |                            |                | 2010-06-12 17:02 57 year   | #801-1-I.s.         | 2  | Svipe    |
| 100                                   | 900                                                                                                    | 6005656                  |                  |                            |                | 2019-06-12 17:82 56 gaar   | e001-1-Tx           | 6  | Svige    |
|                                       | \$11                                                                                                    | 6325456                  |                  |                            |                | 2019-06-12 17:02 Million   | a001-1-Th           | 2  | Svija    |
|                                       | 938                                                                                                    | 6725656                  |                  |                            |                | 2017-06-12 17:02 Million   | a003-1-15a          | 2  | Delga    |
| 3                                     | 917                                                                                                    | 6725656                  |                  |                            |                | 2012-06-12 17:82 54 gaw    | e001-1-Eh           | 2  | Svige    |
|                                       | 100                                                                                                    | 6925656                  |                  |                            |                | 2013-06-12 17:02 53 year   | #801-1-Xn           | 2  | Svige    |
| Operation                             | 935                                                                                                    | 6705656                  |                  |                            |                | 2019-06-12 17:02 51 gaar   | e001-1-Ta           | 6  | Svipe    |
|                                       | 934                                                                                                    | 6825656                  |                  |                            |                | 2019-06-12 17:82 fill gave | e001-1-Th           | 2  | Svipe    |
| - 4-                                  | 913                                                                                                    | 6325656                  |                  |                            |                | 2019-06-12 17:12 48 gaar   | a001-1-15           |    | Swige    |
| 234                                   | 932                                                                                                    | 6925656                  |                  |                            |                | 2019-06-12 17:02:06 gear   | e001-1-Eh           | Ø  | Swige    |
| Attendance                            | 011                                                                                                    | 4925456                  |                  |                            |                | 2013-04-12 17:02:06 genr   | s001-1-I.s.         | 2  | Svige    |
|                                       | 930                                                                                                    | 6725656                  |                  |                            |                | 2010-06-12 17:12:45 gaw    | =001-1-Ea           | 63 | Svige    |
|                                       | 901                                                                                                    | 6825656                  |                  |                            |                | 2019-06-12 17:02:40 gave   | a001-1-Ta           | 2  | Svige    |
|                                       | 904                                                                                                    | 8001943                  |                  |                            |                | 2018-06-12 17 02 17 mar    | a001-1-Ts           | E3 | Deltas   |

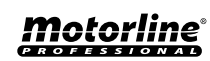

Select Option

## KONSOLE

Wenn Sie die Ein und Ausgänge nach "Addr" filtern möchten, klicken Sie auf "Query Option." 02 • Klicken Sie auf "Query", um die gewünschten Datensätze anzuzeigen.

| Record Type     Valid Swipe     Super Password Oper     Vvalid Swipe     Wam     Remote Open     Atendance     Push Button     Atendance(Not Pass     Close |
|----------------------------------------------------------------------------------------------------|
| Select Addr                                                                                                    |
| Selected Zone: (Al Zones)  Select Al Select None                                                                                                    |
| ⊘¶m001-1-6x                                                                                                    |

## **EIGENSCHAFTEN**

PROFESSIONAL

#### PASSWORT ÄNDERN

Sie können den Namen und das Passwort des Betreibers ändern. 01 • Klicken Sie in der Menüleiste auf Tools> Edit Operator.

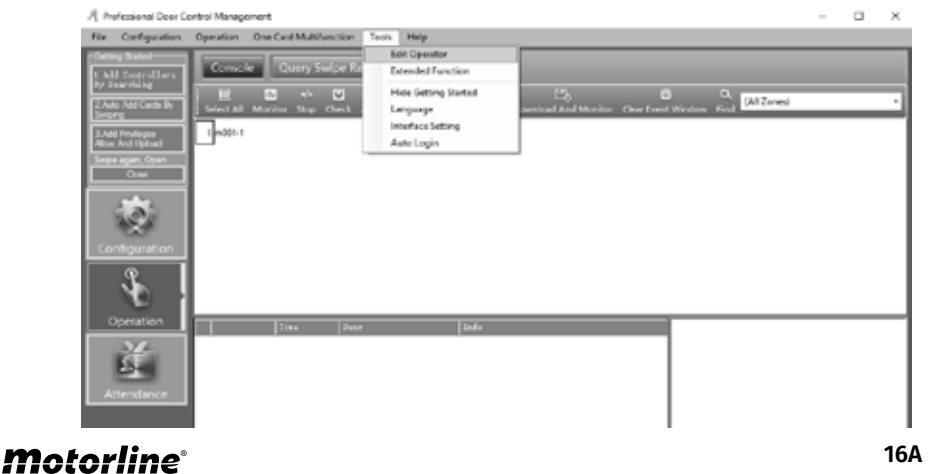

## 02. SOFTWARE GRUNDLEGENDE BEDIENUNG

#### **EIGENSCHAFTEN**

02 • Schreiben Sie in das leere Feld und klicken Sie auf "OK".

HINWEIS: "New Password" und "Confirm Password" müssen identisch sein. Starten Sie nach dem Ändern des aktuellen Kennworts das System neu und melden Sie sich erneut an.

| 🦧 Operatorabc       |        | $\times$ |
|---------------------|--------|----------|
|                     |        |          |
| Name:               | abc    |          |
| New Password:       |        |          |
| Confirmed Password: |        |          |
| ОК                  | Cancel |          |

#### DATENBANK BACKUP

**01** • Klicken Sie in der Menüleiste auf File> DB Backup.

02 • Klicken Sie auf "Ok".

Diese Sicherung wird über den Pfad "C:\AccessControl" auf das System geschrieben. Wenn die Sicheheits Kopie ist SQL DB. Die Sicherung wird unter dem Pfad "C:\Programme\Microsoft SQL Server\MSSQL10.MSSQLSERVER\MSSQL\Backup" auf das System gespeichert.

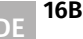

## EIGENSCHAFTEN

#### OPTION

Sie können andere Systemeinstellungen ändern.

01 • Klicken Sie in der Menüleiste auf Tools > Language, um die Sprache zu ändern.

| ${\mathscr R}$ Option |           |            | ×      |
|-----------------------|-----------|------------|--------|
|                       |           |            |        |
| Language              | Interface | Auto Login |        |
|                       |           |            |        |
| Langua                | age: E    | nglish     | ~      |
|                       |           |            |        |
|                       |           |            |        |
|                       |           |            |        |
|                       |           |            |        |
|                       |           |            |        |
|                       |           | _          |        |
|                       |           | ок         | Cancel |
|                       |           |            |        |

**02** • Klicken Sie in der Untermenüleiste auf "Interface Setting", um die Schnittstelle zu ändern. House: Wird im Community Management verwendet. Show Getting Started When Login: Anleitung für die Betriebssoftware.

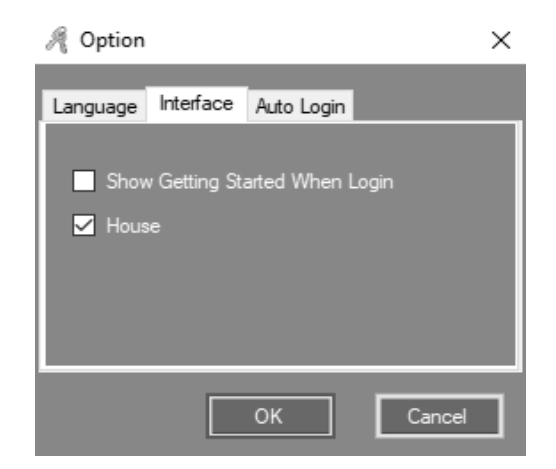

# 02. SOFTWARE GRUNDLEGENDE BEDIENUNG

#### **EIGENSCHAFTEN**

| ${\mathscr R}$ Option |           |            |        | $\times$ |
|-----------------------|-----------|------------|--------|----------|
| Language              | Interface | Auto Login |        |          |
| Language              | Interface | rate Login |        |          |
| 🗹 Auto                | Login     |            |        |          |
|                       |           |            |        |          |
|                       |           |            |        |          |
|                       |           |            |        |          |
|                       |           |            |        |          |
|                       |           |            |        | -        |
|                       |           | ок         | Cancel |          |

# **03. ERWEITERTE FUNKTIONEN**

01 • Klicken Sie in der Menüleiste auf Tools > Extended Functions. Geben Sie das Passwort ein. Passwort: 5678

| 🦧 Input Extended Function Password | × |
|------------------------------------|---|
|                                    |   |
|                                    |   |
|                                    |   |
| Password                           |   |
|                                    |   |
|                                    |   |
| OK Cancel                          |   |
|                                    |   |
|                                    |   |
|                                    |   |

Wenn Sie die erweiterten Funktionen aktivieren, müssen Sie das System neu starten.

**03** • Klicken Sie in der Untermenüleiste auf" "Auto Login" ", um die Funktion zu aktivieren. Sie müssen nicht mehr "User Name" und "Password" eingeben, um sich im System anzumelden.

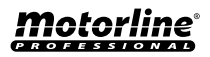

17A DE

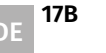

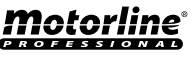

#### DATEI

#### **AKTIVIEREN DES REGISTER KONSULTIEREN**

| Ee   | ended Function  | 15        |               |       |       | × |
|------|-----------------|-----------|---------------|-------|-------|---|
| File | Configuration   | Operation | Multifunction | Tools | Other |   |
|      |                 |           |               |       |       |   |
|      | Active Log Quer |           |               |       |       |   |
|      |                 |           |               |       |       |   |
|      |                 |           |               |       |       |   |
|      |                 |           |               |       |       |   |
|      |                 |           |               |       |       |   |
|      |                 |           |               |       |       |   |
|      |                 |           |               |       |       |   |
|      |                 |           |               |       |       |   |
|      |                 |           |               |       |       |   |
|      |                 |           |               |       |       |   |
|      |                 |           |               |       |       |   |
|      |                 |           |               |       |       |   |
|      |                 |           |               |       |       |   |
|      |                 |           |               |       |       |   |
|      |                 |           |               |       |       |   |
|      |                 |           |               |       |       |   |
|      |                 |           |               |       |       |   |
|      | [               | ок        | ]             | Cano  | .el   |   |

01 • Aktivieren Sie "Active Log Query", um die Protokollabfrage zu aktivieren.

| € Log Query |                                   |             | - 0                                                                                                    | × |
|-------------|-----------------------------------|-------------|----------------------------------------------------------------------------------------------------|---|
| Res ID      | Patelline                         | Institute   | Ivent Description                                                                                                    | ^ |
| 621         | 2915 66 07 10 24 55 quata foi o   | Homation    | 1 abo Professional Door Control Management, Ver. 7 99 52 18015 Superabo MaNecess. //C-apointeorice                   |   |
| 620         | 2015-00-07 15:24 50 overlafeire   | Homation    | 1 doc Ext                                                                                                    |   |
| 619         | 201548-0718-2428 quata feita      | hiomation   | 1 abc Professional Door Control Nanagement, Ver. 7 59:52 18015 Super abc. MaAccess. PC-apointmonice                  |   |
| 615         | 2015-08-07 16:24:25 quata-field   | Information | Lubo Bat                                                                                                    |   |
| 617         | 2015-00-07 15:21 02 evatafera     | Homation    | 1 also Professional Door Control Nanagement, Ver. 7:99:52 10016; Supervalue: Ms/Access, PC-apointecrice              |   |
| 616         | 2015-08-07 16:21:00 quarta fixina | Information | 1 abo livit                                                                                                    |   |
| 675         | 2015-00-07 15:19 10 eveta feire   | Homation    | 1 abs: Apartment Management System, Vier. 7:59 52:10015:Superabic MbAscess. JPC-apointeurrise                        |   |
| 614         | 2915-00-07 15 19 03 queta feire   | Information | 1 also Exit                                                                                                    |   |
| 613         | 2015-08-07 15 15 31 quatafeira    | Information | 1 abo Beckup Database                                                                                                |   |
| 612         | 2015-08-07 15:59 47 quatafeta     | Homaton     | Table 10x401114 in 3-2019 0847 23 02 13 quartaries and 0111 in Denied Access No PPIVERSE, Carl NO: 3User ID: Na      |   |
| 611         | 2015-08-07 15:59 04 quarta-fwra   | Information | Labo 5(x)001-1(123295020),Deting Swipe Record Successfully-(0),                                                      |   |
| 610         | 2015-00-07 15:59 04 quarta feira  | Information | 1.abo 8.v0011(12329622);Setting Svige Recent Stat                                                                    |   |
| 609         | 2915-00-07 15:50-04 quarta fixira | Information | 1 abo 7, Download and Monitor Start,                                                                                 |   |
| 608         | 2015-00-07 15:57:32 evetafeire    | Information | 1.abs 6.v00111123295528.Doen.Or.Ene.DoorDelar.Ges13.Svipes 0.Phylelaes 2.2019-08-07 22:55:58 awate feirs V0.00       |   |
| 607         | 2015-00-07 15:57 22 quata feira   | Information | Table 5.(+001-1 Need Adjust Terre/Need Upload ()/25295028/PeedClock: should be 2013-00-07 15 57:32.0ut in fact 2019- |   |
| 606         | 2015-00-07 15:55 54 quarta-feixa  | Information | 1 abc 4/v001-1(123295020). Upload All Successfuly-(2),                                                               |   |
| 605         | 2015-00-07 15:55:51 quarta fera   | Information | Labe 3x40011(12)29622(Uslead Stating                                                                                 |   |
| 606         | 2015-08-07 15:54 06 quata feira   | Information | 1abc 2;r001-1[123295020];Dpen;DrLine;Door_Delay(Sec):3;Swipes 0;Ptivielges:2;2019-01-07-22:56:32 quarta-feirs;VI-00  |   |
| 609         | 2015-00-07 15:54 05 evaluation    | Homation    | 1 also 1,3x001 1 Need Adjust Time/Need Upload ((12)296020/Pea/Cook: should be 2019-08-07 16-54-96.8ut in fast 2019   |   |
| 602         | 2015-00-07 15:50:30 quarta fixina | Information | 1 abo Allow And Upload Users' total - 2 Doors Court - 1,Successfully                                                 |   |
| 0214        | 1015-00-0715-00-08                | blood on    | Labor Allow And Tablead (2 no. 1) Socials, MUMOVITY (2, no. arXiv:1711)                                              |   |

# **Motorline**

# 03. ERWEITERTE FUNKTIONEN

#### KONFIGURATION

#### DRUCKTASTEN EREIGNISSE AUFNEHMEN

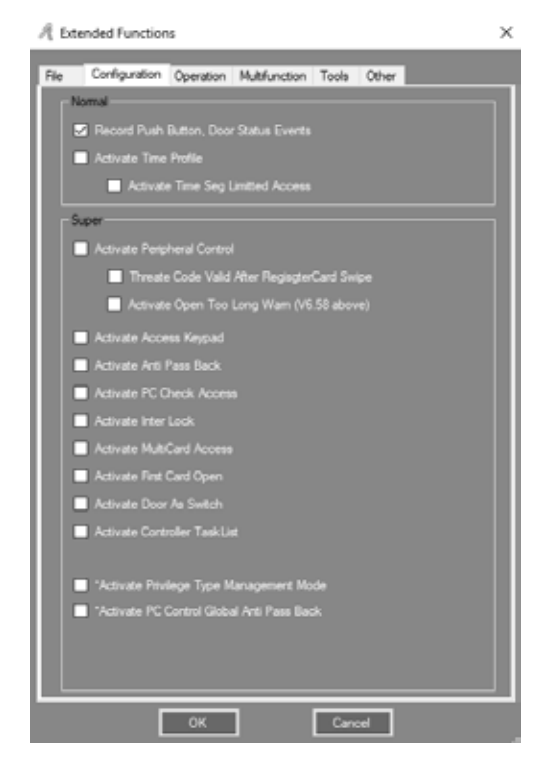

#### Zeichnet jedes Mal auf, wenn die Taste gedrückt wird.

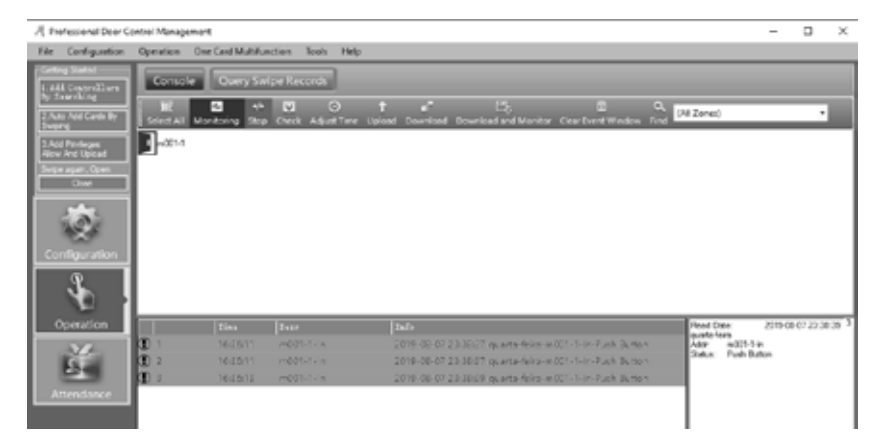

Motorline

PROFESSIONAL

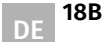

#### KONFIGURATION

#### **TÜRSTATUS EREIGNISSE AUFZEICHNEN**

Sie müssen den Türsensor anschließen. Zeichnet die Zeit von "Door Open" und "Door Closed" auf. HINWEIS: Nach dem Aktivieren einer Funktion müssen Sie die Konsole "Upload".

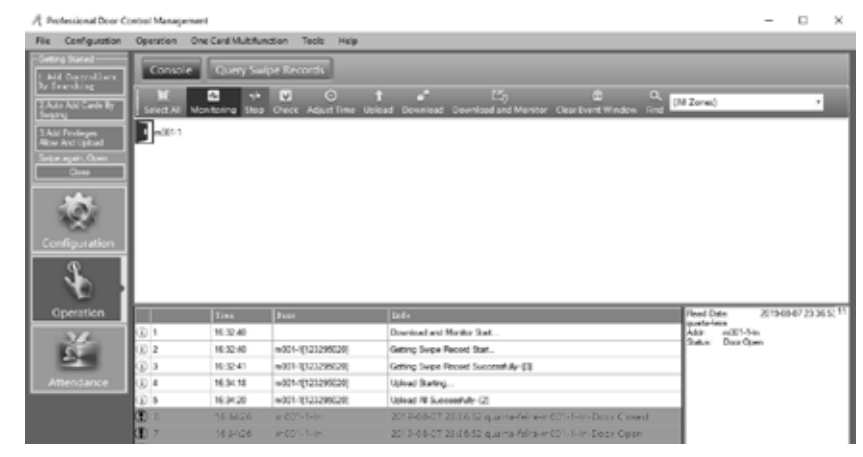

#### **AKTIVIEREN ZEITPROFIL**

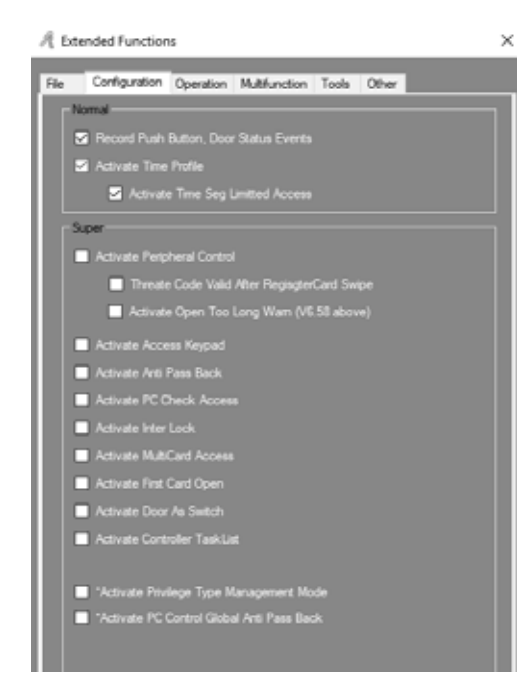

**03. ERWEITERTE FUNKTIONEN** 

## KONFIGURATION

**01** • Aktivieren Sie die Optionen "Activate Time Profile" und "Activate Time Seg Limitted Access". **02** • Klicken Sie in der Menüleiste auf Configuration > Time Profile.

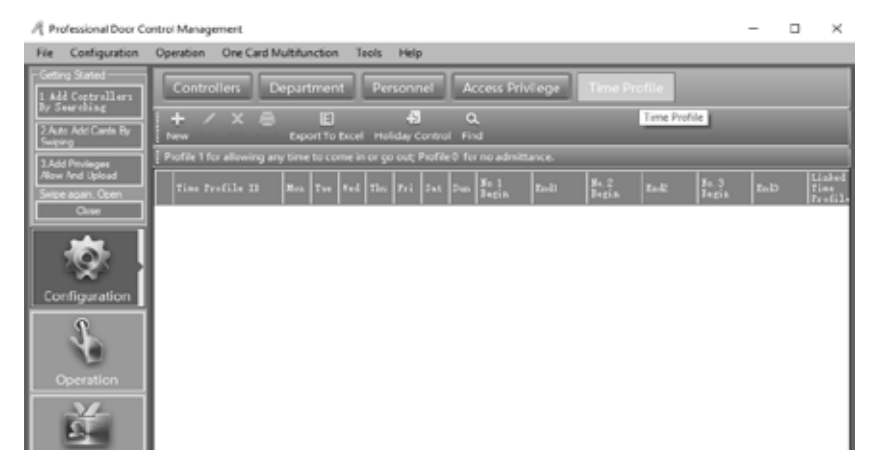

**03** • Klicken Sie auf "New", um ein neues Zeitprofil und seine Eigenschaften hinzuzufügen. **04** • Schreiben Sie in die leeren Felder und klicken Sie auf "Ok".

| A Time Profile          |                          | ×                                   |
|-------------------------|--------------------------|-------------------------------------|
| Time Profile ID:        | 2 ~                      | Limited Access Times                |
| Description:            |                          | Count By One Controller             |
|                         |                          | Court By Each Reader                |
| Linked Time Public      | Activate: 2010-01-01     | [0 = No limit,Max =31]              |
| 0 ~                     | Deactivate: 2029-12-31   | Current Month 0 🚖<br>(Driver V5.30) |
| Week Day                |                          | Current Day 0 😔                     |
| S Monday<br>Tuesday     | No.1 00:00 10 - 23:59 10 | Segment NO 1 😐                      |
| S Wednesday<br>Thursday | No.2 00.00 🔄 - 00.00 🔄   | Segment NO.2 0                      |
| 😒 Friday<br>🖾 Seturday  | No.3 00.00 🔄 - 00.00 🔄   | Segment NO.3 0                      |
| Sunday                  |                          |                                     |
|                         |                          | OK Cancel                           |
|                         |                          |                                     |

Ergebnis, Sie können durch Hinzufügen einer "Normalen" Benutzerkarte das erstellte Profil bearbeiten und sich innerhalb der festgelegten Zeit an und abmelden.

Wählen Sie nach dem Definieren der verschiedenen gewünschten Zeitprofile die Berechtigungen aus, die den Benutzern im Berechtigungszugriff entsprechen.

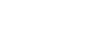

19A

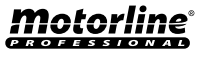

## KONFIGURATION

#### **AKTIVIEREN PERIPHERISCHE KONTROLLE**

**01** • Aktivieren Sie die Option "Activate Peripheral Control", "Threate Code Valid After RegisgterCard Swipe" und Activate Open Too Long Wam".

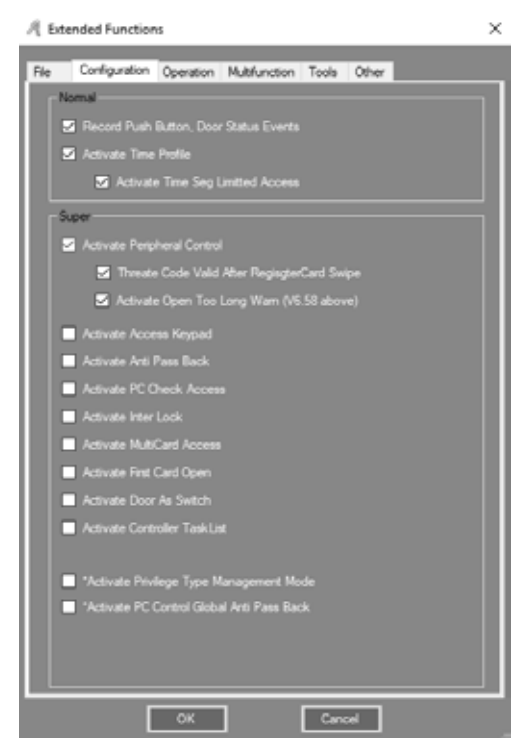

02 • Klicken Sie in der Menüleiste auf Configuration > Peripheral.

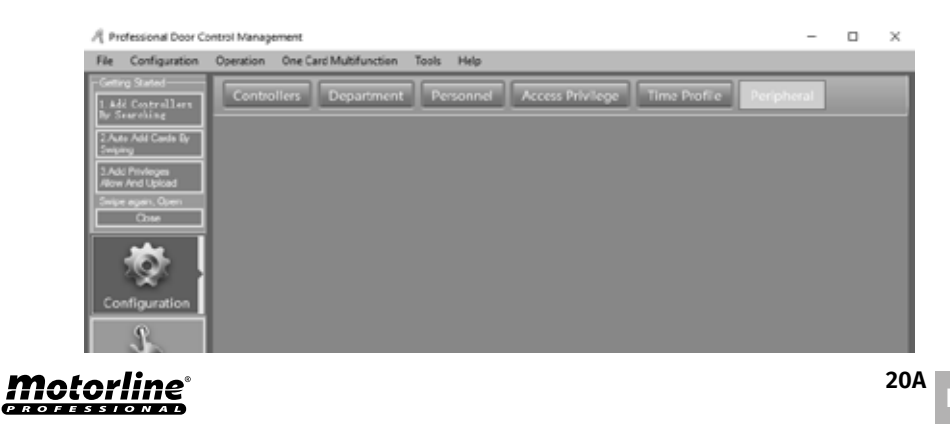

# **03. ERWEITERTE FUNKTIONEN**

#### KONFIGURATION

**03** • "Threat Code" : sollte mit dem PIN Tastaturkartenleser verwendet werden. **04** • Klicken Sie auf "Hardware Configuration".

| 1    | 🕴 Peripheral Control |                   |             |                       |             |                         |         | -      |   | × |
|------|----------------------|-------------------|-------------|-----------------------|-------------|-------------------------|---------|--------|---|---|
| [    | Controller<br>#      | ar                | Threat Colo | Open Tee Long<br>Varn | Door Farmed | Enrollid Card<br>Reader | Dese 1  |        |   |   |
| - 1  | 1                    | 123295620         |             |                       |             |                         | m001-1; |        |   |   |
| - 1  |                      |                   |             |                       |             |                         |         |        |   |   |
| - 1  |                      |                   |             |                       |             |                         |         |        |   |   |
| - 1  |                      |                   |             |                       |             |                         |         |        |   |   |
| - 1  |                      |                   |             |                       |             |                         |         |        |   |   |
| - 1  |                      |                   |             |                       |             |                         |         |        |   |   |
| - 1  |                      |                   |             |                       |             |                         |         |        |   |   |
| - 1  |                      |                   |             |                       |             |                         |         |        |   |   |
| - 1  |                      |                   |             |                       |             |                         |         |        |   |   |
| - 1  |                      |                   |             |                       |             |                         |         |        |   |   |
| - 1  |                      |                   |             |                       |             |                         |         |        |   |   |
| - 1  |                      |                   |             |                       |             |                         |         |        |   |   |
| - 1  |                      |                   |             |                       |             |                         |         |        |   |   |
| - 1  |                      |                   |             |                       |             |                         |         |        |   |   |
| - 1  |                      |                   |             |                       |             |                         |         |        |   |   |
| - IL |                      |                   |             |                       |             |                         |         |        |   |   |
|      | Hartman              |                   |             |                       |             |                         |         |        |   |   |
|      | - Hardware C         | angalan           |             |                       |             |                         |         |        |   |   |
|      | Conge II             | fired Luke        |             |                       |             |                         |         |        | - |   |
|      | Door Ajar Alam Atlan | (Sec)(Defailt=25] | 1 0         |                       |             | OK                      |         | Cancel |   |   |
|      |                      |                   |             |                       |             |                         |         |        |   |   |

#### 05 • Bestimmen Sie die gewünschten Einstellungen.

20B

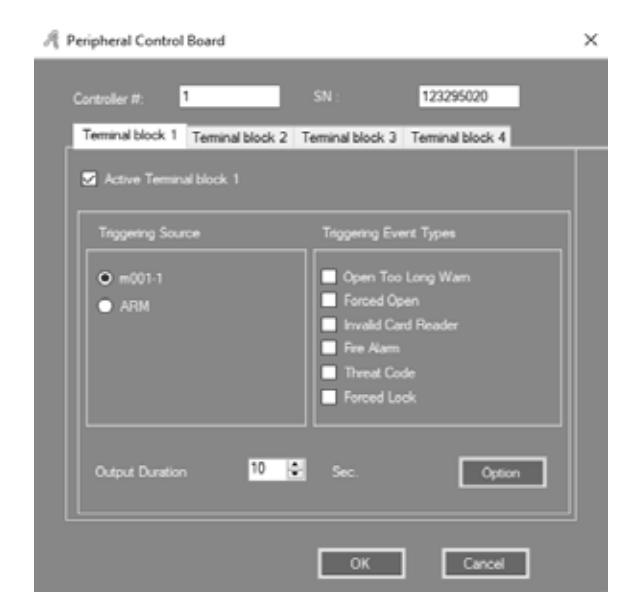

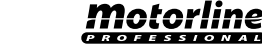

#### KONFIGURATION

#### **AKTIVIEREN TASTATURZUGRIFF**

01 • Aktivieren Sie die Option "Activate Access Keypad".

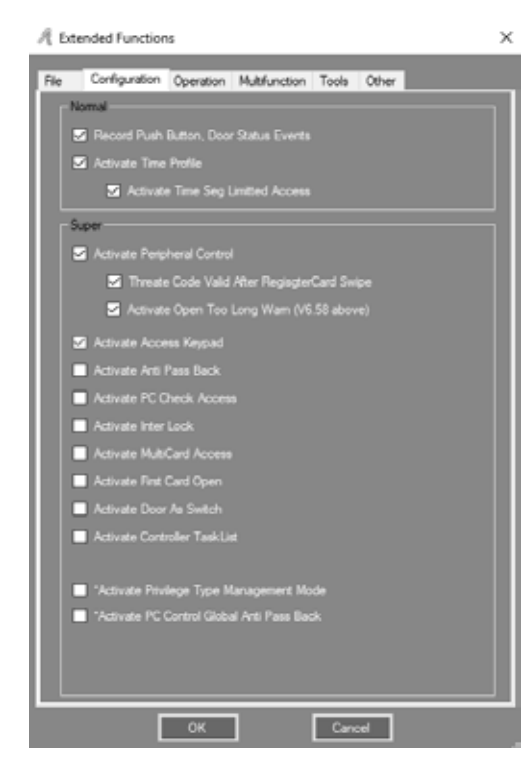

**02** • Klicken Sie in der Menüleiste auf Configuration > Pwd MGT.

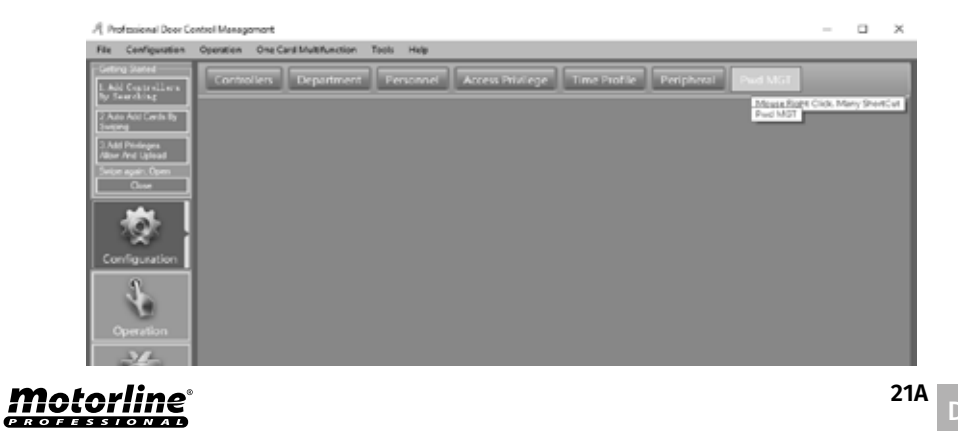

# **03. ERWEITERTE FUNKTIONEN**

## KONFIGURATION

21B

DE

03 • Bestimmen Sie die gewünschten Einstellungen.

**04** • Klicken Sie auf "Card+PIN", oder "PIN Code" oder "Controller's Password" oder "Manual Input Password", je nach Ihren Einstellungen.

| 1.000         | ode Controller's Pass | word Manual Input P | assword     |            | _ |
|---------------|-----------------------|---------------------|-------------|------------|---|
| te: Swipe and |                       |                     |             |            |   |
| Reader #      | 58                    | Description         | Pesities    | Curd + FIN |   |
| 41            | 123295020             | 1                   | e001-1-2a.  |            |   |
| 42            | 123295020             | z                   | e001-1-2sit |            |   |
|               |                       |                     |             |            |   |
|               |                       |                     |             |            |   |
|               |                       |                     |             |            |   |
|               |                       |                     |             |            |   |
|               |                       |                     |             |            |   |
|               |                       |                     |             |            |   |
|               |                       |                     |             |            |   |
|               |                       |                     |             |            |   |
|               |                       |                     |             |            |   |
|               |                       |                     |             |            |   |
|               |                       |                     |             |            |   |
|               |                       |                     |             |            |   |
|               |                       |                     |             |            |   |
|               |                       |                     |             |            |   |
|               |                       |                     |             |            |   |
|               |                       |                     |             |            |   |
|               |                       |                     |             |            |   |
|               |                       |                     |             |            |   |
|               |                       |                     |             |            |   |
|               |                       |                     |             |            |   |

#### HINWEIS: Im Untermenü "PIN Code" lautet das Standardkennwort des Benutzers 345978.

| Department: | (40)    |               | ~        | note: valid when Gard+Prih active |            |
|-------------|---------|---------------|----------|-----------------------------------|------------|
| Concumer11  | Ther 1D | Teer Name     | Card 30  | Department                        | 218        |
| 2           | 1       | Svajank       | 20096966 | Salas Dap/Oversea Markating       | Withsaged  |
| 3           | 2       | ¥18013377     | 180:3377 |                                   | Unthanged  |
| 4           | 3       | M10013378     | 100:3378 |                                   | Vectoreri  |
| 5           | 4       | ¥10013379     | 100:3379 |                                   | Vechanged  |
| 6           | 5       | M10013300     | 100:3300 |                                   | Vatheagel  |
| 2           |         | Change PIN [5 | injack]  | ×                                 | Unthengel  |
| 8           |         |               |          |                                   | Vichangel  |
| 9           |         |               | et [     |                                   | Unthangel  |
| 0           |         |               |          |                                   | Vollhanged |
| 1           |         |               | d:       |                                   | Vectorend  |
| 2           |         |               |          |                                   | Vechanged  |
| 0           |         |               | 6        | leon                              | Wathangel  |
|             |         |               |          |                                   |            |

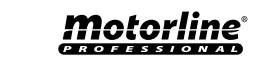

#### **KONFIGURATION**

#### **AKTIVIEREN ANTI PASS BACK**

01 · Aktivieren Sie die Option "Activate Anti Pass Back".

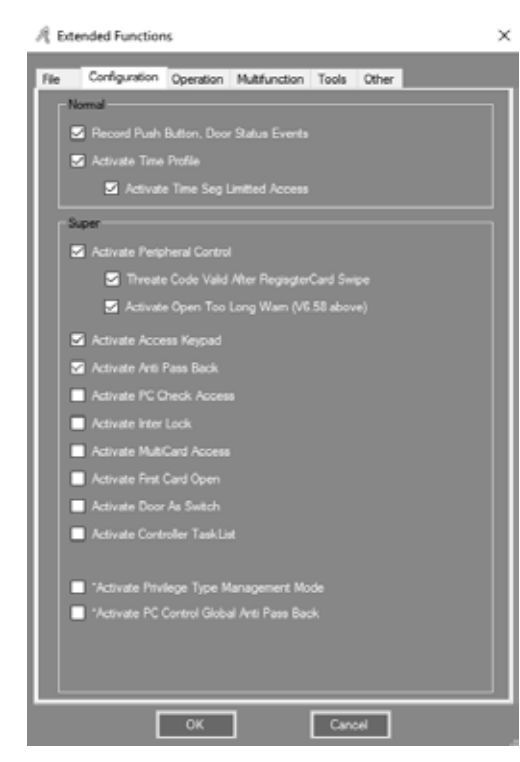

02 • Klicken Sie in der Menüleiste auf Configuration > Anti-passback.

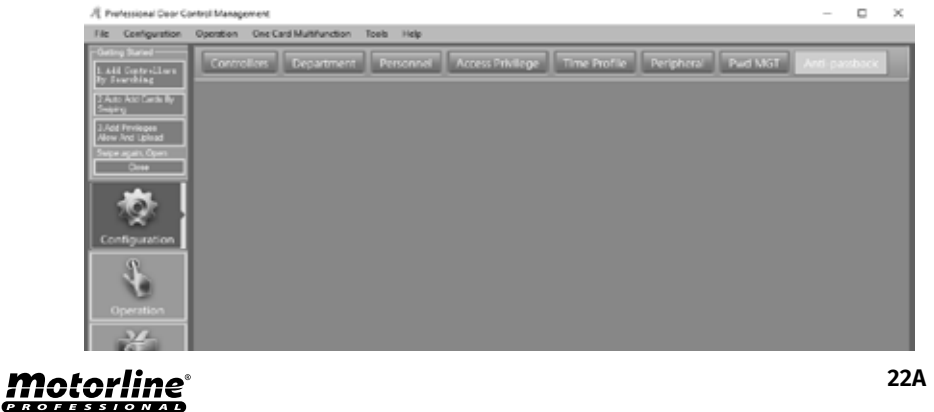

# **03. ERWEITERTE FUNKTIONEN**

## **KONFIGURATION**

#### 03 • Bestimmen Sie die gewünschten Einstellungen.

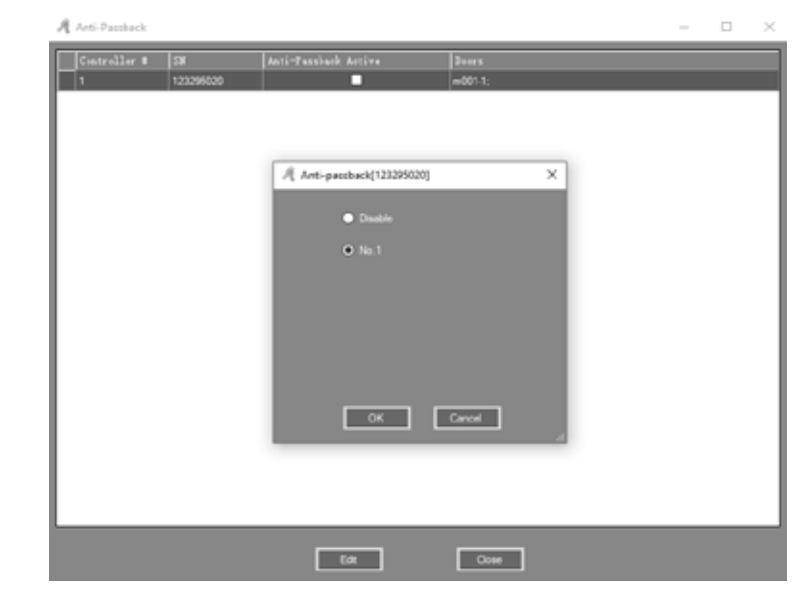

#### **AKTIVIEREN INTERNE SPERRE**

01 • Aktivieren Sie die Option "Activate Anti Inter Lock". HINWEIS: Diese Funktion steht nur beim MCA-02 mit zwei Anschlüssen zur Verfügung.

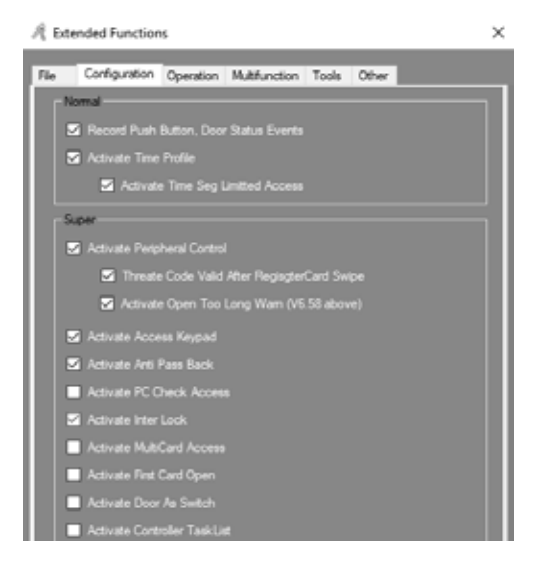

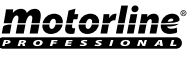

22B

## KONFIGURATION

#### 02 • Klicken Sie in der Menüleiste auf Configuration > Inter Lock.

| A Professional Door Control Monogement                                                   | -               | $\times$   |
|------------------------------------------------------------------------------------------|-----------------|------------|
| Rie Configuration Operation One-Card Multifunction Tools Help                            |                 |            |
| Geing Band Controllers Department Personnel Access Biolege Time Politie Perighenal Ped M | ST Anti-gamback |            |
| ty function                                                                              |                 | hours Roga |
| 2 Area Mati Carta Ny<br>Teojang                                                          |                 | netors.    |
| 3 Add Phillinges<br>Allow And Saladd                                                     |                 |            |
| Sens care, Open                                                                          |                 |            |
|                                                                                          |                 |            |
|                                                                                          |                 |            |
| Confouration                                                                             |                 |            |
|                                                                                          |                 |            |
|                                                                                          |                 |            |
| Operation                                                                                |                 |            |
| 34                                                                                       |                 |            |
| 8                                                                                        |                 |            |
| Attendance                                                                               |                 |            |

#### 03 • Bestimmen Sie die gewünschten Einstellungen.

| Ą | Inter Lock      |           |     |     |        |            | -   |          | $\times$ |
|---|-----------------|-----------|-----|-----|--------|------------|-----|----------|----------|
| Γ | Controller<br># | 34        | 1.2 | 3.4 | 1.2.3  | 1, 2, 1, 4 | 3++ | rs       |          |
| F | 1               | 223285246 | 2   |     |        |            | m00 | 1-1; m00 | 62       |
| L |                 |           |     |     |        |            |     |          |          |
| L |                 |           |     |     |        |            |     |          |          |
| L |                 |           |     |     |        |            |     |          |          |
| L |                 |           |     |     |        |            |     |          |          |
| L |                 |           |     |     |        |            |     |          |          |
| L |                 |           |     |     |        |            |     |          |          |
| L |                 |           |     |     |        |            |     |          |          |
| L |                 |           |     |     |        |            |     |          |          |
| L |                 |           |     |     |        |            |     |          |          |
| L |                 |           |     |     |        |            |     |          |          |
| L |                 |           |     |     |        |            |     |          |          |
| L |                 |           |     |     |        |            |     |          |          |
| L |                 |           |     |     |        |            |     |          |          |
| L |                 |           |     |     |        |            | _   | _        |          |
|   |                 |           | ОК  |     | Cancel |            |     |          |          |

#### **AKTIVIEREN ZUGRIFF VERSCHIEDENE KARTEN**

**01** • Aktivieren Sie die Option "Activate MultiCard Access". **02** • Klicken Sie in der Menüleiste auf Configuration > Multi-card.

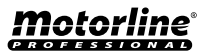

# **03. ERWEITERTE FUNKTIONEN**

#### KONFIGURATION

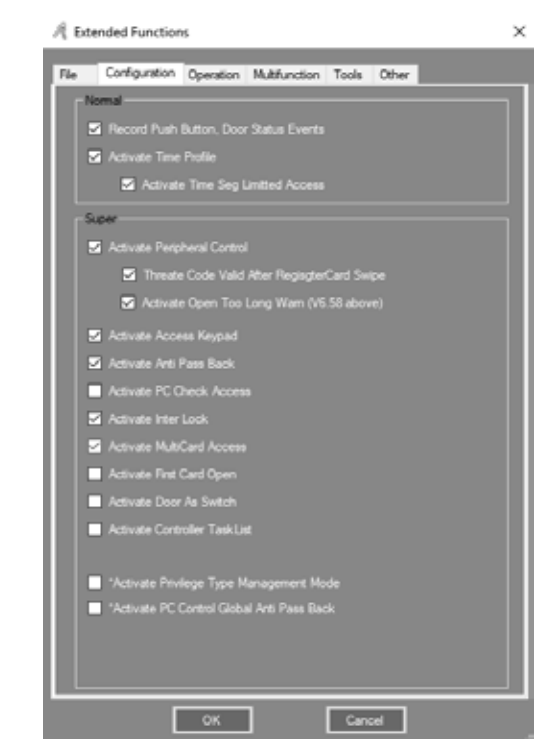

**03** • Bestimmen Sie die gewünschten Einstellungen. Jede Gruppe mit zwei oder mehr Benutzern kann das Tor öffnen, indem sie ihre Karten gemeinsam austeilt.

| Muto-Card Cor               | nfigure[1_m0(1-1)                                                                                                    |                                                                                                    |                                   |                                       |                                                                                                    | -                                            | 0 |
|-----------------------------|----------------------------------------------------------------------------------------------------|----------------------------------------------------------------------------------------------------|-----------------------------------|---------------------------------------|----------------------------------------------------------------------------------------------------|----------------------------------------------|---|
| Si Adve                     | Total Cards<br>Needed                                                                                                    | 6 8                                                                                                    |                                   | 5 h                                   | •                                                                                                    |                                              |   |
| OK                          |                                                                                                    |                                                                                                    |                                   |                                       |                                                                                                    |                                              |   |
|                             |                                                                                                    | e 1 🔒 🙀                                                                                                    | Group S 🛛 😨                       |                                       |                                                                                                    |                                              |   |
| Cancel                      |                                                                                                    | o2 1 🔹                                                                                                    | Circup 6 🛛 🖉                      |                                       |                                                                                                    |                                              |   |
|                             |                                                                                                    | e3 3 🖶                                                                                                    | Genup 7 🛛 💆                       |                                       |                                                                                                    |                                              |   |
|                             |                                                                                                    | o4 0 😫                                                                                                    | Group I 🔍 🛢                       |                                       |                                                                                                    |                                              |   |
|                             |                                                                                                    |                                                                                                    |                                   |                                       |                                                                                                    |                                              |   |
| Department                  | (40)                                                                                                    |                                                                                                    | ¥                                 |                                       |                                                                                                    |                                              |   |
| Bear 10                     |                                                                                                    |                                                                                                    |                                   |                                       |                                                                                                    |                                              |   |
|                             |                                                                                                    | Card 80                                                                                                    |                                   | irong 1 - A User 13                   |                                                                                                    | CAPIE NO                                     |   |
| 3                           | User Nute<br>\$14013375                                                                                                    | Card 80<br>18013378                                                                                              | Selected Group #                  | irong # -2 Juar 10                    | Ser Sate                                                                                                    | 23836866                                     |   |
| 3                           | Uter Fate<br>F10013575<br>F10013500                                                                                                    | LOCE 3310                                                                                                    | Selected Group #                  | irong W a Josef 10                    | 2 \$180:2077                                                                                                    | 20806866<br>30012077                         |   |
| 5                           | User Ente<br>#1401.3375<br>#1401.3300<br>#1401.3303                                                                                             | 10012278<br>10012278<br>10012200<br>10012201                                                                     | Selected Group #                  | irong 1 a Juer 33                     | Titler         Faile           3         viserii           2         F310012077           4         F310012079                                                                                                    | 23636866<br>1901 2377<br>1901 2379           |   |
| 5                           | User Faite<br>\$1400.3375<br>\$1000.3300<br>\$1400.3300<br>\$1400.3300<br>\$1400.3300                                                           | 10010000<br>1001000<br>1001000<br>10010001<br>100100                                                             | Selected Group #                  | irrong II 🛆 Parr 33                   | 2 verb<br>2 verb<br>2 518010077<br>4 518010079                                                                                                    | 20804980<br>20804986<br>20012077<br>20012079 |   |
| 5<br>5<br>6<br>7<br>8       | User Fate<br>\$1.001.3375<br>\$1.001.3300<br>\$1.001.3301<br>\$1.001.3302<br>\$1.001.3302<br>\$1.001.3303                                       | 1001300<br>1001330<br>1001330<br>1001300<br>1001300<br>1001300                                                   | Selected Group #                  | irrong T 🕹 User 33                    | See         Sum           1         vserit           2         318012077           4         938012079                                                                                                    | 23806886<br>3301 2377<br>3301 2379           |   |
| 5<br>5<br>6<br>7<br>8<br>9  | User Faite<br>11401-3575<br>11401-3300<br>11401-3302<br>11401-3302<br>11401-3302<br>11401-3302<br>11401-3303                                    | Card 80<br>18013378<br>10013300<br>10013011<br>10013012<br>10013012<br>10013013<br>10013014                      | Selected Doug of<br>3             | I arong II - 2 User 13<br>I<br>I<br>3 | See         Superil           I         Useril           I         S18015077           I         T18015079                                                                                                    | 23836866<br>3908 2377<br>5908 2379           |   |
| 3<br>6<br>7<br>9<br>10      | Uter Fake<br>FL40L3575<br>FL40L3575<br>FL40L300<br>FL40L300<br>FL40L300<br>FL40L300<br>FL40L300<br>FL40L300                                     | Exect 80<br>18013378<br>19013378<br>19013300<br>19013300<br>19013302<br>19013303<br>19013304<br>19013306         | Selected Group #                  | irrog f 2 Sor 3<br>1<br>1<br>2        | Beer Noire           I           I | 22806886<br>3301 2377<br>3508 2379           |   |
| 3<br>6<br>7<br>8<br>9<br>10 | Uter Fake<br>FL40L3575<br>FL40L3575<br>FL40L300<br>FL40L300<br>FL40L300<br>FL40L300<br>FL40L300<br>FL40L300<br>FL40L300<br>FL40L300<br>FL40L300 | Curve 80<br>1801 2378<br>1001 2300<br>1001 2300<br>1001 2300<br>1801 2301<br>1801 2301<br>1801 2305<br>1801 2305 | Selected Goup #<br>3 \$<br>3<br>3 | irrag f 2 Sur 2<br>L<br>J<br>J        | 3 Star Filmer           3 Wart           2 7510012077           4 7510012077                                                                                                    | 23806866<br>33042377<br>33042379             |   |

Motorline

PROFESSIONAI

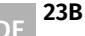

23A

## KONFIGURATION

## AKTIVIEREN ERSTE ÖFFNUNGSKARTE

01 • Aktivieren Sie die Option "Activate First Card Open".

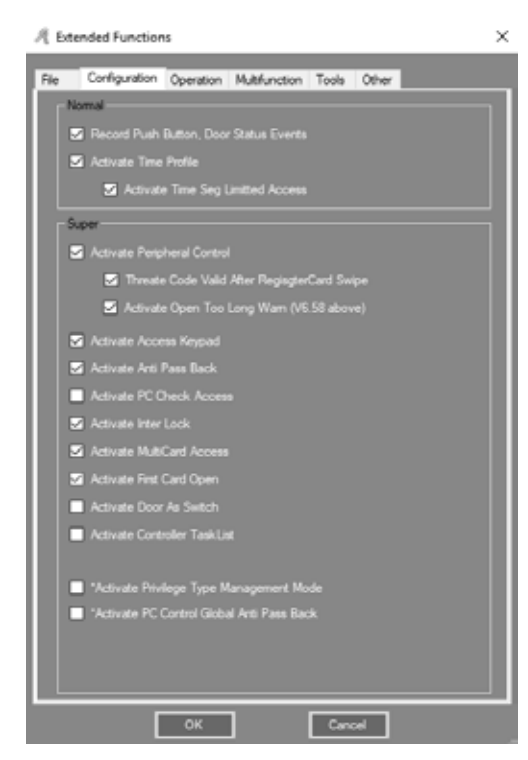

**02** • Klicken Sie in der Menüleiste auf Configuration > First Card.

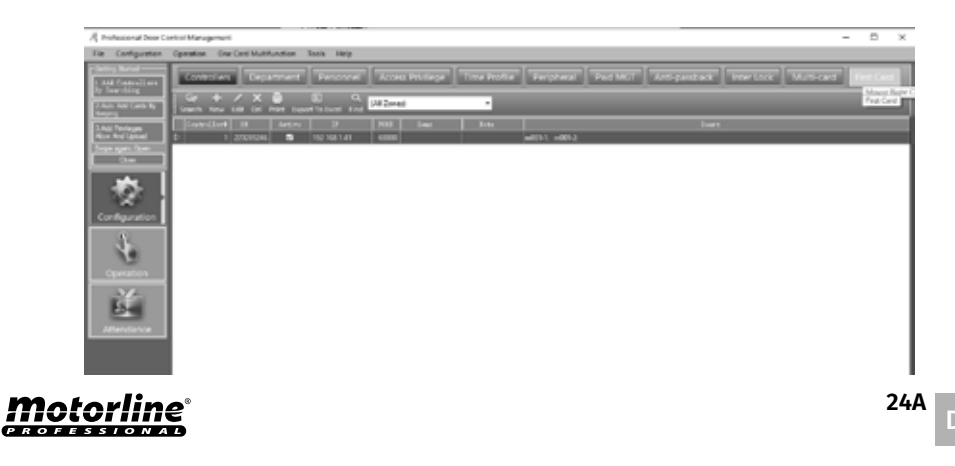

# **03. ERWEITERTE FUNKTIONEN**

## KONFIGURATION

#### 03 • Wählen Sie den Benutzer aus und klicken Sie auf "Edit".

| Erint Card Ope | n         |          |              |                 |   | - | 0 |
|----------------|-----------|----------|--------------|-----------------|---|---|---|
| 3++r 10        | 3         | Door No. | Description. | First Card Open |   |   |   |
| 29             | 223285246 |          | m001-1       |                 |   |   |   |
| 30             | 223285246 | 2        | m001-2       |                 | 1 |   |   |
|                |           |          |              |                 |   |   |   |
|                |           |          |              |                 |   |   |   |
|                |           |          |              |                 |   |   |   |
|                |           |          |              |                 |   |   |   |
|                |           |          |              |                 |   |   |   |
|                |           |          |              |                 |   |   |   |
|                |           |          |              |                 |   |   |   |
|                |           |          |              |                 |   |   |   |
|                |           |          |              |                 |   |   |   |
|                |           |          |              |                 |   |   |   |
|                |           |          |              |                 |   |   |   |
|                |           |          |              |                 |   |   |   |
|                |           |          |              |                 |   |   |   |
|                |           |          |              |                 |   |   |   |
|                |           |          |              |                 |   |   |   |
|                |           |          |              |                 |   |   |   |
|                |           |          |              |                 |   |   |   |
|                |           |          |              |                 |   |   |   |
|                |           |          |              |                 |   |   |   |
|                |           |          |              |                 |   |   |   |
|                |           |          |              |                 |   |   |   |
|                |           |          |              |                 |   |   |   |
|                |           |          | 64           | Quee            |   |   |   |
|                |           |          |              |                 |   |   |   |

04 • Aktivieren Sie die Option "Aktive" und legen Sie die gewünschten Einstellungen fest.

| A First-Card Open[1 m001-1]                           |                                                                                                    |                                                                                                    | - D X                                                                                                 |
|-------------------------------------------------------|----------------------------------------------------------------------------------------------------|----------------------------------------------------------------------------------------------------|----------------------------------------------------------------------------------------------------|
| S Actor<br>OK<br>Center<br>Factor<br>Cantor<br>Factor | Treg 2000 12<br>r1 0 Door Cardinal v<br>Angen trink<br>methoda is control 1<br>a with friel_card respe | End Time: 2000 (2<br>Control 2 3 Only Allow Find Cer or<br>Allow and time,<br>the dear multiches to control 2 | Wank Day<br>5 Montay<br>5 Translay<br>5 Walanskey<br>5 Translay<br>6 Inday<br>6 Eduction<br>6 Surcley |
| Department (AB)                                       | v                                                                                                    | Selected Users                                                                                                | In-un                                                                                                 |
| 3 1140/1374                                           | 1804 3175                                                                                              | 1 (Ser)                                                                                                    | 200204046                                                                                             |
| 4 #30203379                                           | 2006.2379                                                                                              | 2 \$28013377                                                                                                  | LINCE 3077                                                                                            |
| 6 #200:1300                                           | 3904.2390                                                                                              |                                                                                                    |                                                                                                    |
| 6 990012001                                           | 30043004                                                                                               |                                                                                                    |                                                                                                    |
| P #100:2002                                           | :006:0000;                                                                                             |                                                                                                    |                                                                                                    |
| 6 \$16013365                                          | 38013383                                                                                               | >>                                                                                                    |                                                                                                    |
| 9 \$28212294                                          | 38083396                                                                                               |                                                                                                    |                                                                                                    |
| 10 #180:1396                                          | 2804.2396                                                                                              |                                                                                                    |                                                                                                    |
| 11 \$100:0006                                         | 30010306                                                                                               |                                                                                                    |                                                                                                    |
| 12 9300:2007                                          | :006:3307                                                                                              | <                                                                                                    |                                                                                                    |
|                                                       |                                                                                                    | 95                                                                                                    |                                                                                                    |

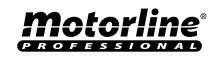

## KONFIGURATION

#### **AKTIVIEREN DER AUFGABENLISTE DES CONTROLLERS**

01 • Aktivieren Sie die Option "Activate First Controller TaskList".

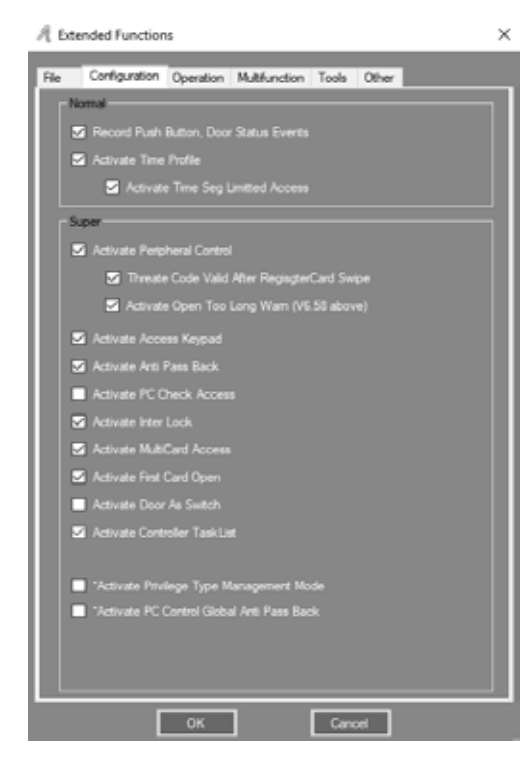

**02** • Klicken Sie in der Menüleiste auf Configuration > Task List.

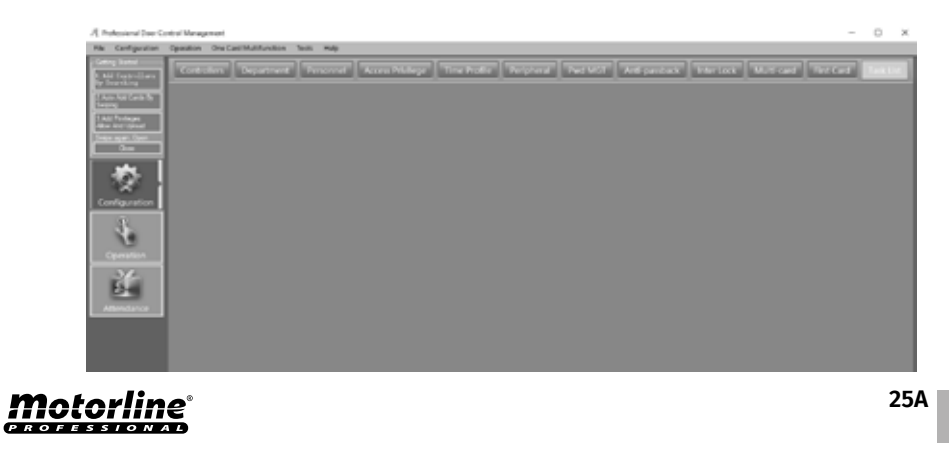

# **03. ERWEITERTE FUNKTIONEN**

#### KONFIGURATION

03 • Sie können Aufgaben hinzufügen, auf "Add" klicken oder Aufgaben bearbeiten, auf "Edit" klicken.

|         | ktivate Date. 22<br>Desutivate Date. 22<br>ktivation Time. 03<br>Himsk Day | 1909 07 quarta foire<br>19 12 31 acgundo fois<br>10 (0) |       |      |     |      |     |           |           |           |               |                            |   |
|---------|----------------------------------------------------------------------------|---------------------------------------------------------|-------|------|-----|------|-----|-----------|-----------|-----------|---------------|----------------------------|---|
|         | S Handay S Tur<br>Ulapi Tu: (1)                                            | nday 🖪 Wedreadd                                         | 5 70  | nday | 5   | aday | -   | S Sela    |           | 5         | Sunday<br>Att |                            | - |
|         | kan:                                                                       |                                                         |       |      |     |      | 1   |           |           |           | Eat           |                            | • |
| Tankill | From<br>2015/08/07 output                                                  | T+                                                      | 10.00 |      | 154 |      | 100 |           |           | 22        | Adapt To      | Tatk                       |   |
| 10      | 2015-00-07 queter                                                          | 2029-12-31 separal                                      | 10.00 | R    | R   | Й    | R   | R         | R         | R         | 440           | 2. Door Closed             | + |
| 11      | 2015-00-07 quarte-L                                                        | 2029-12-31 segund                                       | 13.55 | 2    |     | 2    |     | 2         |           | 2         | (40)          | 6 (h) Card + Password      |   |
| 12      | 2015-08-07 quarter                                                         | 2029-12-31 segund                                       | GR-00 | Ø    | ً   | Ø    | ً   |           | $\square$ | Ø         | (4)           | 7. (n-Out) Card + Password |   |
| 13      | 2015-08-07 quarta /                                                        | 2029-12-31 segund                                       | 12:00 | Ø    | ً   | Ø    | ً   | $\square$ | ً         | $\square$ | (4)           | 10. Trigger Once (/0.5)    |   |
| 14      | 2015-00-07 oueta-l                                                         | 2029-12-31 segund                                       | 00.00 | Ø    | E   | 2    | 61  |           | 61        | 2         | 040           | 10. Trigger-Once (/0.9)    |   |

#### 04 • Bestimmen Sie die gewünschten Einstellungen.

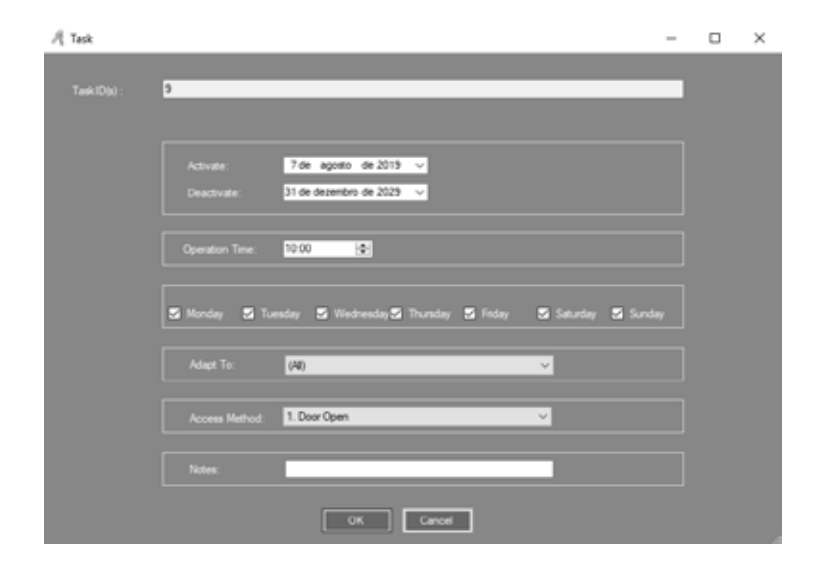

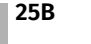

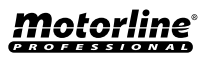

## **OPERATION**

## AKTIVIEREN DES TOR ÖFFNEN AUS DER FERNE

01 • Aktivieren Sie die Option "Remote Open Door".

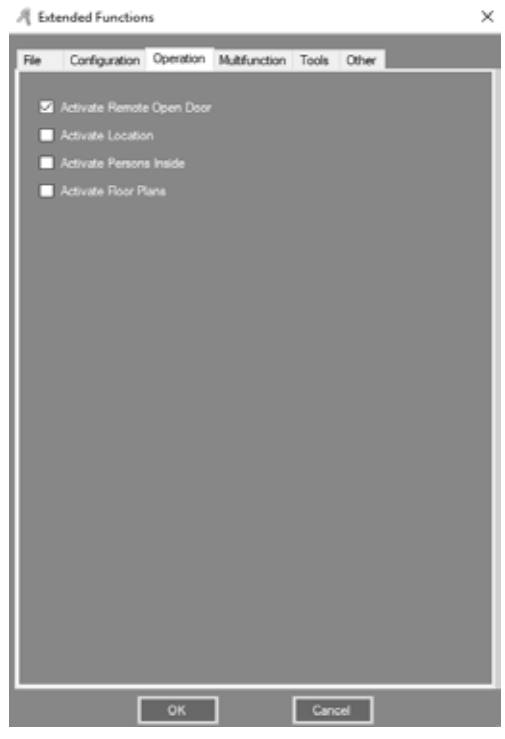

02 • Klicken Sie in der Menüleiste auf Operation> Console.

**03** • Wählen Sie zuerst den gewünschten Port aus und klicken Sie dann auf "Remote Open". Ergebnis: Die ausgewählte Tür wird geöffnet.

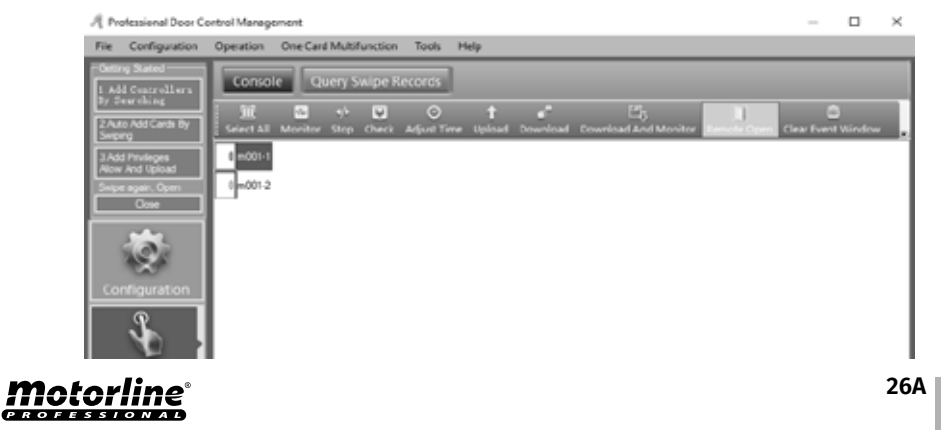

# **03. ERWEITERTE FUNKTIONEN**

## **MULTIFUNKTIONEN**

#### **AKTIVIEREN ESSEN**

01 • Aktivieren Sie die Option "Activate Meal".

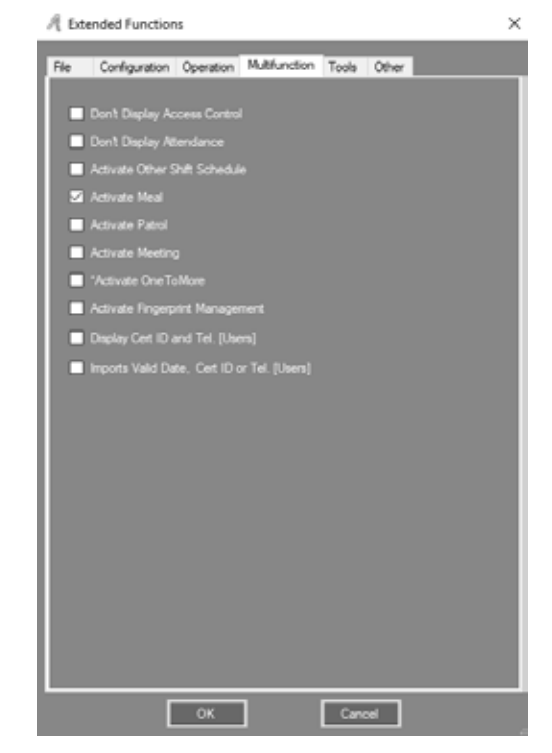

## • ESSEN KONFIGURIEREN

•• LESER

01 • Klicken Sie in der Menüleiste auf "Const Meal".

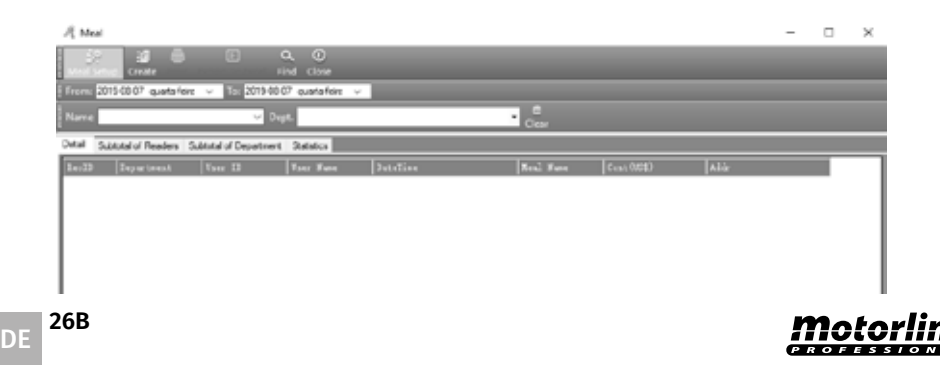

## MULTIFUNKTIONEN

- 02 Klicken Sie auf "Meal Setup" und wählen Sie das "Readers".
- 03 Bestimmen Sie die gewünschten Einstellungen.

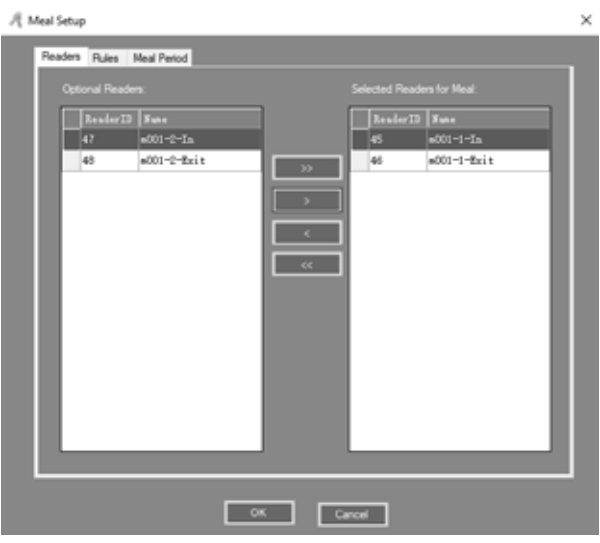

#### •• REGELN

01 • Klicken Sie auf "Meal Setup" und wählen Sie das Untermenü "Rules". 02 • Bestimmen Sie die gewünschten Einstellungen.

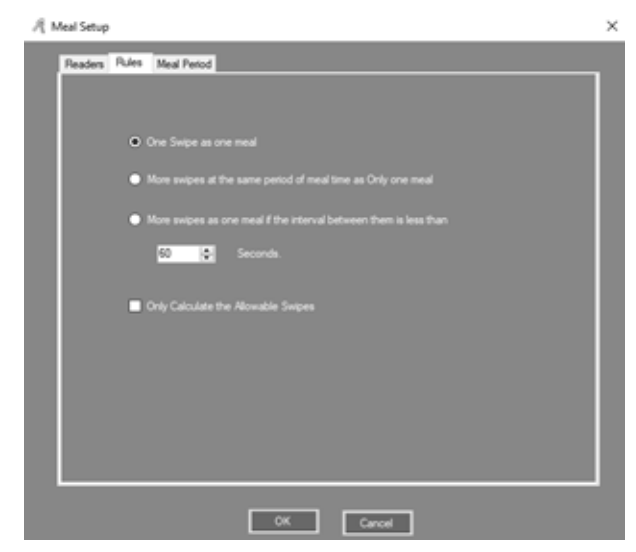

# **03. ERWEITERTE FUNKTIONEN**

## **MULTIFUNKTIONEN**

#### •• ESSEN ZEITRAUM

01 • Klicken Sie auf "Meal Setup" und wählen Sie das Untermenü "Meal Period". 02 • Bestimmen Sie die gewünschten Einstellungen.

| A Meal Setup    |                     | >                |
|-----------------|---------------------|------------------|
| Readers Rules M | eal Period          |                  |
|                 |                     |                  |
|                 |                     | US\$ / One Swipe |
| S Morring       | 07:00 🔿09:00 🔄      | 0.00 文 Option    |
| 🛛 Lunch         | 11:30 💩 - 13:30 😰   | 0.00 😂 Option    |
| S Evening       | 17:00   0 - 22室   0 | 0.00 🗘 Option    |
| Cther           |                     |                  |
|                 |                     |                  |
| Department      | Method              |                  |
|                 |                     |                  |
|                 |                     |                  |
|                 |                     |                  |
|                 |                     |                  |
|                 | ОК                  | Cancel           |

**03** • Sie können auch die Verbrauchsmenge einstellen, auf "Option" klicken und die gewünschten Einstellungen vornehmen.

| R Meal OptionMorning |                  |          |           | -          |            | $\times$ |
|----------------------|------------------|----------|-----------|------------|------------|----------|
| Option               |                  |          |           |            |            |          |
| Readers for Meal:    |                  |          |           |            |            |          |
| ReaderID Same        | US\$ / One Swipe | leader D | Suite .   | 15\$ / 5+i | <b>3</b> 4 |          |
| 46 p001-1-Exit       |                  | 45       | e001-1-18 | 5          |            |          |
|                      | ~~~              |          |           |            |            |          |
|                      |                  |          |           |            |            |          |
|                      |                  |          |           |            |            |          |
|                      |                  |          |           |            |            |          |
|                      |                  |          |           |            |            |          |
|                      |                  |          |           |            |            |          |
|                      |                  |          |           |            |            |          |
|                      |                  |          |           |            |            |          |
|                      |                  |          |           |            |            |          |
|                      |                  | ОК       | Cancel    | ]          |            |          |

**Motorline**®

27B

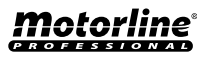

#### MULTIFUNKTIONEN

#### • ESSEN BERICHT

#### •• ESSEN DETAILS BERICHT

#### 01 • Klicken Sie auf "Create" und alle Details des Benutzers werden angezeigt.

| A Mai           |                     |                      |                  |                                  |            |            |           | - |   | $\times$ |
|-----------------|---------------------|----------------------|------------------|----------------------------------|------------|------------|-----------|---|---|----------|
| i?<br>Mail Sata | :11 🖨               | E C                  | A O              |                                  |            |            |           |   |   |          |
| From: 201       | 50505 quinta-feira  | ✓ Tic: 2019-08-0     | 2 guintafeire    | ~                                |            |            |           |   |   |          |
| Name            |                     | v Dep                | e                |                                  | Cher       |            |           |   |   |          |
| Detai Sub       | total of Readers Su | btstal of Department | Statistics(20154 | 06-06 Te 2019-08-00)             |            |            |           |   |   |          |
| RecEB           | Department          | fue 13               | Tter Nate        | DateTine                         | Mark) Nume | Cost (158) | Addr      |   |   | ^        |
| 963             | Sales Dep'Oven      | 13                   | N3               | 2019 08 08 09:36:34 quinta foira | Lunch      | 0          | m001-14n  |   |   | - 11     |
| 905             | Sales Dep'/Overs    | 13                   | N3               | 2015-08-08 09:37:54 ouinta-leira | Lunch      | 0          | m001-1-in |   |   | - 11     |
| 905             | Sales Dep'/Overs    | 10                   | ND               | 2019-00-00 09:30:40 quinta feira | Lunch      | 0          | m001-1-in |   |   | - 11     |
| 993             | Sales Dep/Overs     | 13                   | N3               | 2019-08-08 09:42:16 quinta feira | Lunch      | 0          | m001-1-in |   |   | - 11     |
| 996             | Salos Dep'/Overs    | 13                   | N0               | 2019-00-00 09:44:15 quinta foirs | Lunch      | 0          | m001-1-in |   |   | - 11     |
| 1001            | Sales Dep'/Overs    | 13                   | N3               | 2019-08-08 09:45:03 ouinta-leira | Lunch      | 0          | m001-1-in |   |   | - 11     |
| 1005            | Sales Dep'/Overs    | 10                   | ND               | 2019-00-00 09:46:50 ouinta feira | Lunch      | 0          | m001-1-in |   |   | - 11     |
| 982             | Sales Dep           | 14                   | N8756777         | 2019-08-08 09:36:22 cuinta feira | Lunch      | 0          | m001-1-In |   |   | - 11     |
| 908             | Salos Dep           | 14                   | N8756777         | 2019-08-08-09-38-51 quinta foire | Lunch      | 0          | m001-1-in |   |   | - 11     |
| 990             | Sales Dep           | 14                   | N\$756777        | 2019-08-08 09:41:04 ouinta-leira | Lunch      | 0          | m001-1-in |   |   |          |
| 991             | Sales Dep           | 14                   | N\$756777        | 2019-00-00 09:42:04 ouinta feira | Lunch      | 0          | m001-1-in |   |   | - 11     |
| 995             | Sales Dep           | 14                   | N8756777         | 2019-08-08 09:44:02 quintarleira | Lunch      | 0          | m001-1-In |   |   | - 11     |
| 1000            | Salee Dep           | 14                   | N8756777         | 2019-08-08 09:44:55 quinta faira | Lunch      | 0          | m001-1-in |   |   | - 11     |
| 1004            | Sales Dep           | 14                   | N\$756777        | 2019-08-08 09:46:49 ounta-leira  | Lunch      | 0          | m001-1-in |   |   | - 11     |
| 990             | Salee Dep           | 15                   | N8760415         | 2019-08-08 09:31:21 ovinta feira | Lunch      | 0          | m001-1-lm |   |   |          |
|                 | 10 x 0              | 1 10                 |                  | I wante an an an an an an an     | 14 A       | 10         |           |   | - |          |

#### •• LESE STATUS BERICHT

01 • Klicken Sie auf "Create" und wählen Sie "Subtotal of Readers" aus dem Untermenü. Alle Essenszeiten und das Geld werden nach Zonen sortiert.

| Solution     Construction     Construction       International Solution     Construction     Final Construction       Name     International Solution     Construction       Solution     Construction     Construction       Solution     Construction     Construction       Solution     Construction     Construction       Solution     Construction     Construction       Solution     Construction     Assert (ISSI)       m0011-bax     0     0                                                                                                    |  |   |
|----------------------------------------------------------------------------------------------------|--|---|
| Norme         Control (2019-00-00)         Control (2019-00-00)         Closer         Closer         Clos |  |   |
| Name         Oppl         Close           Substat of Readles         Substat of Department         Substation Close         Close           Addres         Countet (Triders)         Advancet (1003)         Close           Addres         Countet (Triders)         Advancet (1003)           m001-16-bat         0         0                                                                                                    |  |   |
| Detail         Substation         Result of Department         Substation 2019-00-00           Abb         Count (Times)         Answett (1051)           n001-14-04         0         0                                                                                                    |  |   |
| Adde Count (Tiles) Assess (BSS)<br>#00116 25 0<br>m001164 0 0                                                                                                    |  |   |
| +00111 in 25 0 0                                                                                                    |  | _ |
| m001-1-6at 0 0                                                                                                    |  |   |
|                                                                                                    |  |   |
| m001-2-h 0 0                                                                                                    |  |   |
| e001-2-Ext 0 0                                                                                                    |  |   |
| Total 25 0                                                                                                    |  |   |

# **03. ERWEITERTE FUNKTIONEN**

#### **MULTIFUNKTIONEN**

#### •• TEILGESAMTBERICHT DER ABTEILUNG

**01** • Klicken Sie auf "Create" und wählen Sie "Subtotal of Department" aus dem Untermenü. Alle Essenszeiten und das Geld werden nach Abteilung sortiert.

| 1.5                              |                         |                                      | - | 2 |
|----------------------------------|-------------------------|--------------------------------------|---|---|
| 🥵 🗐 👼<br>Meal Setup: Criste Prin | t Export To Excel Fit   | k, O<br>d Clove                      |   |   |
| From: 2019-08-08 quinta-4        | wiz ↓ To 2019-08-0      | saintafeis 🗸                         |   |   |
| Name                             | V Dup                   | L Clear                              |   |   |
| Detai Subtotal of Readers        | Subtutial of Department | Statestics(2019-08-08 To 2019-08-08) |   |   |
| Inpartsect                       | Count (Times)           | Anorant (1851)                       |   |   |
| Sales Dep                        | 18                      | 0.00                                 |   |   |
| Sales Dep'Oversea Nañe           | 7                       | 0.00                                 |   |   |
| (Department Is Empty)            | 0                       | 0.00                                 |   |   |
| Total                            | 25                      | 0                                    |   |   |
| Total                            | 25                      | 0                                    |   |   |
|                                  |                         |                                      |   |   |
|                                  |                         |                                      |   |   |
|                                  |                         |                                      |   |   |
|                                  |                         |                                      |   |   |
|                                  |                         |                                      |   |   |
|                                  |                         |                                      |   |   |
|                                  |                         |                                      |   |   |
|                                  |                         |                                      |   |   |
|                                  |                         |                                      |   |   |
|                                  |                         |                                      |   |   |
|                                  |                         |                                      |   |   |
|                                  |                         |                                      |   |   |

#### •• BENUTZER STATUS BERICHT

**01** • Klicken Sie auf "Create" und wählen Sie "Statistics" aus dem Untermenü. Die Zeit und die Gesamtausgaben der einzelnen Benutzer werden statistisch geordnet.

| From: 2019-08-0  | l quinta-feirs 🗸   | 2019-08-08    | uirta feira 🗸 🗸   | _              | _      | _           |              | _ | _ |  |
|------------------|--------------------|---------------|-------------------|----------------|--------|-------------|--------------|---|---|--|
| Narre            |                    | - Dept.       |                   |                |        | - Cear      |              |   |   |  |
| Detai Subtotal d | Readers Subtotal o | Department St | distics(2015-08-0 | 6 To 2019-08-0 | 0      |             |              |   |   |  |
| Department       | Four ID            | Vser Nune     | Berning           | Lunds          | 2-ming | Jun (Times) | Annual (123) |   |   |  |
|                  | 2                  | N18013377     | 0                 | 0              | 0      | 0           | 0            |   |   |  |
|                  | 3                  | N18013378     | 0                 | 0              | 0      | 0           | 0            |   |   |  |
|                  | 4                  | N10013379     | 0                 | 0              | 0      | 0           | 0            |   |   |  |
|                  | 5                  | N19013380     | 0                 | 0              | 0      | 0           | 0            |   |   |  |
|                  | 6                  | N10013381     | 0                 | 0              | 0      | 0           | 0            |   |   |  |
|                  | 7                  | N10013382     | 0                 | 0              | Q      | 0           | 9            |   |   |  |
|                  | *                  | N19013383     | 0                 | 0              | 0      | 0           | 0            |   |   |  |
|                  | 9                  | N18013384     | 0                 | 0              | 0      | 0           | 0            |   |   |  |
|                  | 10                 | N10013385     | 0                 | 0              | 0      | 0           | 0            |   |   |  |
|                  | 11                 | N10013386     | 0                 | 0              | 0      | 0           | 0            |   |   |  |
|                  | 12                 | N18013387     | 0                 | 0              | 0      | 0           | 9            |   |   |  |
| Sales Dep1/Overs | 13                 | N3            | 0                 | 7              | 0      | 7           | 0            |   |   |  |
| Sales Dep        | 14                 | N8756777      | 0                 | 7              | 0      | 7           | 0            |   |   |  |
| Sales Dep        | 15                 | N8760415      | 0                 | 31             | 0      | 91          | 0            |   |   |  |
|                  |                    | Total         | 0                 | 25             | 0      | 25          | 3            | - |   |  |

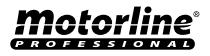

#### MULTIFUNKTIONEN

#### PATROL AKTIVIEREN

01 • Aktivieren Sie die Option "Activate Patrol".

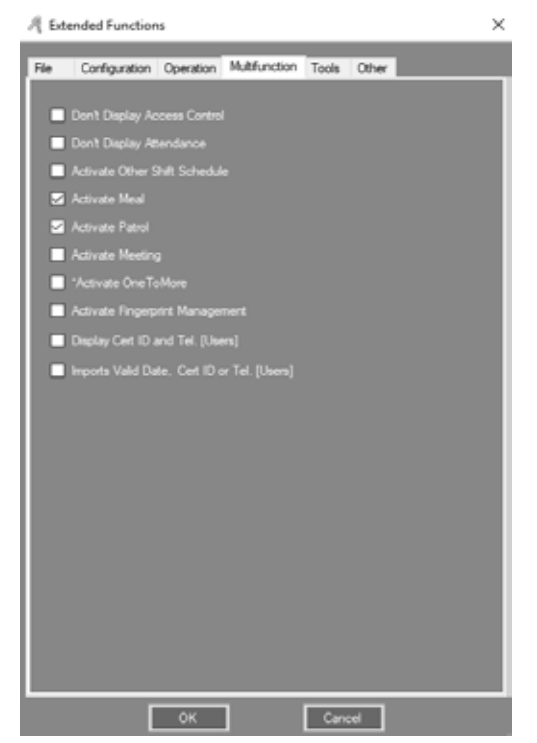

02 • Klicken Sie in der Menüleiste auf "Patrol".

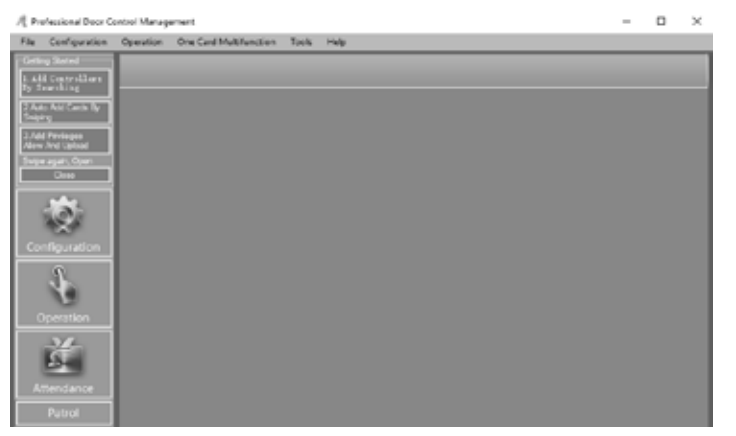

# **03. ERWEITERTE FUNKTIONEN**

## **MULTIFUNKTIONEN**

#### • PATROL KONFIGURIEREN

#### •• PATROL PUNKT

#### 01 • Klicken Sie auf "Patrol Setup".

| R Patrol Report             |               |             |         |               |   |         |            | - | × |
|-----------------------------|---------------|-------------|---------|---------------|---|---------|------------|---|---|
|                             | il V          | . 🚊 .       | C.      |               | Q | 0       |            |   |   |
| From: 2019-08-01 quinta-fee | n v To: 20194 | 6-08 quinte | Heira 🗸 | Convy Concern |   | C.1004  |            |   |   |
| Name                        | ~             | Dept.       |         |               |   | • Query | B<br>Clear |   |   |
|                             |               |             |         |               |   |         |            |   |   |
|                             |               |             |         |               |   |         |            |   |   |

#### 02 • Stellen Sie den Port auf "Patrol Point".

| A Patrol Setup                                                                                                    | - | × |
|----------------------------------------------------------------------------------------------------|---|---|
| Partel Setup         Selected Reades for Partel           Unional Reades         Selected Reades for Partel:           Desider23         New           41         4001-4-518           43         x001-6-518           X         X           X         X           X         X           X         X | - | × |
| OK Carol                                                                                                    |   |   |

#### •• PATROL REGELN

01 • Klicken Sie auf "Patrol Point", wählen Sie "Patrol Rules" aus dem Untermenü und stellen Sie die aktuellen Regeln ein.

# **Motorline**®

DE 29B

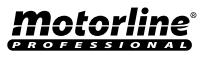

## **MULTIFUNKTIONEN**

| A Patrol Setup                                                | - |   | $\times$ |
|---------------------------------------------------------------|---|---|----------|
| Patrol Patrol Pulses Patrolman                                |   |   |          |
| 1. Pernit publicities not late or aufy by no more than     10 |   |   |          |
| 20 E minutes.                                                 |   |   |          |
|                                                               |   |   |          |
|                                                               |   |   |          |
|                                                               |   |   |          |
|                                                               |   |   |          |
|                                                               |   |   |          |
|                                                               |   |   |          |
|                                                               |   | _ |          |
| OK Canad                                                      |   |   |          |

#### •• PATROL MANN

A Patrol Setup \_ 0 X Patrol Paint Patrol Rules Patrolman (4) 2 \$100.0077 10010077 3 \$190.3376 10013378 4 9330013079 10013379 5 318013180 18011380 6 \$150.3351 10013301 >> 7 \$100.0002 10011302 0 \$100.3303 100133073 9 310013304 18011364 10 \$19013385 18013385 11 \$10010006 10013306 < 12 \$100.3307 10011307 13 33 3 *<i><i>cc*</sub>

OK

Cancel

# 01 • Klicken Sie auf "Patrol Point", wählen Sie "Patrolman" aus dem Untermenü und stellen Sie den Benutzer ein, der der Patrouillenmann ist.

# **03.FUNCIONALIDADES EXTENSAS**

#### **MULTIFUNKTIONEN**

| • | PATROL | ROUTE |
|---|--------|-------|
|---|--------|-------|

01 • Klicken Sie auf "Route".

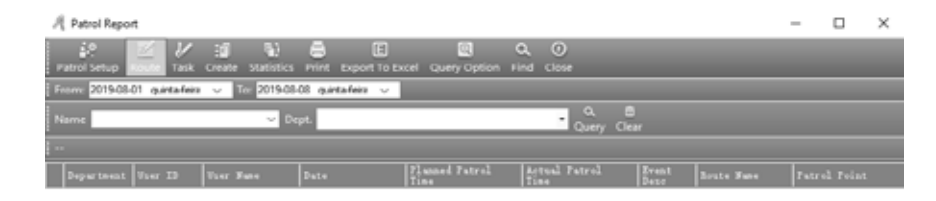

#### 02 • Klicken Sie auf "New", um eine Patrouillenroute hinzuzufügen.

| A Patrol Routes                      | - | $\times$ |
|--------------------------------------|---|----------|
| → / X 🖨 🔲 O<br>Export To Excel Close |   |          |
| Reute # Route Nume                   |   |          |

#### 03 • Bestimmen Sie die gewünschten Einstellungen.

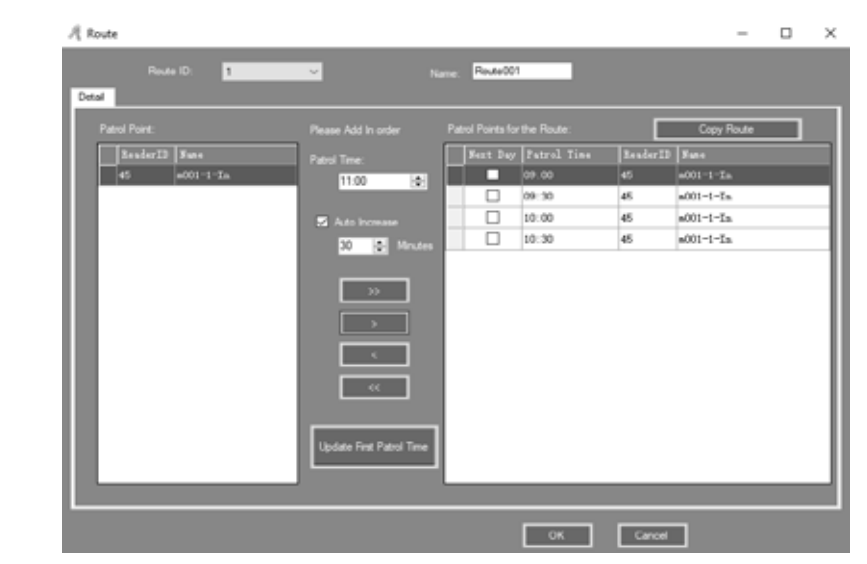

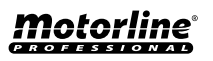

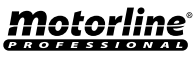

## **MULTIFUNKTIONEN**

#### PATROL AUFGABE

01 • CKlicken Sie auf "Task" und legen Sie den Benutzer fest, der die Patrouillenroute erstellen soll.

| A Patrol Report                                                                                  | -     |         | × |  |  |  |  |  |  |  |
|--------------------------------------------------------------------------------------------------|-------|---------|---|--|--|--|--|--|--|--|
| 27 📶 📈 31 🖏 📾 E 📖 Q. (0)<br>Patrol Setus: Ranke Statistics: Print: Respond To Ranke Caser Colore |       |         |   |  |  |  |  |  |  |  |
| From: 2019-08-01 quintafere V To: 2019-08-08 quintafere V                                        |       |         |   |  |  |  |  |  |  |  |
| Name Cuept.                                                                                      |       |         |   |  |  |  |  |  |  |  |
|                                                                                                  |       |         |   |  |  |  |  |  |  |  |
| Department User ID User Nume Date Planned Patrol Artual Patrol Brant Boute Nume<br>Time          | Patro | 1 Peint |   |  |  |  |  |  |  |  |

# **03. ERWEITERTE FUNKTIONEN**

## **MULTIFUNKTIONEN**

#### PATROL BERICHT

Stellen Sie sicher, dass Sie sich registrieren, bevor Sie den Bericht erstellen. 01 • Klicken Sie auf "Create".

| R   | Patrol Repor                                                                                               | e.             |                     |                      |                        |                      |               |            | -    |       | $\times$ |  |
|-----|----------------------------------------------------------------------------------------------------|----------------|---------------------|----------------------|------------------------|----------------------|---------------|------------|------|-------|----------|--|
| -   | 🔅 🖾 🕢 🚰 🐘 🚔 🗈 🔛 😂 Q. O<br>Patrol Setup Route Task Statistics Print Export To Excel Query Option Find Close |                |                     |                      |                        |                      |               |            |      |       |          |  |
| Fre | em: 2019-08-0                                                                                              | 01 quintafeira | ✓ Te: 2019-08       | -08 quintafeira 🗸    |                        |                      |               |            |      |       |          |  |
| N   | me                                                                                                    |                | √ Dr                | rpt.                 |                        | • Query Cle          |               |            |      |       |          |  |
| Cr  | eating Patrol                                                                                              | Report Log:    | (Operating Date: 20 | 19-08-08 10:05:31 qu | inta-feira): From 2019 | 08-01 To 2019-08-08; | Dept:         | User (1)   |      |       |          |  |
|     | Department                                                                                                 | Vser ID        | Vser Nume           | Date                 | Planned Patrol<br>Time | Actual Fatrol        | Event<br>Deno | Reute Nune | Patr |       |          |  |
|     | Sales Dep                                                                                                  | 15             | N8760415            | 2019-08-08 quinta f  | 09.00                  | 09:21:11             | Late          | Route001   | m001 | -1-In |          |  |
| 1   | Sales Dep                                                                                                  | 15             | N8760415            | 2019-08-08 quinta-f  | 09:30                  | 09-22-42             | Nomal         | Route001   | m001 | -1-In |          |  |
| 1   | Sales Dep                                                                                                  | 15             | N8760415            | 2019-08-08 quinta-f  | 10:00                  | 09:31:21             | Eaty          | Route001   | m001 | -1-In |          |  |
| 1   | Sales Dep                                                                                                  | 15             | N8760415            | 2019-08-08 quinta-f  | 10.30                  |                      | Absence       | Route001   | m001 | 1-in  |          |  |

#### 02 • Klicken Sie auf "Arange" und dann auf "OK".

| R | Patrol Tas       | sk Auto Sch | edule        |        |        |                     |            | —       |   | $\times$ |
|---|------------------|-------------|--------------|--------|--------|---------------------|------------|---------|---|----------|
|   | From:            | 2019-08-08  | quinta-feira | ~      | Dept.: | (A                  | 1)         |         | ~ |          |
|   |                  | 2019-08-08  | quinta-feira | $\sim$ | User:  | 15                  | - N876041  | 5       | ~ |          |
|   |                  |             |              | -      | -      | -                   |            |         | - |          |
|   | Optional         | Shifts:     | _            |        |        |                     | Selected S | ihifts: |   |          |
|   | 0*-*<br>1-Route( | 001         | A Inform     | mation |        | ×                   | oute001    |         |   |          |
|   |                  |             | i            | OK!    |        |                     |            |         |   |          |
|   |                  |             |              | Oł     | <      |                     |            |         |   |          |
|   |                  |             |              |        |        | bat<br>bun          |            |         |   |          |
|   |                  |             |              |        |        | ∕lon<br>Tue<br>Vec≛ |            |         |   |          |
|   |                  |             |              |        |        |                     |            |         |   |          |
|   |                  |             | Arrange      |        |        |                     | Close      |         |   |          |

02 • Klicken Sie auf "Query Option" und stellen Sie den gewünschten Filter ein. 03 • Klicken Sie auf "Query".

| R   | Patrol Report                                                                                                    | e e     |           |                     |                        |                       |               |            | -     |      | $\times$ |
|-----|----------------------------------------------------------------------------------------------------|---------|-----------|---------------------|------------------------|-----------------------|---------------|------------|-------|------|----------|
| Pa  | Patrol Setup Route Task Contex Statistics Print Duport To Excel Query Option Find Close                                        |         |           |                     |                        |                       |               |            |       |      |          |
| Fre | Firstni 2019-08-01 quintafeirz 🗸 To: 2019-08-08 quintafeirz 🗸                                                                  |         |           |                     |                        |                       |               |            |       |      |          |
| N   | Name Dept. Query Clear                                                                                                    |         |           |                     |                        |                       |               |            |       |      |          |
| C   | Creating Patrol Report Log: [Operating Date: 2019-08-08 10:05:31 quinta-feira]: From 2019-08-01 To: 2019-08-08; Dept: User (1) |         |           |                     |                        |                       |               |            |       |      |          |
|     |                                                                                                    | Vser ID | Vser Nune | Date                | Planned Patrol<br>Time | Actual Patrol<br>Time | Event<br>Desc | Reste Nune | Patro |      |          |
|     | Sales Dep                                                                                                    | 15      | N8760415  | 2019-08-08 quinta f | 09-00                  | 09:21:11              | Late          | Route001   | m001  | 1-In |          |
| 1   | Sales Dep                                                                                                    | 15      | N8760415  | 2019-08-08 quinta-f | 09:30                  | 09:22:42              | Nomal         | Route001   | m001- | 1-In |          |
| 1   | Sales Dep                                                                                                    | 15      | N8760415  | 2019-08-08 quinta-f | 10.00                  | 09:31:21              | Early         | Route001   | m001- | 1-in |          |
| 1   | Sales Dep                                                                                                    | 15      | N8760415  | 2019-08-08 guntarf  | 10:30                  |                       | Absence       | Poute001   | =001- | 1-in |          |

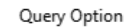

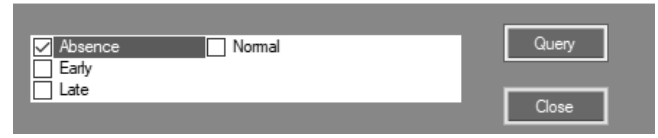

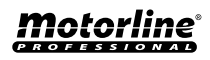

#### MULTIFUNKTIONEN

#### • PATROL STATISTIKEN

**01** • Klicken Sie auf "Statistics". Als Ergebnis erscheint die Patrouillenstatistik.

# A Patrol Statistics — X Print Export To Excel Close Close Clos

# **03. ERWEITERTE FUNKTIONEN**

#### **MULTIFUNKTIONEN**

#### ADRESSE KONFIGURIEREN

01 • Klicken Sie auf "Address Setup".

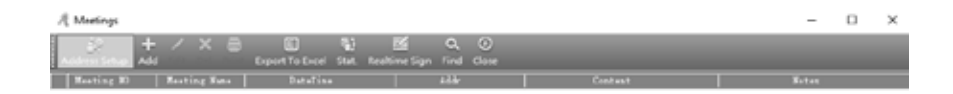

#### VERSAMMLUNG AKTIVIEREN

**01** • Aktivieren Sie die Option "Activate Meeting".

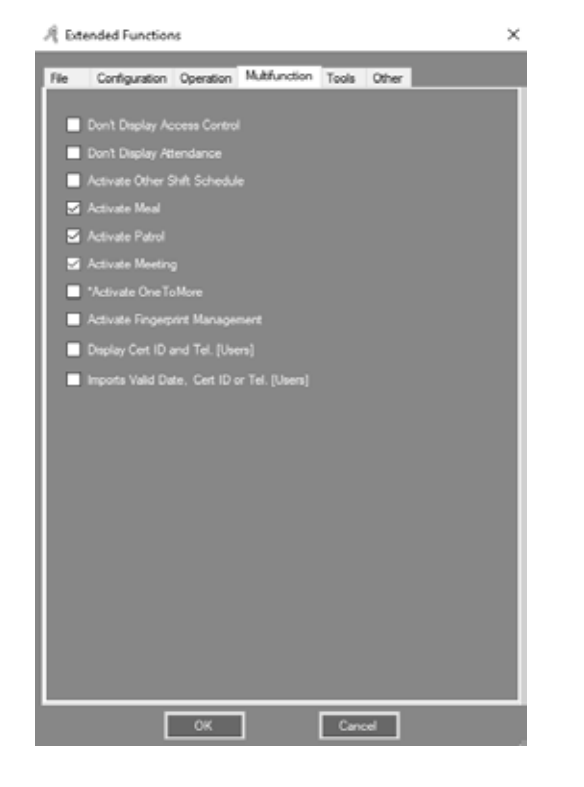

#### 02 • Klicken Sie auf "Add", um die Besprechungsadresse festzulegen.

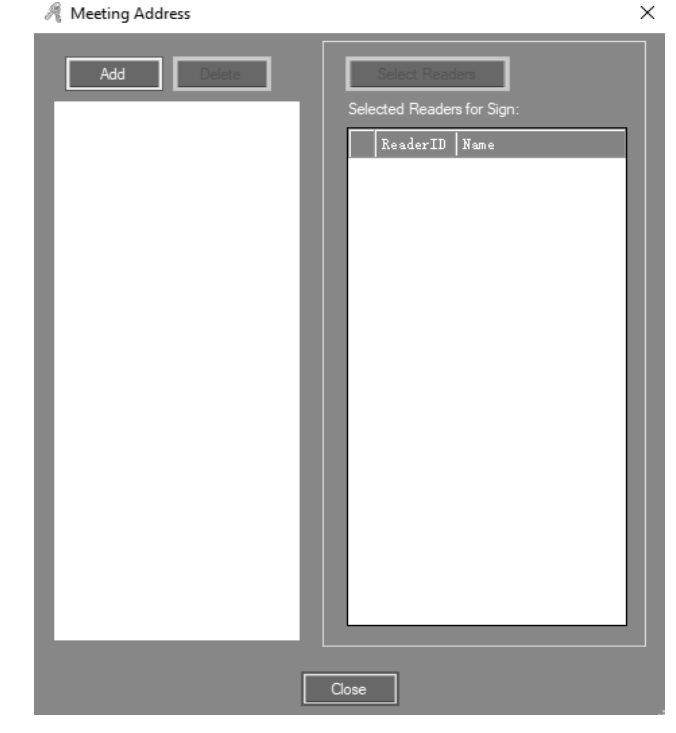

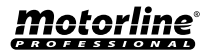

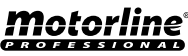

## MULTIFUNKTIONEN

**03** • Geben Sie den Namen der Besprechung in das Feld "Meeting Address" ein, legen Sie den Port fest und klicken Sie dann auf "OK".

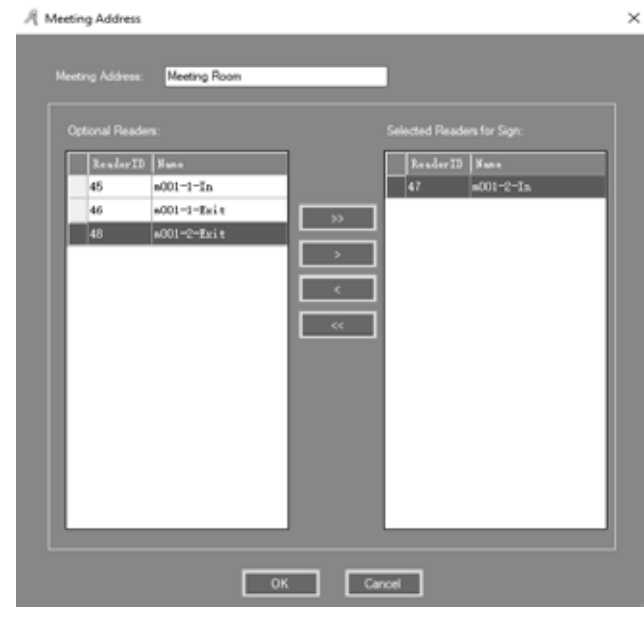

## • VERSAMMLUNG HINZUFÜGEN

#### 01 • Klicken Sie auf "Add".

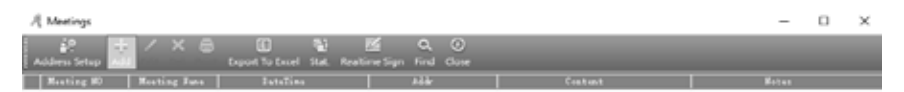

# **03. ERWEITERTE FUNKTIONEN**

## **MULTIFUNKTIONEN**

02 • Fügen Sie das Meeting als wöchentliches Meeting, "Weekly Meeting" oder eine beliebige andere Einstellung hinzu.

**03** • Identifizieren Sie Benutzer als "Delegate", "Nonvoting Delegate", "Invitationa", "Audit", "Employee" und "Other".

**04** • Wenn Sie das Meeting ändern möchten, klicken Sie auf "Edit". Wenn Sie es löschen möchten, klicken Sie auf "Delete" in der Hauptoberfläche von "Meetings".

| Na Meeting Per<br>Tsee 10 | reconnel:          |         | _           |                     |
|---------------------------|--------------------|---------|-------------|---------------------|
| ta Meeting Pe             | reconnel:          |         | _           | ł                   |
| la Meeting Pa             | nsonnal:<br>) [Usa |         |             | 1                   |
| la Meeting Pe             | nsonnel:           |         |             | ]                   |
| la Meeting Pe             | nsonnel:           |         |             |                     |
| a Meeting Pe              | nsonnal:<br>) [Vsi |         |             |                     |
| ta Mawing Per             | nornel:<br>) Usi   |         |             |                     |
| Tser D                    |                    |         |             |                     |
|                           |                    | er Xane | Card 80     |                     |
|                           | 1 0-               | -       | 20004064    |                     |
|                           | 13 80              |         | э           |                     |
|                           | 14 887             | 56777   | 8756177     |                     |
|                           | 16 307             | 91419   | 0760416     |                     |
|                           |                    |         |             |                     |
|                           |                    |         |             |                     |
|                           |                    |         |             |                     |
|                           |                    |         |             |                     |
|                           |                    |         |             |                     |
|                           |                    |         |             |                     |
|                           |                    |         |             |                     |
|                           |                    | 16 307  | 16 percease | 16 BETREALS REPORTS |

#### SATUS DER VERSAMMLUNG

01 • Klicken Sie auf "Stat". Die detaillierte Statistik des gewünschten Meetings wird angezeigt. Sie können nach "Should", "In fact", "Leave", "Absent", "Late", "Total statistical" e "Calculate participants rate" filtern.

| A Meetings                                                                | - | $\times$ |
|---------------------------------------------------------------------------|---|----------|
| Address Setson Add Edit Del Print Export To Exert                         |   |          |
| Heating 80 Meating Ness DataDies Adde Context                             |   |          |
| 20190808_101232 Weekly Netling 2019-08-10:00:00-quinta-feira Meeting Poom |   |          |

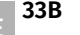

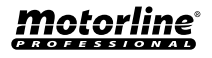

## **MULTIFUNKTIONEN**

| Meeting Stat. D | etail[Weekly Mettin | 9]         |           |          |              |
|-----------------|---------------------|------------|-----------|----------|--------------|
| Referch         | Lana                | Manual A   | Barrasta  |          | Funnet Frank |
| Perreart        |                     |            |           |          | Deport Dates |
| Should In Fact  | Leave Absent        | Late Stat. |           |          |              |
| User Nume       | I denti ty          | Seat NO    | Sign Time | Sign Wey |              |
| User1           | Delegate            |            |           | Swipe    |              |
| N3              | Employee            |            |           | Swipe    |              |
| N8756777        | Employee            |            |           | Swipe    |              |
| N8760415        | Employee            |            |           | Swipe    |              |
|                 |                     |            |           |          |              |
|                 |                     |            |           |          |              |
|                 |                     |            |           |          |              |
|                 |                     |            |           |          |              |
|                 |                     | [          | Close     |          |              |

## • ECHTZEIT EINTRAG

01 • Klicken Sie auf "Realtime Sign". Es wird in Echtzeit angezeigt, was in der Besprechung vorhanden ist.

| $\mathcal{A}$ Meetings           |                                     |              | - | × |
|----------------------------------|-------------------------------------|--------------|---|---|
| Address Setup Add Edit Dol Print | E %)<br>Export To Excel Stat. See 1 | Canal Close  |   |   |
| Mosting MD   Mosting Num         |                                     |              |   |   |
| 20190808_101232 Weekly Meting    | 2015-00-08 10:00:00 quarta-feira    | Meeting Room |   |   |

# **03. ERWEITERTE FUNKTIONEN**

## **MULTIFUNKTIONEN**

| A Meeting Sign                |        |          |           |               | - 0   | × |
|-------------------------------|--------|----------|-----------|---------------|-------|---|
|                               |        | Weekly M | letting   |               |       |   |
| 10:21:15                      | Should | In Fact  | Leave     | Absent        | Ratio | ] |
| Delegate                      | 1      | 1        |           |               | 100%  |   |
| Nonvotin                      |        |          |           |               | 0%    |   |
| Invitati                      |        |          |           |               | 0%    |   |
| Audit                         |        |          |           |               | 0%    |   |
| Total                         | 1      | 1        |           |               | 100%  |   |
|                               |        | Manua    | Sgn Stat. | InterfaceLock | Cose  | ] |
| [ <sup>1</sup> ] <sup>2</sup> |        |          | ^"        | 5-<br>        |       |   |
|                               |        |          |           |               |       |   |
|                               |        |          |           |               |       | _ |
|                               |        |          |           |               |       |   |
|                               |        |          |           |               |       |   |
|                               |        |          |           |               |       |   |
|                               |        |          |           |               |       |   |
|                               |        |          |           |               |       |   |
|                               |        |          |           |               |       |   |

#### EIGENSCHAFTEN

#### • OPERATOR MANAGEMENT AKTIVIEREN

01 • Aktivieren Sie die Option "Activate Operator Management".

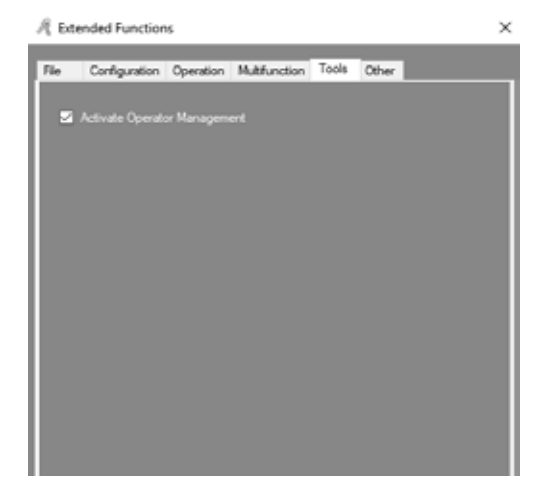

# <u>Motorline</u>®

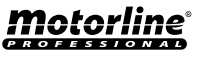

## MULTIFUNKTIONEN

#### 02 • Klicken Sie auf "Tool" und dann auf "Operator Management".

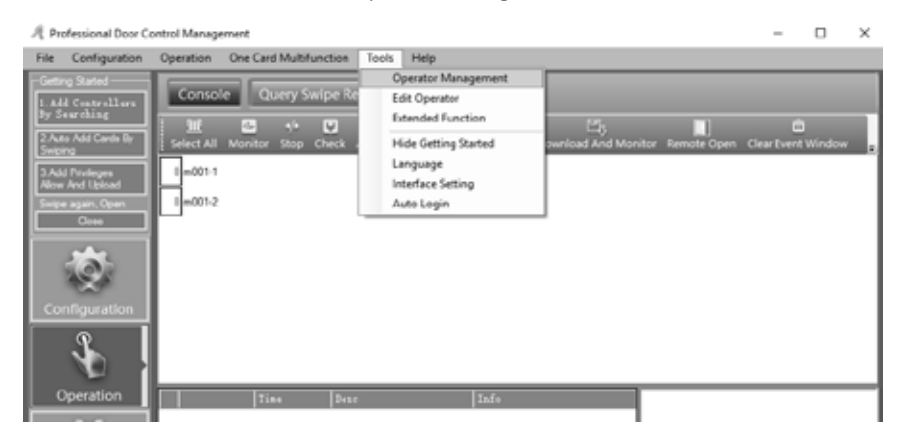

**03** • Verwenden Sie für den Benutzer "New", "Edit", "Del", "Edit Privilege", "Groups", und "Zones". **04** • Klicken Sie auf "Edit Privilege", um Benutzern eine ausführende Operation und eine Rollenberechtigung zuzuweisen.

HINWEIS: "abc" ist der standardmäßige Administrator für maximale Sicherheit. Sie können weder "Del" noch "Edit Privilege" verwenden.

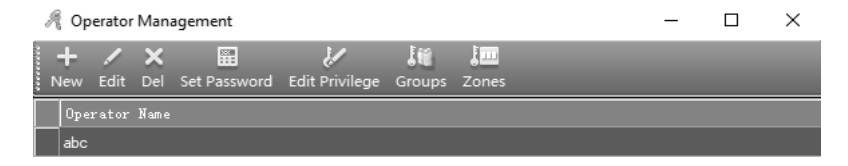

# **04. TEILNAHME**

## NORMALE JEWEILIGE BESTIMMUNGEN

**01** • Auf dem System ist die Standardfunktion "Attendance" aktiviert. Wenn Sie diese Funktion abbrechen möchten, aktivieren Sie die Option "Don't Display Attendance".

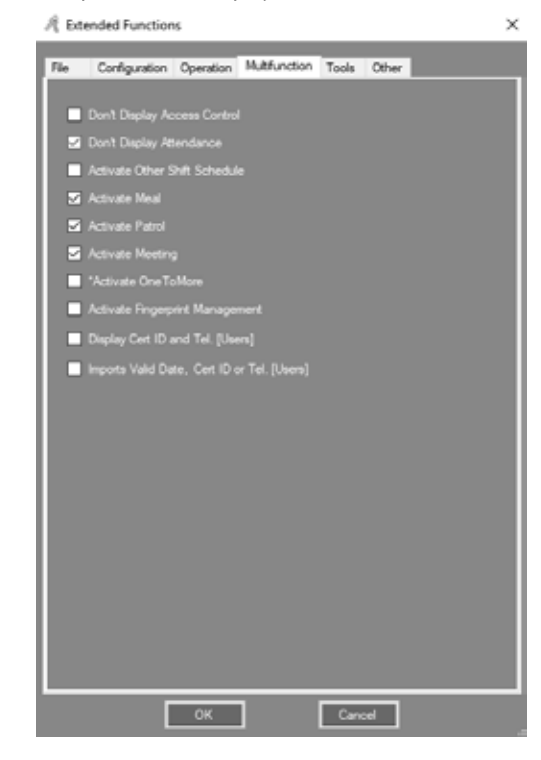

#### 02 • Klicken Sie auf "Attendance" und dann auf "Normal Shift Rules".

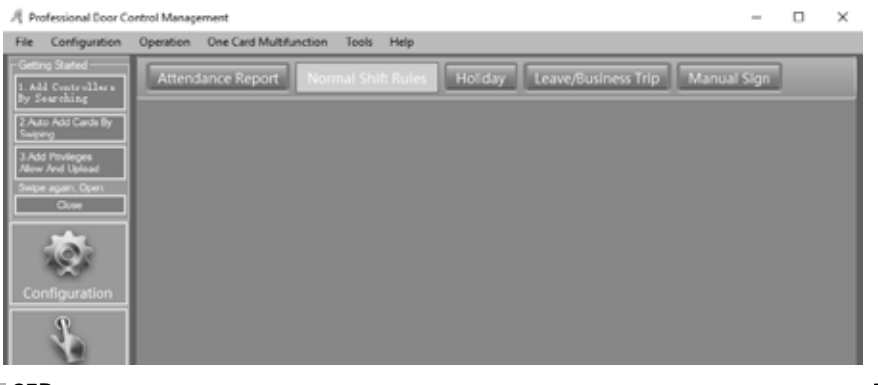

Motorline

PROFESSIONA

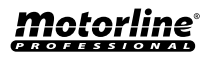

# **04. TEILNAHME**

## NORMALE JEWEILIGE BESTIMMUNGEN

#### 02 • Bestimmen Sie die gewünschten Einstellungen.

| R | Attendance Normal Shift Configuration                                                     | $\times$ |
|---|-------------------------------------------------------------------------------------------|----------|
|   |                                                                                           |          |
|   | 1. Employee may arrive late by no more than 5 🖨 min.                                      |          |
|   | 2. Arrives more than 90 🚔 mins late, be marked absent for Half Day 🗸                      |          |
|   | 3. Employee may not leave more than 5 📄 min early.                                        |          |
|   | 4. Leaves more than 90 🖨 min early, be marked absent for Half Day 🗸                       |          |
|   | 5. Overtime shall commence when employee punches out <b>60 </b> minutes after shift ends. |          |
|   |                                                                                           |          |
|   | O Swipe twice daily O Swipe four times daily                                              |          |
|   | On Duty: 08:30 🚖                                                                          |          |
|   | Off Duty: 17:30 🚖                                                                         |          |
|   |                                                                                           |          |
|   |                                                                                           |          |
|   |                                                                                           |          |
|   | Advanced OK Cancel                                                                        |          |
|   |                                                                                           |          |

## FERIEN

01 • Klicken Sie auf "Attendance" und dann auf "Holiday".

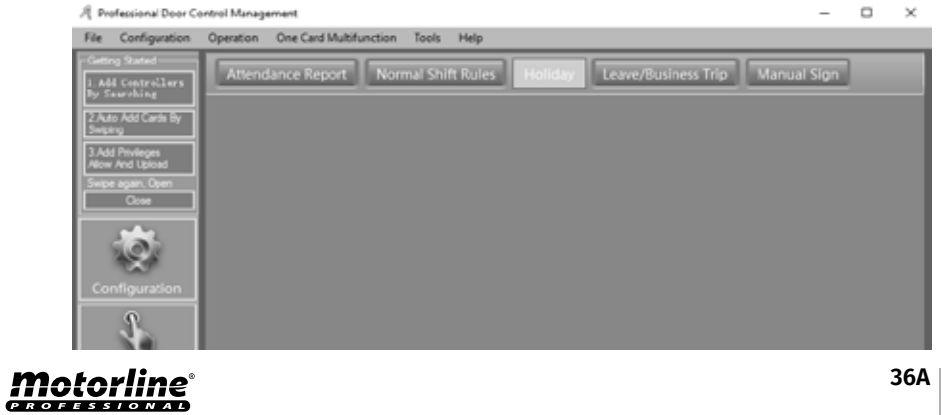

# **04. TEILNAHME**

## FERIEN

#### 02 • Bestimmen Sie die gewünschten Einstellungen.

| Labor Davi           |                     |         | 100                 |       | BOLE |          |
|----------------------|---------------------|---------|---------------------|-------|------|----------|
| Labor Day            | 2019-05-01 quarta f | A.M.    | 2019-05-01 quarta f | P.M.  |      | Add Moto |
| Christmas Day        | 2019-12-24 terça-fe | A.M.    | 2019-12-26 quinta f | P.M.  |      |          |
|                      |                     |         |                     |       |      | Del Hold |
|                      |                     |         |                     |       |      |          |
|                      |                     |         |                     |       |      |          |
|                      |                     |         |                     |       |      |          |
| List Of days need to | work                |         |                     |       |      |          |
| Sane                 | From                | -       | Τo                  | 1-    | Note |          |
|                      |                     |         |                     |       |      | Add Wed  |
|                      |                     |         |                     |       |      |          |
|                      |                     |         |                     |       |      | Del Work |
|                      |                     |         |                     |       |      |          |
|                      |                     |         |                     |       |      |          |
| _                    |                     |         |                     |       |      |          |
|                      |                     |         |                     |       |      |          |
| O Sat. Heat          | U 58.               | P.M. He | « 0                 | 58. W |      | ОК       |
|                      |                     |         |                     |       |      |          |

## ARBEITSREISE

01 • Klicken Sie auf "Attendance" und dann auf "Leave Business Trip".

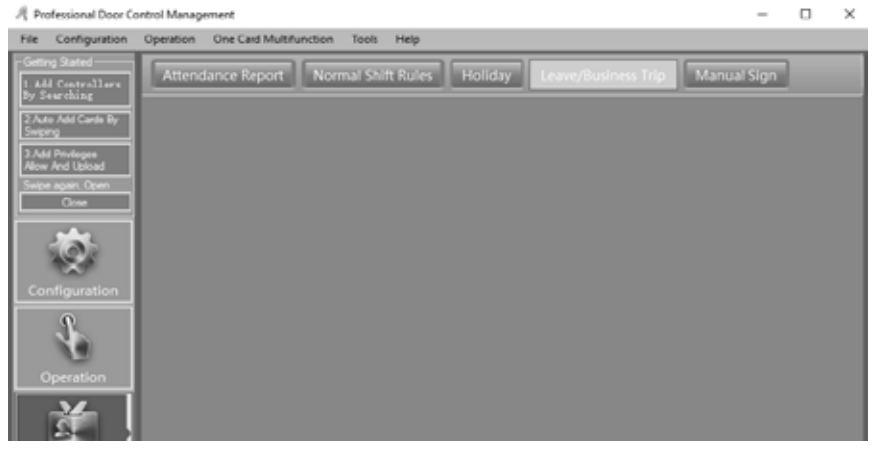

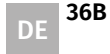

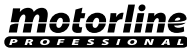

# **04. TEILNAHME**

## ARBEITSREISE

#### 02 • Bestimmen Sie die gewünschten Einstellungen.

| Leave / Business Trip C | Compensation Sign In |                         |         |                   |          | - 0 | × |
|-------------------------|----------------------|-------------------------|---------|-------------------|----------|-----|---|
| Total Business To       | n v                  | Inc. 2015-00-00 materia |         |                   | 0.00     |     |   |
|                         |                      |                         |         |                   |          |     |   |
| Nde:                    | _                    | 15 201540-00 outsite    | H - F.N |                   |          |     |   |
| Department 🔽            | 40                   |                         | v       |                   |          |     |   |
| User IB User 1          | False Caril 30       |                         | _       | Ther ID Unit Make | Card 10  |     |   |
| 2 8.0013                | 170022081 1700       |                         |         | 1 User1           | 20034046 |     |   |
| 3 8.0013                | 10013370             |                         |         | 15 80700415       | 67604:15 |     |   |
| 4 8.8013                | 10013379             |                         |         |                   |          |     |   |
| 5 8.4013                | 10013300             |                         |         |                   |          |     |   |
| 6 8 8013                | 10013300             |                         |         |                   |          |     |   |
| 7 8.8013                | 18013582             |                         |         |                   |          |     |   |
| 0 95.0013               | 10013300             |                         |         |                   |          |     |   |
| 9 8.9013                | 1004 100333984       |                         |         |                   |          |     |   |
| 10 8.9013               | 10013306             |                         |         |                   |          |     |   |
| 11 0.0013               | 1004 10032094        |                         |         |                   |          |     |   |
| 12 8.9013               | 10033007             |                         | 66      |                   |          |     |   |
| 14 001567               | 177 8766777          |                         |         |                   |          |     |   |
|                         |                      |                         |         |                   |          |     |   |
|                         |                      |                         |         |                   |          |     |   |
|                         |                      |                         |         |                   |          |     |   |
|                         |                      |                         |         |                   |          |     |   |
|                         |                      |                         |         |                   |          |     |   |
|                         |                      |                         |         |                   |          |     |   |
|                         |                      |                         |         |                   |          |     |   |

## MANUELLE EINGABE

01 • Klicken Sie auf "Attendance" und dann auf "Manual Sign".

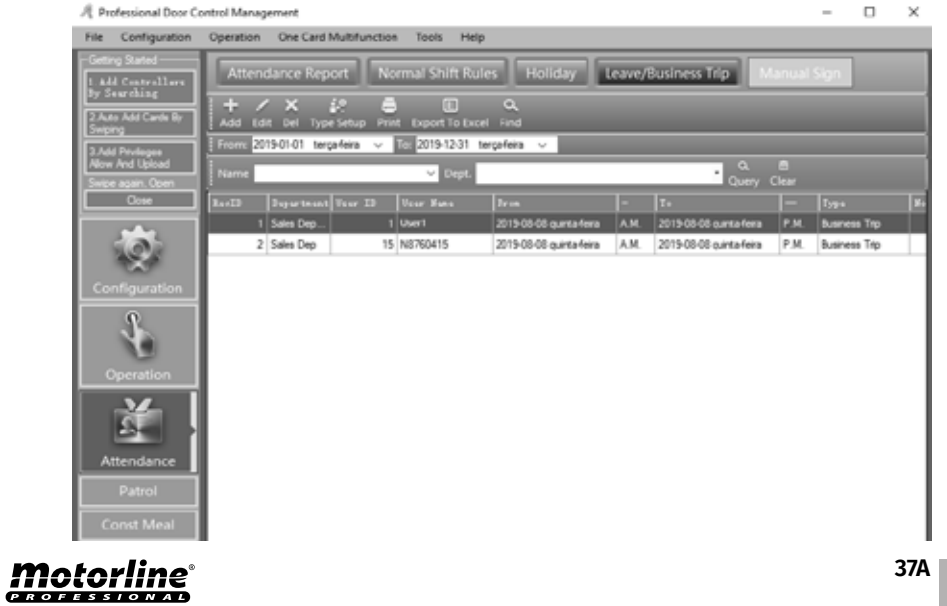

# 04. TEILNAHME

## **MANUELLE EINGABE**

#### 02 • Bestimmen Sie die gewünschten Einstellungen.

|        | er (Al)        |          | ~ |    |       |           |          |  |
|--------|----------------|----------|---|----|-------|-----------|----------|--|
| Tor 21 | User Faire     | Card 30  |   |    | Sor D | Ther June | Card MD  |  |
|        | 2 W.0013377    | 10013377 |   |    |       | : User1   | 20604866 |  |
|        | 3 W.0C53970    | 10013379 |   |    |       |           |          |  |
|        | 4 808013379    | 16013579 |   |    |       |           |          |  |
|        | 6 #.0013390    | 10013300 |   | 55 |       |           |          |  |
|        | 6 0.8013381    | 18013384 |   | _  |       |           |          |  |
|        | 7 M-RC13382    | 18013382 |   |    |       |           |          |  |
|        | 8 8.6013363    | 18013383 |   |    |       |           |          |  |
|        | 9 8.8C13364    | 18013384 |   | _  |       |           |          |  |
|        | 10 80613365    | 10013305 |   | <  |       |           |          |  |
|        | 13 80.0013000  | 100:3308 |   |    |       |           |          |  |
|        | 12 06.00133007 | 10013007 |   |    |       |           |          |  |
|        | 14 80706777    | 0756727  |   |    |       |           |          |  |
|        | 15 80100415    | 0750435  |   |    |       |           |          |  |

## **TEILNAHME BERICHT**

01 • Klicken Sie auf "Attendance" und dann auf "Attendance Report".

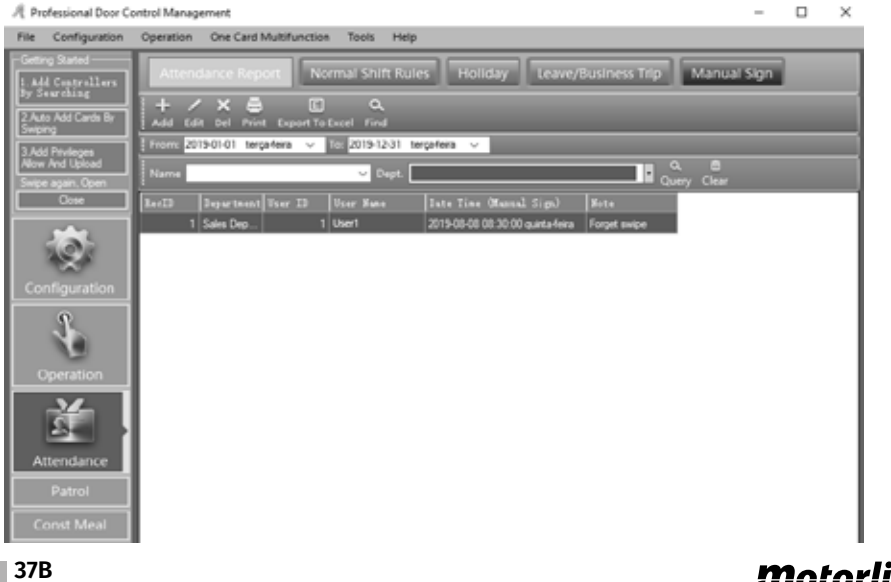

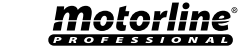

DE 37B

# **04. TEILNAHME**

## **TEILNAHME BERICHT**

#### 02 • Klicken Sie auf "Create" und dann auf "OK".

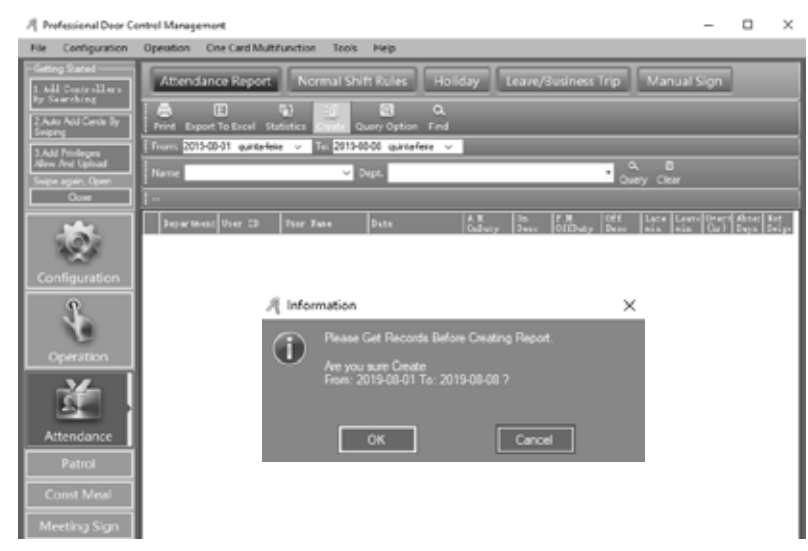

#### 03 • Klicken Sie auf "Statistic".

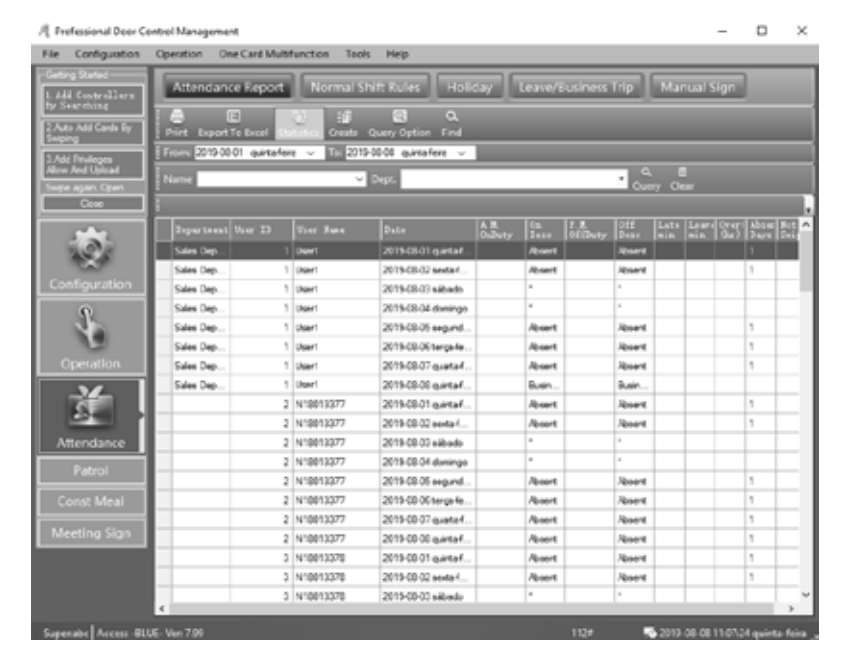

#### **Motorline**<sup>®</sup> PROFESSIONAL

38A

# **05. ANHANG**

#### SQL SERVER KONFIGURATION

01 • Installieren Sie SQL Server und konfigurieren Sie dann" "Access Control SQL Server" ". 02 • Klicken Sie auf Operation> Programs> AccessControl> SqlSet.

| SQL Server Configur | ation 7.89.92                | —        |         | × |
|---------------------|------------------------------|----------|---------|---|
| SQL Server:         | (local)                      |          |         |   |
| Connection:         |                              |          |         |   |
| Windows Auther      | entication                   | Test Cor | nection | 1 |
| SQL Server Au       | thentication                 |          |         | J |
| User Name:          | sa                           |          |         |   |
| Password:           |                              |          |         |   |
| Database Name:      | AccessData                   | Check D  | atabase | 1 |
|                     |                              |          |         |   |
|                     |                              |          |         |   |
| Create Database     | Save Configuration Advanced. | Б        | cit     | 1 |
|                     |                              |          |         | - |

03 • Klicken Sie auf "Test Conection" "und dann auf" "OK".

04 • Klicken Sie auf "Create Database" und dann auf "OK". Die aktuelle Datenbank wird gelöscht und eine neue erstellt.

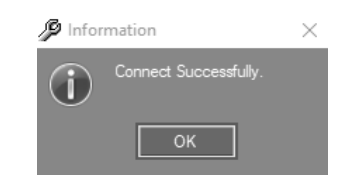

| Þ | SQL Server Configura               | ation 7.89.92               | _        |         | $\times$ |
|---|------------------------------------|-----------------------------|----------|---------|----------|
|   | SQL Server:                        | (local)\sqlexpress          |          |         |          |
|   |                                    |                             |          |         |          |
|   | <ul> <li>Windows Auther</li> </ul> | ntication                   | Test Cor | nection | 1        |
|   | SQL Server Aut                     | hentication                 |          |         | 1        |
|   | User Name:                         | sa                          |          |         |          |
|   | Password:                          |                             |          |         |          |
|   | Database Name:                     | AccessData                  | Check D  | atabase | ]        |
|   | Create Database                    | Save Configuration Advanced | Б        | it      | ]        |

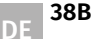

# **05. ANHANG**

## SQL SERVER KONFIGURATION

Sie sehen die Datenbank, die in der unteren Systemleiste als "SQL: AccessData" erstellt wurde.

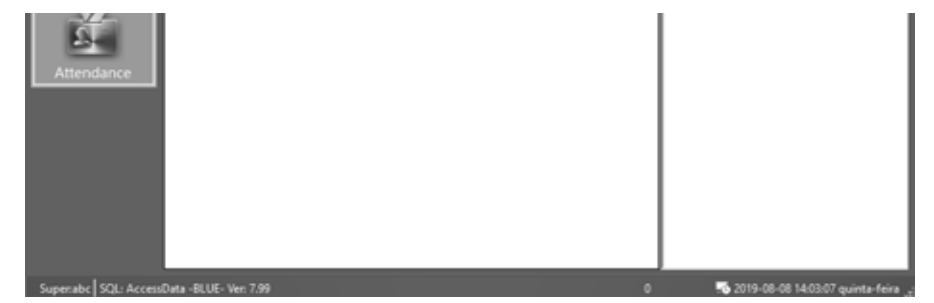

## **EXCEL VERBRAUCHER INFORMATIONEN IMPORTIEREN**

HINWEIS: Sie können nur gültige Informationen unter "ConsumerNO", "Name", "CardID" und "Department" importieren.

01 • Klicken Sie auf Configuration > Personnel > Export to Excel.

02 • Wählen Sie die Datei aus, in die die Informationen exportiert werden sollen, und klicken Sie dann auf Speichern.

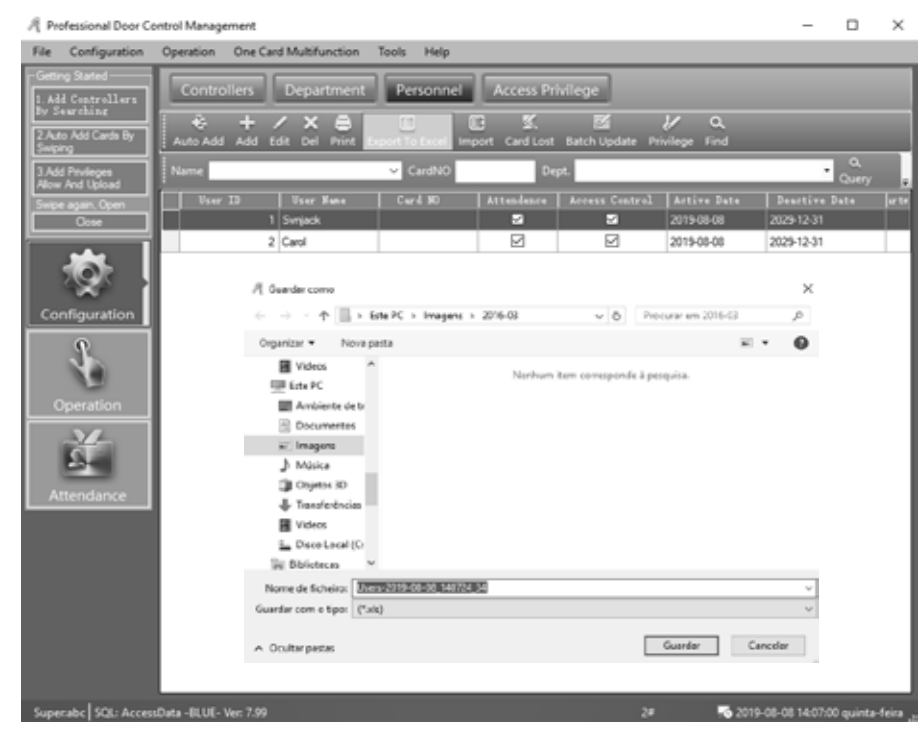

# **Motorline**<sup>®</sup>

39A

# 05. ANHANG

## EXCEL VERBRAUCHER INFORMATIONEN IMPORTIEREN

03 • Öffnen Sie die im Infofenster angegebene exportierte Excel Datei.

| $\odot$ |                                                                                                    |  |  |  |  |  |
|---------|----------------------------------------------------------------------------------------------------|--|--|--|--|--|
| U       | Export to the Excel File: C:\Users\gabinetetecnico\Pictures\2016-03\Users-2019-08-08_140724_34.xls |  |  |  |  |  |
|         |                                                                                                    |  |  |  |  |  |
|         | OK                                                                                                 |  |  |  |  |  |

**04** • Wenn das Dokument bereits Benutzerinformationen enthält, können Sie diese bei Bedarf löschen und neue Benutzer erstellen. Erstellen Sie nur "ConsumerNO", "Name" -, "CardID" - und "Department" Informationen.

HINWEIS: Verwenden Sie in der Abteilung nur "\" als Trennzeichen. Zum Beispiel: Sales Dep\Oversea Marketing.

| E      | a ••                  |                    | Users-2       | Gabinete Téc   | nico Reparações                           | 🖂 🚥                                                | - c         | ×          |   |
|--------|-----------------------|--------------------|---------------|----------------|-------------------------------------------|----------------------------------------------------|-------------|------------|---|
| Fich   | eiro Ba               | se Inserir Es      | iquema c 🛛 Fe | órmulas Dade   | os Rever Ver A                            | juda 🖓 Di                                          | iga-me A    | Partilhar  |   |
| Tran   | Área de<br>Isferência | Tipo de<br>Letra * | Alinhamen     | to Número<br>ř | Formatação<br>Pormatar co<br>Estilos de C | o Condicional<br>orno Tabela -<br>célula -<br>ilos | Células     | ړې<br>Ediç | ~ |
| E4     |                       | * :                | x v           | f <sub>x</sub> |                                           |                                                    |             |            | ¥ |
| .4     | A                     | в                  | с             | D              | E                                         | F                                                  | G           | E F        |   |
| 1      | UserID                | User Nam           | Card NO       | Attendence     | Access Control                            | Active Date                                        | Deactive Do | Depart     | Г |
| 3      | 2                     | Carol              |               | 1              | 1                                         | 2019-08-08                                         | 2029-12-31  |            |   |
| 4      |                       | Eric               | 3544172       |                |                                           |                                                    |             |            |   |
| 5      |                       | Steven             | 3544173       |                |                                           |                                                    |             |            |   |
| б<br>7 |                       | Tom                | 3544174       |                |                                           |                                                    |             |            |   |
|        | ( )                   | ExcelD             | lata          | ۲              |                                           | 4                                                  |             | •          |   |
| Pror   | nto                   |                    |               |                |                                           | E -                                                |             | + 100%     |   |

**05** • Klicken Sie auf Configuration > Personnel > Import. **06** • Klicken Sie auf "Ok" und dann auf "Ok".

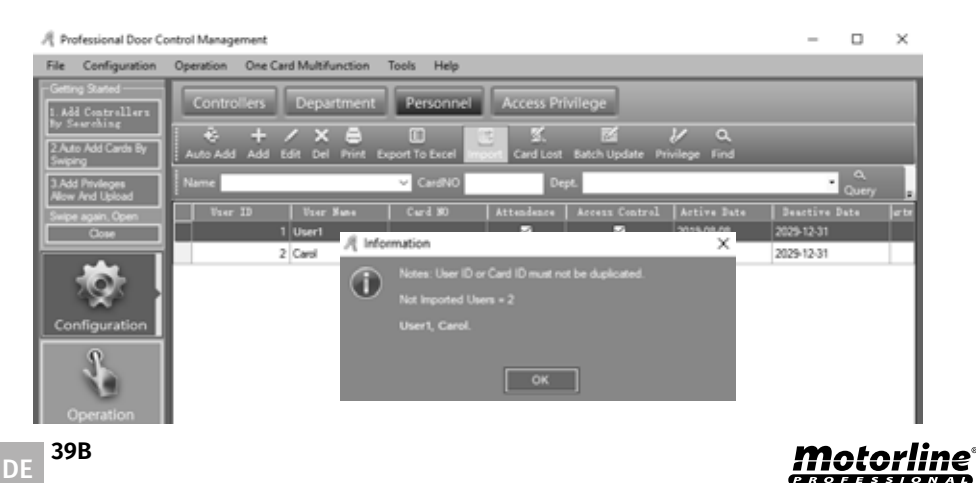

# 05. ANHANG

## EXCEL VERBRAUCHER INFORMATIONEN IMPORTIEREN

#### Ergebnis, die Datenbank wurde erstellt.

| R Professional Door Co             | ontrol Management                                                                                                    |                          |                |                       |                 |               | - 0                    | ×         |
|------------------------------------|----------------------------------------------------------------------------------------------------|--------------------------|----------------|-----------------------|-----------------|---------------|------------------------|-----------|
| File Configuration                 | Operation One Care                                                                                                    | Multifunction            | Tools Help     |                       |                 |               |                        |           |
| Getting Stated                     | Controllers                                                                                                    | Department               | Personnel      | Access Pri            | vilege          |               |                        |           |
| 1.Add Centrellers<br>By Searching  | Controllers                                                                                                    |                          | Personner      | PROCESS PT            |                 |               |                        |           |
| 2 Auto Add Cards By                | Auto Add Add Id                                                                                                    | r 🗙 🖨<br>Rt Del Print Do | E E E          | 3 S.<br>ort Card Lost | Batch Update Pr | ivilege Find  |                        |           |
| Swping                             | a second second s |                          |                |                       |                 |               | <i>a</i>               |           |
| 3.Add Privileges<br>New And Upload | - Name                                                                                                    |                          | Cardino        | De                    | pt.             |               | Query                  |           |
| Swipe again. Open                  | User ID                                                                                                    | User Nune                | Card 30        | Attendence            | Access Control  | Active Date   | Deartive Date          | ar te     |
|                                    |                                                                                                    | User1                    |                | 2                     | 2               | 2019-08-08    | 2029-12-31             |           |
| مغد                                | 2                                                                                                    | Carol                    | 44.44          | Ø                     | 8               | 2019-08-08    | 2029-12-31             |           |
|                                    |                                                                                                    | Linc Design              | 3544172        |                       |                 | 2016-01-01    | 2029-12-31             |           |
| ×                                  |                                                                                                    | Joeven                   | 3944173        |                       | 2               | 2016-01-01    | 2020-12-31             |           |
| Configuration                      |                                                                                                    | Tom                      | 35441/4        | R                     | 2               | 2016-01-01    | 202912-31              |           |
| Operation<br>Attendance            |                                                                                                    |                          |                |                       |                 |               |                        |           |
| Superabc SQL: Access               | Data -BLUE- Ver: 7.99                                                                                                    | Experi                   | ted Records: 2 |                       | 5#              | <b>10</b> 201 | 9-08-08 14:13:00 quint | a-feira 👝 |

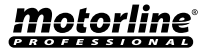

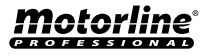